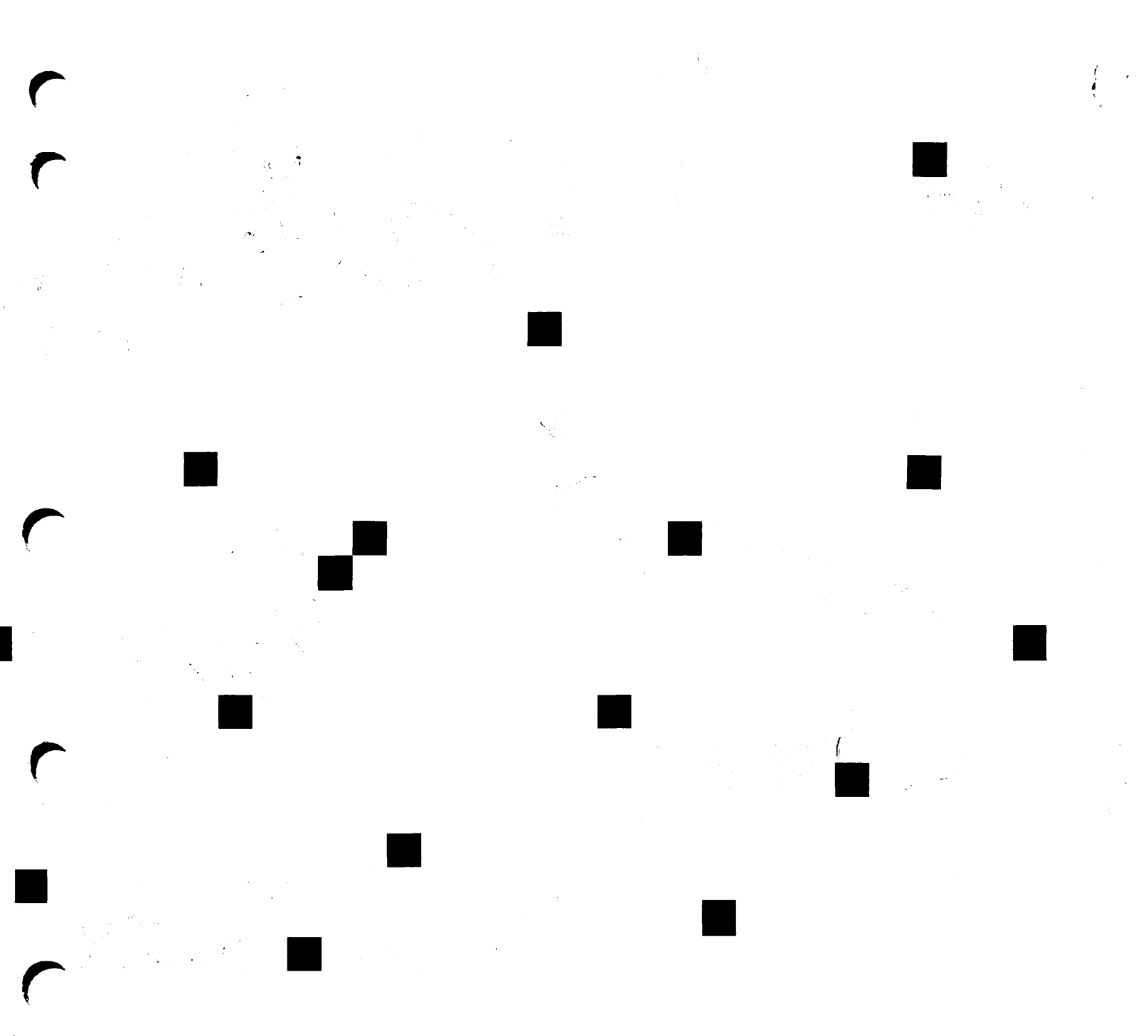

**Prime**.

## X.400 Administrator's Guide

Release 1.1

DOC11276-1LA

## X.400 Administrator's Guide

First Edition

Liz Parsons and Hugh Anstee

This book documents the use of Prime X.400 at Release 1.1, which runs on PRIMOS<sup>®</sup> Master Disk Revision Levels 21.0.3 and above, and 22.0 and above.

Prime Computer, Inc., Prime Park, Natick, MA 01760

The information in this document is subject to change without notice and should not be construed as a commitment by Prime Computer, Inc. Prime Computer, Inc., assumes no responsibility for any errors that may appear in this document.

The software described in this document is furnished under a license and may be used or copied only in accordance with the terms of such license.

Copyright © 1989 by Prime Computer, Inc. All rights reserved.

PRIME, PR1ME, PRIMOS, and the PRIME logo are registered trademarks of Prime Computer, Inc. 50 Series, 400, 750, 850, 2250, 2350, 2450, 2455, 2550, 2655, 2755, 4050, 4150, 4450, 6150, 6350, 6550, 9650, 9655, 9750, 9755, 9950, 9955, 995511, PERFORMER, PRIME EXL, PRIME TIMER, PRIME/SNA, PRIMELINK, PRIMENET, PRIMEWORD, PRODUCER, RINGNET, PT25, PT45, PT65, PT200, PT250, PST 100, PW153, PW200, and PW250 are trademarks of Prime Computer, Inc.

This document was prepared in the United Kingdom by Technical Publications Department, International Systems Marketing and Development, Willen Lake, Milton Keynes, MK15 0DB, United Kingdom.

#### PRINTING HISTORY

First Edition (DOC11276-1LA) March, 1989 for Release 1.1

#### CREDITS

Design: Authors Editorial: John Wells Project Support: Alan Mynard, Pete Lynch, Brian Etherington Illustration: Kevin Maguire Document Preparation: Kevin Maguire Production: Prime Technical Publications production unit

#### HOW TO ORDER TECHNICAL DOCUMENTS

To order copies of documents, or to obtain a catalog and price list:

United States Customers International

Call Prime Telemarketing, toll free, at 1-800-343-2533, Monday through Friday, 8:30 a.m. to 5:00 p.m. (EST). Contact your local Prime subsidiary or distributor.

#### CUSTOMER SUPPORT

Prime provides the following toll-free numbers for customers in the United States needing service:

1-800-343-2320

For other locations, contact your Prime representative.

#### SURVEYS AND CORRESPONDENCE

Please comment on this manual using the Reader Response Form provided in the back of this book. Address any additional comments on this or other Prime documents to:

Technical Publications Department Prime Computer, Inc. 500 Old Connecticut Path Framingham, MA 01701

## CONTENTS

| ABOUT THIS BOOK                 | VII  |
|---------------------------------|------|
| Chapter Contents                | vii  |
| Related Documentation           | viii |
| Prime Documentation Conventions | ix   |

### PART I OVERVIEW AND REFERENCE

| 1 | INTRODUCTION TO PRIME X.400              | 1-1  |
|---|------------------------------------------|------|
|   | Introduction                             | 1-2  |
|   | Overview of X.400                        | 1-2  |
|   | Prime X.400 Concepts                     | 1-3  |
|   | Prime X.400 Configuration                | 1-5  |
|   | Control and Monitoring                   | 1-6  |
| 2 | PRIME X.400 CONFIGURATION                | 2-1  |
|   | Introduction                             | 2-2  |
|   | Prime X.400 Configuration Concepts       | 2-3  |
|   | Configuration Planning                   | 2-7  |
|   | The CONFIG_X400 Command                  | 2-8  |
|   | The CONFIG X400 Subsystem                | 2-10 |
|   | CONFIG_X400 Main Menu                    | 2-14 |
|   | CONFIG_X400 Option 1 - Set Global Domain | 2-15 |
|   | ID                                       |      |
|   | CONFIG_X400 Option 2 - Set Configuration | 2-17 |
|   | Defaults                                 |      |
|   | CONFIG_X400 Option 3 - Configure Local   | 2-20 |
|   | MTAs                                     |      |
|   | Configuring Users                        | 2-24 |
|   | Configuring Gateways                     | 2-29 |
|   | CONFIG_X400 Option 4 - Configure Local   | 2-36 |
|   | User Agents                              |      |
|   | CONFIG_X400 Option 5 - Define Remote     | 2-37 |
|   | MTAs                                     |      |
|   | CONFIG_X400 Option 6 - Define Remote O/R | 2-45 |
|   | Addresses                                |      |
|   | CONFIG_X400 Option 7 - Define Alternate  | 2-46 |
|   | Recipient                                |      |

| CONFIG_X400 Option 8 - Verify             | 2-47 |
|-------------------------------------------|------|
| Configuration                             |      |
| CONFIG_X400 Option 9 - Save Configuration | 2-47 |
| CONFIG_X400 Option 0 - List Configuration | 2-49 |
| OPERATION AND MONITORING                  | 3-1  |
| Introduction                              | 3-1  |
| The ADMIN_X400 Command                    | 3-2  |
| Display and Control Subcommands           | 3-5  |
| The Display Subcommands                   | 3-6  |
| Control Subcommands                       | 3-17 |

3

### PART II

### EXAMPLES

| 4 | CONFIG_X400 EXAMPLES                       | 4-1    |
|---|--------------------------------------------|--------|
|   | Introduction                               | 4-1    |
|   | EXAMPLE I - Setting Configuration Defaults | 4-2    |
|   | EXAMPLE II - Configuring a Single Local    | 4-13   |
|   | MTA                                        |        |
|   | EXAMPLE III - Adding a Local MTA           | 4-26   |
|   | EXAMPLE IV - Configuring a Remote MTA      | 4-30   |
|   | EXAMPLE V - Configuring Large Numbers of   | 4-39   |
|   | User Agents                                |        |
|   | EXAMPLE VI - Define an Alternate Recipient | : 4-43 |

### APPENDICES

| Α | INSTALLATION AND DIAGNOSTICS | A-1         |
|---|------------------------------|-------------|
|   | Installation                 | A-1         |
|   | The PRIME_X400* Directory    | A-1         |
|   | Error and Event Logging      | A-2         |
| B | PRIME X.400 ERROR MESSAGES   | <b>B</b> -1 |
|   | Error Messages               | <b>B-1</b>  |
|   | INDEX                        | Index-1     |

## ABOUT THIS BOOK

The X.400 Administrator's Guide is a reference and guide to the administration and control of Prime X.400 on a system or network.

The guide gives an overview of X.400 protocols, introduces the product, and describes in detail how to start, stop, configure, monitor, and control Prime X.400, together with relevant examples.

## **Chapter Contents**

- Chapter 1 Introduction to Prime X.400, provides a general introduction to X.400, Prime X.400 and Prime X.400 configuration. It also describes Prime X.400 security, and introduces the operator commands.
- Chapter 2 Prime X.400 Configuration, is a reference to the principles and procedures of configuring Prime X.400 on a network. It describes how to invoke the configurator using the CONFIG\_X400 command, and contains details of the configurator menus and forms.
- Chapter 3 Operation and Monitoring, describes the operator command ADMIN\_X400, starting and stopping Prime X.400, and the display and control subcommands.
- Chapter 4 CONFIG\_X400 EXAMPLES, provides examples of how to configure Prime X.400 on your system or network.
- Appendix A Installation and Diagnostics, explains how to install Prime X.400, describes the PRIME\_X400\* product directory, and outlines how to use the error logs and journals to monitor X.400 sessions and diagnose problems.
- Appendix B Error Messages, lists and describes the hexadecimal error codes produced by Prime X.400.

## **Related Documentation**

The companion volume to this book is:

• X.400 Programmer's Guide (DOC11277-1LA)

Other Prime manuals which you may find useful for reference are:

- PRIFORMA Forms Design and Admin Guide (DOC10240-1LA)
- Network Planning and Administration Guide (DOC7532-3LA)
- Operator's Guide to Prime Networks (DOC10114-LA)
- System Administrator's Guide Vol. I, System Configuration (DOC10131-1LA)

You may also find the following useful for reference:

• CCITT Red Book Volume VIII Fascicle VIII.7, Recommendations X.400 - X.430

## **Prime Documentation Conventions**

The following conventions are used in command formats, statement formats, and in examples throughout this document. Examples illustrate how you use these commands and statements in typical applications.

| Convention                                 | Explanation                                                                                                    | Example                                          |
|--------------------------------------------|----------------------------------------------------------------------------------------------------|--------------------------------------------------|
| UPPERCASE                                  | In command formats, words<br>in uppercase indicate the<br>names of commands, options,<br>statements, and keywords.<br>Enter them in either upper-<br>case or lowercase. | DISPLAY-USER                                     |
| lowercase                                  | In command formats, words<br>in lowercase indicate vari-<br>ables for which you must<br>substitute a suitable value.                                                    | CONFIG_X400 filename                             |
| Abbreviations<br>in option<br>descriptions | If an uppercase word in a command format has an ab-<br>breviation, the name and abbreviation are placed within braces.                                                  | {-HELP<br>-H<br>OK, <u>display-user_user=all</u> |
| Underscore<br>in examples                  | In examples, user input is<br>underscored but system<br>prompts and output are not.                                                                                     |                                                  |
| Angle brackets<br>in messages<br>< >       | In messages, text enclosed<br>within angle brackets in-<br>dicates a variable for which<br>the program substitutes the<br>appropriate value.                            | <filename> not found.</filename>                 |
| Boldface                                   | When they first appear in<br>text, new terms are entered<br>in boldface.                                                                                                | applications                                     |
|                                            | In text, italics indicate vari-                                                                                                    | pathname                                         |
| Italics                                    | able user input or emphasis.<br>Where Prime documentation                                                                                                    | the <i>default</i> file                          |
|                                            | is referred to in text, the<br>title of the manual is en-<br>tered in italics.                                                                                          | Prime X.400 API Guide                            |
| MONOSPACE                                  | User examples and program<br>listings are displayed in<br>monospace.                                                                                                    | OK,admin_x400 X400:                              |

# PART I OVERVIEW AND REFERENCE

## INTRODUCTION TO PRIME X.400

This chapter gives an overview of the X.400 message handling system, introduces the Prime X.400 product, and outlines the procedures for configuring Prime X.400. It also introduces user security on Prime X.400 services, and the ADMIN\_X400 operator command.

## Introduction

Prime X.400 is a set of communication software services which enable users of Prime systems to connect to, and interchange data with, X.400 applications on other X.25 networks. It contains the support services for all X.400 applications, and forms the basis on which electronic mail applications can be designed and built for Prime systems.

Prime X.400 implements the CCITT X.400-series recommendations for message handling systems. For details of these recommendations, refer to the CCITT Red Book, Volume VIII Fascicle VIII.7 covering CCITT Recommendations X.400-X.430.

### **Overview of X.400**

X.400 is a series of protocols that define a store-and-forward Message Handling System (MHS) for the exchange of messages between computer network users. It primarily addresses the requirements of electronic mail applications. X.400 is implemented in layer 7 of the OSI Reference Model, shown in Figure 1-1.

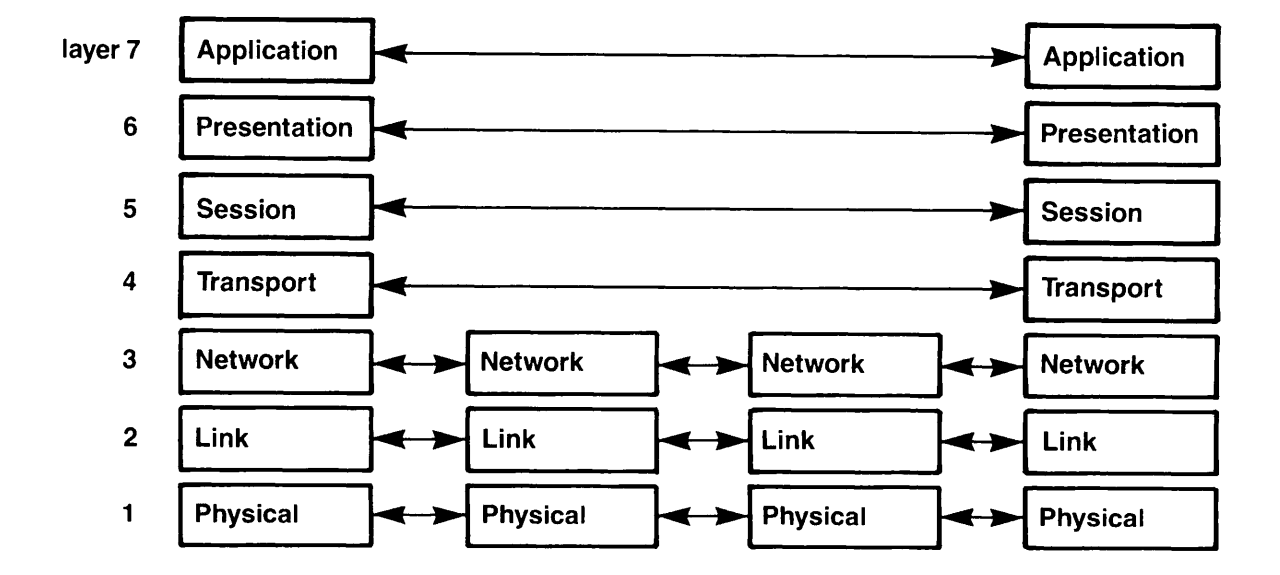

FIGURE 1-1. The OSI Reference Model

#### The X.400 Model

The X.400 series of definitions and protocols define a logical network model to which all X.400-compatible message handling systems must conform. The model consists of two types of software processes, known as User Agents (UAs) and Message Transfer Agents (MTAs).

User Agents provide the link between users and MTAs. UAs are processes that interact with the sender, construct messages for submittal to MTAs, and display the messages to recipients at the target node. User Agents are implemented by mail applications.

Message Transfer Agents are the store-and-forward nodes on an X.400 network. MTAs can act as relay points for the exchange of messages across a network, cooperating with each other to ensure delivery. MTAs act as the intermediaries between User Agents, determining destinations, controlling routing, delivering messages, and signalling errors.

#### X.400 User Addresses

Users are identified on X.400 networks by **Originator/Recipient** (O/R) Addresses. These are unique addresses assigned by network administrators, in cooperation with X.400 regulatory bodies. X.400 permits two forms of O/R addresses, as follows:

- A multi-component name
- An X.121 Address

The multi-component name is the most common form, and is used by Prime X.400. Components include the country where the network operates, the names of administration domains, organizations and organizational units, and personal names. Some components are allocated by the X.400 international regulatory bodies, some by the public service carriers in a particular country, some by suppliers of X.400 software, and some by administrators of individual networks.

For details of X.400 address components, and how Prime X.400 uses them, refer to Chapter 2, PRIME X.400 CONFIGURATION.

### Prime X.400 Concepts

This section describes how Prime X.400 implements the X.400 design principles and protocols.

#### The Prime X.400 Logical Network

In accordance with the X.400 model, Prime X.400 consists of Message Transfer Agents that act as store-and-forward nodes for the exchange of messages over the network, and User Agents that interface with users to provide the message transfer service. User Agents are implemented using services provided by the Application Programming Interface (API).

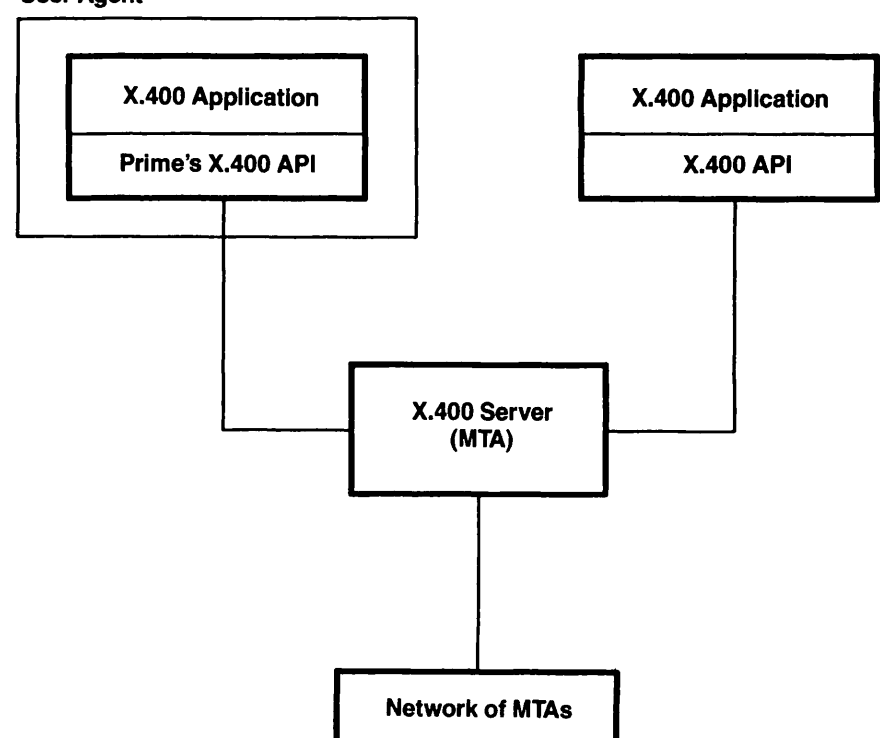

Figure 1-2 shows the main components of the logical Prime X.400 network. User Agent

FIGURE 1-2. The Prime X.400 Logical Network

#### Local and Remote MTAs

Message Transfer Agents can be defined as local or remote.

Local MTAs are those that are controlled as part of one administrative unit. Typically, they would be configured on a group of systems controlled by a single administrator, such that there is no conflict of user names. Within such a unit, the administrator needs access to the Prime X.400\* directories and configuration files on all systems, in order to define or modify the configuration. The administrator of the unit would be expected to have the correct level of access.

Local MTA Administrators must supply their locations on the physical network, the local passwords, the logical links, (associations) between local and remote MTAs, X.400 protocol parameters, and O/R addresses for local users.

The Prime X.400 configuration utility automatically inserts default values for much of the association and protocol data, so that you need only specify them if the network uses uncommon or special protocols.

Remote MTAs are defined as being on systems, or groups of systems, that are under the control of other administrators. Remote MTA Administrators must supply the network addresses, their password, some X.400 protocol parameters, and the O/R address space of remote users.

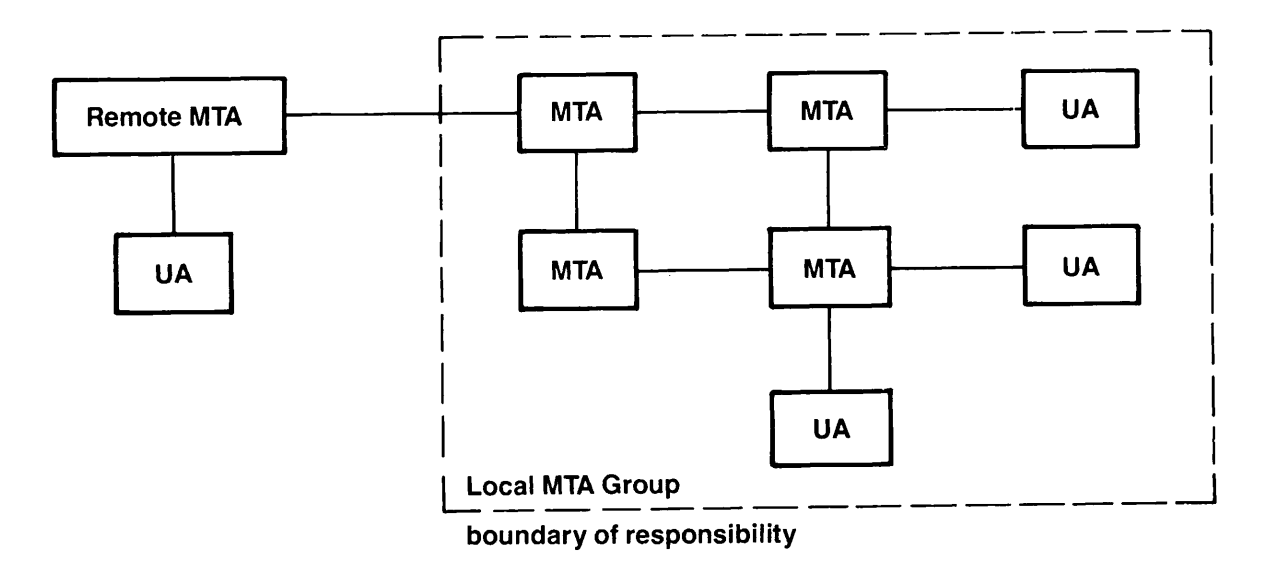

Figure 1-3 shows the association between local and remote MTAs.

FIGURE 1-3. The Local and Remote MTA Network

## Prime X.400 Configuration

Prime X.400 Configuration is the procedure the administrator uses to specify the parameters required to enable Prime X.400 to operate on the local X.25 network, and to communicate reliably with X.400 applications on other X.25 networks. It defines local and remote MTAs on a network, assigns user addresses to both local and remote users, and allows protocols to be specified, where necessary, for communicating with specific MTAs.

#### The CONFIG\_X400 Command

The CONFIG\_X400 command enables the administrator to create or modify a configuration, perform verification checks, and save the configuration, within a single terminal session. CONFIG\_X400 creates a configuration file from which Prime X.400 builds its routing tables when it is started on the system.

The CONFIG\_X400 command invokes an interactive environment that uses a hierarchy of selection menus and data input screens to help you define your configuration. For further details of the interactive subsystem, refer to Chapter 2, Prime X.400 CONFIGURATION, and Chapter 4, CONFIG\_X400 EXAMPLES.

## Control and Monitoring

The ADMIN\_X400 command enables the administrator to start and stop the X400 Server, and to monitor the activity of Prime X.400 on the system. Startup and shutdown of the Server are invoked by command-line options, whilst monitoring facilities are provided within a subcommand environment, which enables the administrator to display the status of users, MTAs and message queues, and to control error message display.

For details of the subcommands, refer to Chapter 3, OPERATION AND MONITORING.

2

## PRIME X.400 CONFIGURATION

This chapter is a guide and reference to configuring Prime X.400 on a network. It introduces Prime X.400 configuration and X.400 user addressing, and describes the CONFIG\_X400 interactive configurator in detail, with illustrations of screen forms.

Examples of various configurations, are shown in Chapter 4, CONFIG\_X.400 EXAMPLES.

## Introduction

Prime X.400 Configuration is the process by which you assign MTAs to physical locations on a network, set up logical associations between local MTAs, and between local and remote MTAs, and define local and remote user addresses.

Prime X.400 configuration produces a file that Prime X.400 uses to construct its routing and directory tables which are built when Prime X.400 is started on the system.

You define configurations using the CONFIG\_X400 command. CONFIG\_X400 provides a screen-based interactive subsystem that enables you to define your configuration step by step, verify it for correctness, and save it to disk.

#### Release 1.1 Changes

Several changes have been made for Release 1.1 of Prime X.400 Configuration. The major changes are as follows:

- Revised Main Menu; Define Alternate Recipient is now option 7, (was option 2.1). This has resulted in renumbering of the Verify, Save and List options to, 8, 9, and 0 respectively.
- Option 1, Set Local Domain, has been renamed Set Global Domain ID.
- Option 4, Configure Local Users, has been renamed Configure Local User Agents.
- The ability to configure gateways has been added to both option 3, Configure Local MTAs, and option 4, Configure Local User Agents.
- The Select Local User forms, accessible via options 3 and 4, have been renamed Select User Agents.
- The Define Remote Domain form, accessible via option 5.1, has been renamed Define Global Domain ID.
- Rationalization of terms and prompts.
- Restraints and warnings added to input fields.

#### **Configuration Data**

The main categories of information required when configuring Prime X.400 are as follows:

• The number of local MTAs on your network, and the protocols under which they operate.

You can assign MTAs to each node on the network, to a single node, or to selected nodes. However, a single node can contain only a single MTA.

• Local user addresses, and the MTAs to which they are attached.

Each user is attached to a specific MTA, which acts as the collection and distribution point for all X.400 messages to and from that user.

A user's MTA can be the node where the user logs in, or any convenient node accessible via the local network.

• The names of remote MTAs with which you wish to communicate, protocols for communicating with them, and the user address domain that they control.

### Prime X.400 Configuration Concepts

This section introduces some configuration concepts that you, the administrator, should be familiar with before configuring Prime X.400 on your system or network.

#### Local MTAs

As a Prime X.400 administrator, you are responsible for configuring Prime X.400 on a single node, or a group of local nodes, such as a local network, which you administer. The MTA group that you define, is known as the local MTA group.

MTAs in the same local group share a set of default attributes, such as the type of logical link (association), between them, the default address space (domain), and inter-MTA passwords.

You can only define MTAs on nodes where you have access to the PRIME\_X400\* directory to create and modify the configuration file. In specific terms, you must have DALURW (Delete, Add, List, Use, Read and Write) access to PRIME\_X400\* on the system.

As an Administrator, you must supply the required information for local MTAs. This includes their network addresses, the link type (association) between MTAs, their passwords, the service protocols and routing information, and users' X.400 addresses and MTA attachments.

#### **Remote MTAs**

Remote MTAs are MTAs on nodes outside your immediate control. They act as routes to users in other X.400 domains.

Again, as an Administrator, you must supply the information required for a remote MTA. This includes its network address, the remote and local passwords, protocols for communicating with the local MTA group, and the remote user address space (domain), associated with it.

#### Note

This information must be exchanged between the Administrators.

#### Associations

Associations are the logical connections between MTAs that comprise the X.400 network; they are the communication channels through which data transfer takes place.

Associations can be either permanent or temporary. Permanent associations are maintained at all times, even if there is a failure of the underlying network. Temporary associations are created in response to specific user requests (such as the sending of a message), and are subject to a timeout period for inactivity, but are not maintained across network failures. By default, all MTAs in a local configuration are adjacent, and are mutually interconnected by a single temporary association.

If, for example, MTA Fred was modified to show an association to MTA Bert then the definition for MTA Bert would automatically show its association to MTA Fred.

#### Subnetworks

Prime X.400 enables you to define sets of network data and protocols to identify networks of any type that may be encountered when connecting to other X.400 products and applications. These are known as subnetworks.

Subnetworks are defined separately for a particular configuration. Once the subnetwork is defined, you can identify the network protocols for a specific MTA simply by giving a subnetwork name.

When defining a subnetwork, you specify parameters for lower-level protocols in the OSI model. For brief descriptions of the parameters see Figure 2-7, and for further details consult the relevant OSI documentation.

#### Domains

Prime X.400 domains are X.400 name spaces through which users can be addressed. Each domain is described by a set of high-level Owner/Recipient address components (see O/R Address Components, below). Local domains are those associated with local MTAs, and remote domains are those associated with remote MTAs.

To comply with X.400 standards, the term Global Domain ID is used on the two screen forms associated with setting the domain. The LOCAL domain is defined using option 1, of the CONFIG\_X400 Main Menu, and the REMOTE domain is defined using option 5, suboption 1, of the CONFIG\_X400 Main Menu.

#### Gateways and Users

There are two types of Prime X.400 User Agents; users and gateways.

A user is a particular instance of a User Agent, having a single unique O/R address. Only mail addressed to that O/R address is received by the user. All mail sent by the user, is automatically labelled as originating from that O/R address.

A gateway is a route into another mail system, and shares the same name space as a user.

Gateways can have multiple O/R addresses, much the same as remote MTAs: mail for O/R addresses that have attributes matching those specified for a gateway, are sent to that gateway user. The gateway can send mail for any O/R address.

Other similarities between users and gateways, are their association with a local MTA, and the limited access to system logon IDs, for security.

#### Mail IDs

Every Prime X.400 User Agent is assigned a Mail ID. Consequently, as both users and gateways only support a single Mail ID, neither can have the same Mail ID. Likewise, within a configuration, all users must have a unique Mail ID, which can only be used with a single MTA.

#### User Agent Addresses and Address Components

Users are identified within Prime X.400 directly by unique X.400 O/R addresses (Refer to Chapter 1, INTRODUCTION TO PRIME X.400).

Prime X.400 supports the following O/R address components:

Country Administration Management Domain (ADMD) Private Management Domain (PRMD) Organization Organizational Unit(s) Personal Name:

Surname Given Name Initials Generation Qualifier

Domain Defined Attributes X121 - Terminal ID UA Unique Numeric ID

Full descriptions of address components are made at the pertinent points in this chapter, and also within the relevant examples, shown in Chapter 4, CONFIG\_X.400 EXAMPLES.

The user address has three variants, all of which require Country and ADMD as mandatory components, plus one or more additional components. The following shows the complete breakdown of all three variants:

1. Country and ADMD plus one or more of

PRMD Personal Name Organization Organizational Unit Domain Defined Attributes

Note

This is the most commonly used variant, and conforms to the X.400 standards.

- 2. Country and ADMD plus a UA (User Agent), Unique Numeric Identifier, and optionally Domain Defined Attributes.
- 3. Country and ADMD plus an X.121 Address, and optionally Domain Defined Attributes.

Prime X.400 supports all three variants, for sending, receiving and relaying mail.

#### Name Allocation

The Country, ADMD and PRMD components of the domain, are most likely to be set by the regulatory authorities in your country, and the public carriers to which you connect.

Country is allocated by the X.400 international controlling authorities. It represents the country in which the network operates. It can be either a three digit code as defined by CCITT X.121, or a two letter code defined by ISO 3166/ALPHA-2.

ADMD is an X.400 administrative domain within the country, for example the X.400 service provided by a public carrier. For private message handling systems that are not linked to other carriers, ADMD is not used.

PRMD is a private X.400 administration domain, and is often a company's name. If you are connecting to X.400 through a public carrier, you will probably have to negotiate the name of the PRMD with that supplier. If you are configuring a private message handling system, you should be able to choose your own PRMD name.

For example, the following set of names could be allocated to Prime networks within the UK:

Country : GB

ADMD : Gold 400

PRMD : Prime

You can define other components to suit your administrative structures.

For example, an administrator of a PRIMENET<sup>TH</sup> network on several sites could assign organization names to individual sites, leaving the administrators of those sites to define

their own organizational unit names for departments within the site. Hierarchical naming schemes of this kind are likely to be the most commonly encountered in practice, but any naming system can be used, including nonhierarchical systems.

## **Configuration Planning**

Configuration of Prime X.400 requires some planning and forethought. This section introduces some of the issues you should address before configuring MTAs, users, and gateways on your system or network.

#### How Many Configurations?

Prime X.400 is configured within existing administrative units, where administrators have access to system directories, and control user access to the system. Single Prime X.400 configurations should be implemented where user names can be guaranteed to be unique. This is the recommended practice, as it avoids conflicts between mail users with the same login ID. (Refer to the previous subsection, Name Allocation.)

Multiple configurations are only necessary when the user population is large, or where user names cannot be guaranteed to be unique. For many installations, a single configuration is sufficient.

#### How Many MTAs?

Message Transfer Agents are the store-and-forward nodes of an X.400 network. Each MTA stores the information it needs to forward messages to the next node.

You can configure a single MTA for each PRIMENET node, a single MTA for the whole of your PRIMENET network, or any number between. If an MTA serves more than one node, you must ensure that the PRIME\_X400\* directory, (which contains the routing table for the node where the MTA is configured), is visible to all the other nodes served by the MTA. If you are unsure about this directory, only configure one MTA per node.

#### O/R Addresses

MTAs define specific addressing spaces on the X.400 network. You can configure them to suit your installation, and the mail needs of your users.

The Domain, (Country, ADMD, and PRMD), is the same for all local MTAs. Below the domain level, Organization and Organizational Unit names can be imposed by company structure or national agencies. As an Administrator, you should be aware that in some cases, the Organization Name must be the nationally-registered name of the company.

#### Routing

Routing in Prime X.400 is controlled by a fixed strategy. Users are matched before gateways, and components of the O/R address are tested in a fixed order, with local addresses matched first.

Routing to remote users is controlled by the National Bureau of Standards (NBS) Routing Class of the MTA. (See the Define MTA Attributes form, Figure 2-16, and corresponding explanation.)

Class 1 MTAs that can route on Country, ADMD, PRMD, and Organization.

Class 2 MTAs that can additionally route on Organizational Unit.

Class 3 MTAs that can additionally route on Personal Names. They are less likely to cause ambiguous routing, but use more storage for their routing tables.

## The CONFIG\_X400 Command

You configure Prime X.400 using the CONFIG\_X400 command. This command enables you to create and maintain information about the Prime X.400 configuration on your network. The configuration is maintained in an ASCII file. An in-memory version of the configuration is built when Prime X.400 is started on the system.

The syntax of the CONFIG\_X400 command is shown below.

| ► | CONFIG_X400 | filename -TERMINAL_TYPE terminaltype<br>-HELP [ -NO_WAIT ]<br>USAGE |  |
|---|-------------|---------------------------------------------------------------------|--|
|---|-------------|---------------------------------------------------------------------|--|

filename

The pathname of an existing configuration file or the name of a new file to be created. If you do not specify a suffix, the suffix .CONFIG is added automatically.

To modify an existing configuration, specify an existing configuration file.

To create a new configuration, specify a filename. If the file does not already exist, a new file is created to contain the configuration.

Filename is optional. If you do not specify a filename, your configuration is written to the file PRIME\_X400\*>PRIME\_X400.CONFIG by default.

# {-TERMINAL\_TYPE terminaltype }

Specifies the terminal type you are using. Typical Prime terminal-types supported are

PT45 PT200 PT200W (132 Character wide terminal) PT200-C (PT200 color terminal) PT200W-C (132 character wide, color terminal) PST100

There is no default terminal type. If you omit the terminal type, the command uses your global variable, .TERMINAL\_TYPE\$. If you have not set this, and the terminal type is omitted, the command aborts with an error message.

Explains command usage, and cancels any other options on the command line. The -NO\_WAIT option stops display pagination at your terminal. The same information is available through the PRIMOS<sup>®</sup> HELP subsystem.

-USAGE Gives you the command syntax in brief.

When you invoke the CONFIG\_X400 command, information about the configuration input file is displayed, as in Figure 2-1.

```
Config File: PRIME_X400+>PRIME_X400.CONFIG
Revision Number:
Last Updated :
Updated by user:
Updated on node:
Comment:
```

FIGURE 2-1. Configuration File Information

## The CONFIG\_X400 Subsystem

CONFIG\_X400 is a screen-based interactive subsystem through which you define your configuration step by step, verify its correctness, and save it to disk. You select options, and input data and parameters, through a linked hierarchy of screen forms that you navigate using special function keys.

The full hierarchy of CONFIG\_X400 functions and subfunctions is illustrated in Figure 2-2.

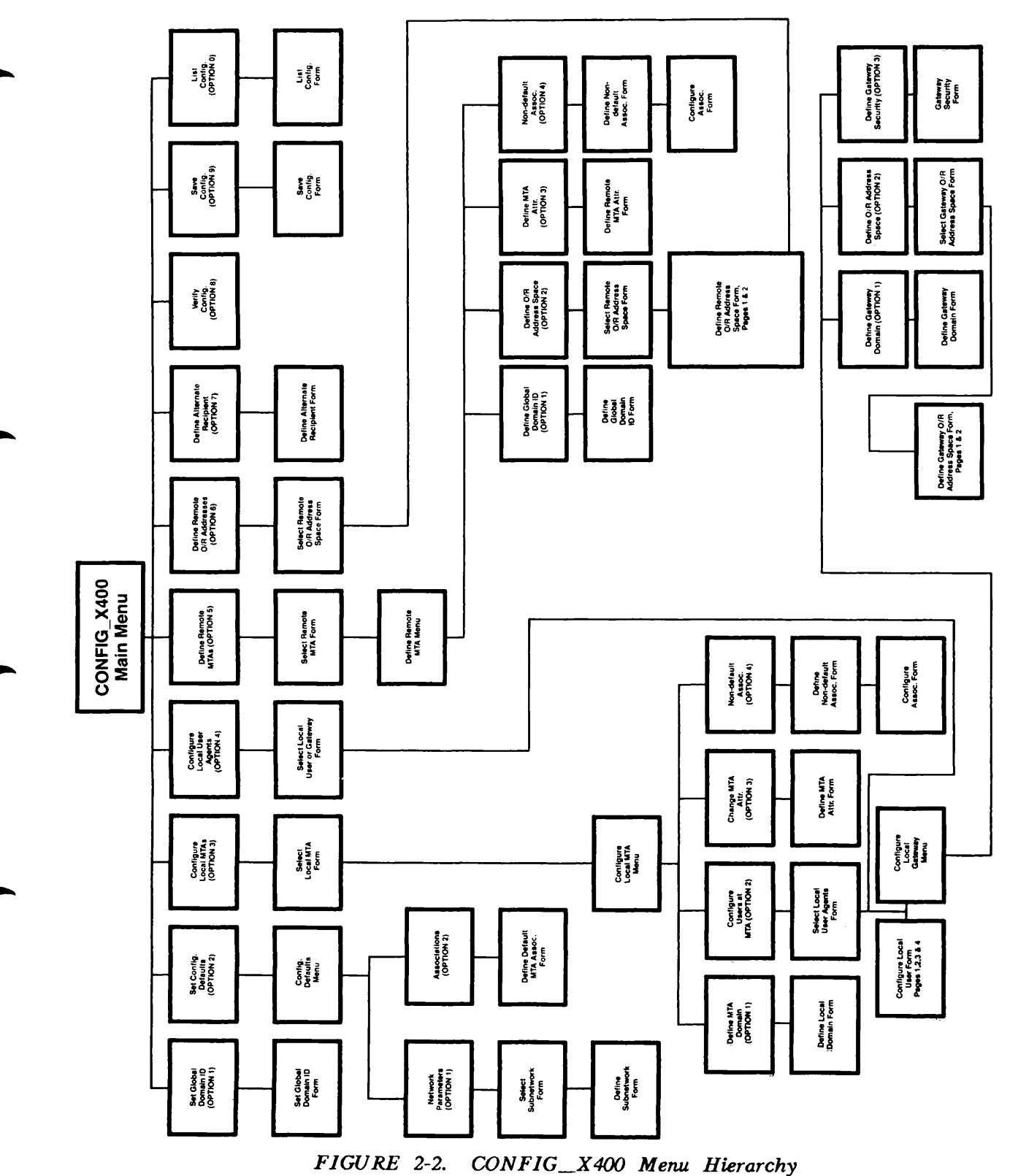

#### Function Keys

Function keys allow you to perform operations such as moving between fields, selecting options, and committing changes. The functions that are available, and the keys to use to perform these functions on the  $PT200^{TH}$  and  $PST100^{TH}$  keyboards are listed in table 2-1.

Functions that are available on specific screen forms, and the keys that correspond to them, are also displayed at the bottom of screen.

|              | <i>TABLE 2-1</i> . | CONFIG_X400 F | unction Keys                                                          |
|--------------|--------------------|---------------|-----------------------------------------------------------------------|
| Function     | PT 200             | PST 100       | Operation                                                             |
| TAB          | TAB                | TAB           | Move to next field                                                    |
| ВАСК ТАВ     | Back<br>Tab        | BACK<br>TAB   | Move to previous field                                                |
| TOPSCR       | F8                 | <b>F8</b>     | Return to main menu                                                   |
| TRANSMIT     | Enter              | PF 10         | Commit a change                                                       |
| HELP         | Help               | HELP          | Display Help                                                          |
| PRINT-SCREEN | Prt<br>Scn         | Shift SEND    | Print screen, or<br>write to file                                     |
| EXIT         | (Cancel)           | (PF 14)       | Return to previous<br>screen, quit program, or<br>clear error message |
| ADD          | F3                 | (F3)          | Add a new entry<br>to a list                                          |
| REMOVE       | (F4)               | (F4)          | Remove an entry<br>from a list                                        |
| PRVPAGE      | <u>[7]</u>         | (F5)          | Display the previous page<br>of a multi-page form                     |
| NXTPAGE      | (FG)               | (F6)          | Display the next page<br>of a multi-page form                         |
| GATE         | FI                 | FI            | Add a gateway<br>to a list                                            |

#### Screen Forms

There are two types of screen display: Menus, and Data Input/Display forms. To move between screens, forms, and fields, use the function keys defined in Table 2-1.

Menus, and Option Selection: Menus, such as the CONFIG\_X400 Main Menu shown in Figure 2-3, consist of a list of processing options. The options are selected by either of the following methods:

- Position the cursor/highlight on the option, and press the TRANSMIT key.
- Type the number of the option you require, and press the TRANSMIT key.

#### Data Input/Display Forms

Data Input/Display forms consist of labelled fields where you view or specify data, such as name identifiers and protocol parameters. Fields are shown on the form by underlines, and input data is typed within the confines of the field.

In some cases, a field can be longer than it appears on the form. In this instance, when the available, visible field is full, the symbols <, and >, appear at the left and/or right of the field, respectively. This indicates that additional data may be viewed or entered. To view additional data, use the left or right arrowed cursor keys to scroll in the required direction.

#### The EXIT key

The EXIT key has several functions, all of which basically terminate one situation and return you to another. The EXIT key is pressed to terminate CONFIG\_X400.

Typical EXIT key uses, are:

- Cancel error and operational, messages or prompts.
- Return to a higher-level menu or form.
- Abort or terminate a function.

#### Selecting Entries From Help Screens

Entries for some fields can be selected from Help screens. To display Help for a particular field, position the cursor on the field, and press the HELP key. Selectable entries, if available, are listed on the Help screen.

To select an entry from the Help display, position the cursor on the entry, and press TRANSMIT. Press EXIT to return to the last screen.

#### Default Configuration Data

CONFIG\_X400 provides defaults for many Prime X.400 configuration parameters. Default values, if present, are displayed in the relevant fields.

The default parameters operate for most installations. Only change them if you have special reasons for configuring Prime X.400 in a different way.

## CONFIG\_X400 Main Menu

The CONFIG\_X400 Main Menu lists nine selectable configuration options.

Options 1 through 7 cover categories of data that can be configured, whilst Options 8, 9 and 0 enable you to verify, save and list your configuration data.

The categories of configurable data are

- Default local domain
- Configuration defaults
- Local user addresses
- Gateways
- Non-default local domains
- Remote MTA domains
- Remote MTA attributes
- Remote user addresses
- Alternate recipient addresses

The CONFIG\_X400 Main Menu is shown in Figure 2-3.

—) CONFIG X400 — Main Menu (— Select configuration option: 1. Set Global Domain ID 2. Set Configuration Defaults 3. Configure Local MTAs 4. Configure Local User Agents Define Remote MTAs 5. 6. Define Remote O/R addresses Failback message routing Bettine Alternate Recipient 7. 8. Verify Configuration 9. Save Configuration 0. List Configuration Press: <TRANSMIT> to invoke selected option. to exit the configurator. <EXIT>

FIGURE 2-3. CONFIG\_X400 Main Menu

## CONFIG\_X400 Option 1 - Set Global Domain ID

Option 1, Set Global Domain ID, of the CONFIG\_X400 Main Menu, enables you to define the local domain name. The local domain is used as the default address space for X.400 users within your configuration, and contains Country, ADMD, and PRMD names. The addresses of all local users contain this set of names.

The domain name is also used to identify the MTA, to any remote MTAs with which it is associated.

The Set Global Domain ID form is shown in Figure 2-4. Use the TAB, BACK TAB or arrowed cursor keys to move from field to field.

| ) Set Global Domain ID (                                                             |  |
|--------------------------------------------------------------------------------------|--|
| Country:(3)<br>ADMD :(16)<br>PRMD :(16)                                              |  |
| Press: <transmit> to save domain name.<br/><exit> to abort change.</exit></transmit> |  |

FIGURE 2-4. Set Global Domain ID Form

Define the local configuration domain by specifying Country, ADMD and PRMD.

| Field   | Description                                                                                                    |
|---------|----------------------------------------------------------------------------------------------------|
| Country | The country in which the network operates. This is defined by international regulatory authorities. Specify either:                                                                                                    |
|         | • A three-digit code as defined by CCITT X.121. (For example, the UK code is 234, the US code is 311).                                                                                                    |
|         | • A two-letter code as defined by ISO 3166/ALPHA-2. (For example, GB, US).                                                                                                    |
| ADMD    | The main administration domain with which you are associated.<br>If you are connecting to a public service mail system, use the<br>name they give you. If you are connecting to a private mail<br>application, use a mutually agreed name, or leave the field<br>blank.                                               |
|         | The ADMD name can contain a maximum of 16 characters.                                                                                                    |
| PRMD    | The private administration domain with which you wish to be<br>associated. If you are associated with an ADMD, the PRMD may<br>be defined by the administration of the ADMD. If you are<br>connecting to a private message handling system, agree the name<br>with the administrator responsible for the application. |
|         | The PRMD can contain a maximum of 16 characters.                                                                                                    |

### CONFIG\_X400 Option 2 - Set Configuration Defaults

Option 2, Set Configuration Defaults, of the Main Menu (Figure 2-3), enables you to set configuration defaults. You can specify defaults for subnetwork definitions, and default associations between MTAs.

On the menus and forms that follow, select options by either positioning the cursor/highlight bar on the required option and pressing TRANSMIT, or, typing the option number and pressing TRANSMIT. Select an entry from a list by positioning the cursor/highlight bar on the required entry and pressing TRANSMIT. On Data Input forms, use the TAB, BACK TAB, or arrowed cursor keys, to move from field to field; use the TRANSMIT key to save your data.

When you select this option, the Configuration Defaults menu is displayed, as shown in Figure 2-5.

) Configuration Defaults ( Select option: 1. Network Parameters 2. Associations Press: <TRANSMIT> to invoke selected option. <EXIT> to return to main menu.

FIGURE 2-5. Configuration Defaults Menu

#### Network Parameters

Prime X.400 subnetworks are sets of protocol data and parameters that define specific subnetworks and subnetwork types.

Note

Unless you specify a subnetwork, the Network Provider is assumed to be X25, and the X25 Year, 1980, with Protocol ID of 03010100. Other subnetwork parameters are left undefined.

When you select option 2, Network Parameters, of the Set Configuration Defaults menu (Figure 2-5), the Select Subnetwork form is displayed, as shown in Figure 2-6.

Names of existing subnetworks are displayed in the Select Subnetwork column, all of which can be individually selected for modification, or removal. Use the up and down arrowed cursor keys to scroll the display. You can also elect to add a new subnetwork.

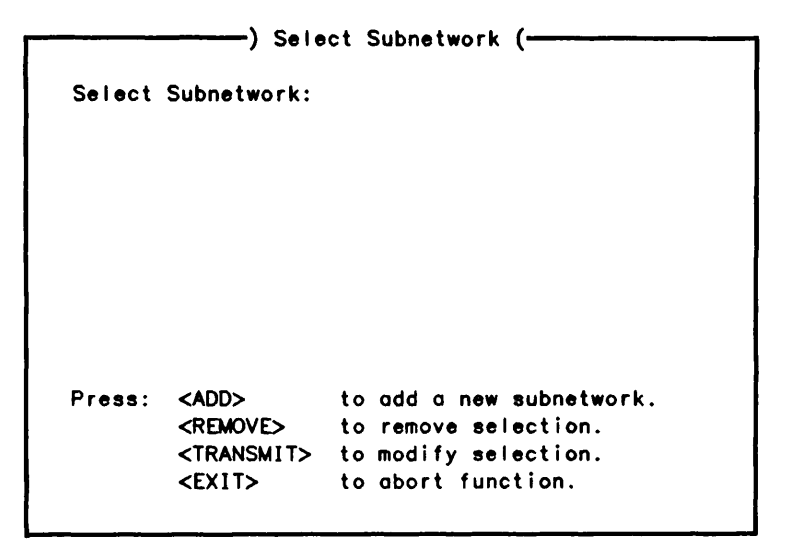

FIGURE 2-6. Select Subnetwork Form

Whether you are selecting a subnetwork to modify, or have elected to add a new one, the Define Subnetwork form is displayed, as shown in Figure 2-7. If you are modifying a subnetwork, the existing configuration data is displayed in the appropriate fields of the form.

| Subnetwork Name:(15)                            |                      |
|-------------------------------------------------|----------------------|
| Network Provider:X25 X25 Year:                  | _(2) Fast Select:(3) |
| Destination Address (X121):                     | (32)                 |
| Destination Protocol ID :                       | (8)                  |
| Destination Facility :                          | (32)                 |
| Source Address (X121):                          | (32)                 |
| Source Protocol ID :(8)                         |                      |
| Press: <transmit> to save definition</transmit> | on.                  |
| <pre><fxit> to abort change</fxit></pre>        |                      |

FIGURE 2-7. Define Subnetwork Form

The subnetwork definition fields are described in the following list.

Field **Description** Subnetwork Name Your name for the subnetwork. Subnetwork Name can contain a maximum of 15 characters. The X25 year. Enter two digits. For example, 1980 is entered X25 Year as 80. **Fast Select** Selects the X25 Fast Select facility. NO is the normal and default setting. Enter YES to select Fast Select. Destination Address (X121) The X121 address on outgoing calls. By default, this is computed from the remote Network Service Address (NSAP). Can be entered as a PRIMENET node name, or a maximum of 15 characters. Destination Protocol ID The X25 protocol ID used by the remote MTA. Four bytes, entered as hexadecimal digits. The X.25 Facilities to define to make an X.25 call to the remote **Destination Facility** system which operates the remote MTA. For details of how to encode X.25 Facilities, refer to the PRIMENET Programmer's Guide. Destination facilities are not normally required for correct operation. Destination Facility can contain a maximum of 32 hexadecimal digits. Source Address (X121) The X121 address for incoming calls. This is normally the same as one of the local PRIMENET addresses. Source Address can be entered as a PRIMENET node name, or a maximum of 15 decimal digits. Source Address should be distinct from any sub-address used for Route-through. PRIMENET (Refer to the PRIMENET Programmer's Guide). Source Protocol ID The X25 protocol ID used by the local MTA. Enter as four bytes in hexadecimal format.

#### Associations

When you select option 2, Associations, of the Configuration Defaults menu (Figure 2-5), the Define Default MTA Associations form is displayed, as shown in Figure 2-8.

—) Define Default MTA Associations (— Temporary: Local Remote Number of Associations: \_\_\_(3) \_\_\_(3) \_\_\_\_(15)\_ \_(3) : \_\_\_\_(15)\_\_\_ : \_\_\_(3) Subnetwork Name Timeout (minutes) Permanent: Number of Associations: \_\_\_(3) Subnetwork Name : \_\_\_\_(15)\_\_\_\_ (15)\_\_\_\_ Press: <TRANSMIT> to save default values. <EXIT> to abort change.

FIGURE 2-8. Define Default MTA Associations Form

Specify the number of temporary and permanent associations for local and remote MTAs, and the name of a previously defined subnetwork.

The special name, DEFAULT, may be used to refer to the default network definition.

For temporary associations only, specify the inactivity timeout period (temporary associations are only maintained while messages are being exchanged).

The maximum number of associations that can be specified is 999.

The maximum timeout period for temporary associations is 999 minutes.

### CONFIG\_X400 Option 3 - Configure Local MTAs

Option 3, Configure Local MTAs of the CONFIG\_X400 Main Menu (Figure 2-3), enables you to specify network addresses and protocols for local MTAs, and also configure users and gateways associated with the local MTA group.

On the menus and forms that follow, select options by either positioning the cursor/highlight bar on the required option and pressing TRANSMIT, or, typing the option number and pressing TRANSMIT. Select an entry from a list by positioning the cursor/highlight bar on the required entry and pressing TRANSMIT. On Data Input forms, use the TAB, BACK TAB, or arrowed cursor keys, to move from field to field; use the TRANSMIT key to save your data.
When you define local MTAs, you must specify the following data:

- MTA names, network addresses, routing and protocol information
- MTA attachments and O/R addresses of local users and gateways

When you select the Configure Local MTAs option, the Select Local MTA form is displayed, as shown in Figure 2-9.

Names of existing MTAs are displayed in the Select MTA column, any of which can be individually selected for modification or removal. Use the up and down arrowed cursor keys to scroll the display. You can also add a new MTA name.

|        | ) Se                  | lect Local MTA (            |
|--------|-----------------------|-----------------------------|
| Select | MTA:                  |                             |
|        |                       |                             |
|        |                       |                             |
|        |                       |                             |
|        |                       |                             |
| Press: | <add></add>           | to add a new MTA.           |
|        | <remove></remove>     | to remove selection.        |
|        | <transmit></transmit> | to configure selection.     |
|        | <fxit></fxit>         | to return to previous menu. |

FIGURE 2-9. Select Local MTA Form

If you are selecting an MTA to modify, the Configure Local MTA menu is displayed, as in Figure 2-10. Existing configuration data is displayed in the appropriate fields, as each form is presented.

If you are adding a new MTA, the Define MTA Domain form is displayed, first, as shown in Figure 2-11. When you save your data, the Configure Local MTA menu is displayed.

| MIA NOR | ne :                                             |
|---------|--------------------------------------------------|
| Select  | configuration option:                            |
|         | 1. Define MTA Domain                             |
|         | 2. Configure User Agents at MTA                  |
|         | 3. Change MTA attributes                         |
|         | 4. Non-default Associations                      |
| Press:  | <transmit> to invoke selected option.</transmit> |
|         | <exit> to leave this menu.</exit>                |

FIGURE 2-10. Configure Local MTA Menu

### Define MTA Domain

If you select option 1, Define MTA Domain, of the Configure Local MTA menu (Figure 2-10), the Define Local Domain form is displayed, as in Figure 2-11.

| MTA Nar  | me:(32)                                                           |   |
|----------|-------------------------------------------------------------------|---|
| Country  | y:(3)                                                             |   |
| ADMD     | :(16)                                                             |   |
| PRMD     | :(16)                                                             |   |
|          |                                                                   |   |
| Organi:  | zation:( Upto 64 )                                                | _ |
| 0        | rational Units:                                                   |   |
| Organiz  | ( Upto 32 )                                                       |   |
|          | ( Upto 32 )                                                       |   |
|          | ( Upto 32 )                                                       |   |
|          | ( Upto 32 )                                                       |   |
|          |                                                                   |   |
| <b>n</b> | <transmits details.<="" save="" td="" to=""><td></td></transmits> |   |
| Press:   |                                                                   |   |

FIGURE 2-11. Define Local Domain Form

### Configure User Agents at MTA

If you select option 2, Configure User Agents of MTA, on the Configure Local MTA menu, the Select Local User Agents form is displayed, as shown in Figure 2-12.

Names of existing users and gateways are displayed in the Select User Agent column, any of which can be individually selected for modification, or removal. Use the up and down arrowed cursor keys to scroll the display. You can also elect to add a new user or gateway.

**Bulk loading of users:** Users on existing mail lists can be included in the configuration using the bulk loading procedure. Briefly, this involves editing the existing list to produce user records of the correct format, appending the edited list to the configuration file, and invoking the configurator to save the new configuration.

For an example of how to use the bulk loading procedure, refer to Example V in Chapter 4, CONFIG\_X400 EXAMPLES.

|         | ) Selec               | User/Gateway<br>t Local User Agents ( |
|---------|-----------------------|---------------------------------------|
| MTA Nam | ne:                   |                                       |
| Select  | User Agent:           |                                       |
|         |                       |                                       |
|         |                       |                                       |
|         |                       |                                       |
|         |                       |                                       |
| _       |                       |                                       |
| Press:  | <auu></auu>           | to add a new user.                    |
|         | <remove></remove>     | to remove selection.                  |
|         | <transmit></transmit> | to configure selection.               |
|         | <exit></exit>         | to return to previous menu.           |
|         |                       | •                                     |

FIGURE 2-12. Select Local User Agents Form

The list displayed shows both users and gateways. As X.400 can determine your selection, pressing TRANSMIT automatically takes you to the appropriate configuration application; either Configure User, or Configure Gateway. Existing configuration data is displayed.

Alternatively, if you are adding a new user or gateway, using the ADD or GATE keys, then you are presented with blank configuration forms.

### Note

Configuring Gateways immediately follows this section.

# **Configuring Users**

This section, Configuring Users, is arrived at by pressing <ADD> on the Select Local User Agents form, which is option 2 Configure User Agents at MTA, on the Configure Local MTA menu (option 3 of the Main Menu).

Whether you are selecting a user to modify, or are adding a new one, page 1 of the Configure User form is initially displayed. If you are modifying a user, the existing configuration data is displayed in the appropriate fields on each page as they are presented. Use the NXTPAG or PRVPAG keys to access the other three pages of this form.

| Form | pages 1 and 2 | Enable you to specify the O/R address components, as shown in Figure 2-13.                              |
|------|---------------|----------------------------------------------------------------------------------------------------|
| Form | page 3        | Enables you to control access to the user.                                                              |
| Form | page 4        | Enables you to select data types supported by the user.<br>Form pages 3 and 4 are shown in Figure 2-14. |

| ) Configure User () Page 1 of 4 (                  |
|----------------------------------------------------|
|                                                    |
| MTA Name:(32)                                      |
| User Mail ID:(15)                                  |
| O/R Address:                                       |
| Personal Name:                                     |
| Surname :( Upto 40 ) Given Name:(16)               |
| Initials:(5) Generation Qualifier:(3)              |
|                                                    |
| Organization Name:                                 |
| Organization:( Upto 64 )                           |
| Units:(Upto 32)(Upto 32)(Upto 32)(Upto 32)         |
|                                                    |
| Country: (3) ADMD:(16) PRMD:(16)                   |
| Press: <transmit> to save user details.</transmit> |
| <pre><exit> to abort changes.</exit></pre>         |
| <nxtpag> to view next page.</nxtpag>               |
| <pre><prvpag> to view last page.</prvpag></pre>    |
| ······                                             |
|                                                    |

|                                                                                                | ) Configure User () Page 2 of 4 (                                                          |
|------------------------------------------------------------------------------------------------|--------------------------------------------------------------------------------------------|
| O/R Address (cont.)                                                                            | :                                                                                          |
| Unique Numeric ID<br>X121 Address                                                              | :(10)<br>:(15)                                                                             |
| Domain Defined At                                                                              | tributes:                                                                                  |
| Type Val<br>(8)<br>(8)<br>(8)<br>(8)                                                           | ue( Upto 128 ) ( Upto 128 ) ( Upto 128 ) ( Upto 128 ) ( Upto 128 ) ( Upto 128 )            |
| Press: <transmit><br/><exit><br/><nxtpage><br/><prvpage></prvpage></nxtpage></exit></transmit> | to save user details.<br>to abort changes.<br>to view next page.<br>to view previous page. |

FIGURE 2-13. Configure Local User Form, Pages 1 & 2

### Note

Data entered on Pages 1 and 2, must provide a valid O/R address, as defined in the section User Addresses and Components earlier in this chapter.

O/R address components and their meanings are described in the following list.

### PRIME X.400 ADMINISTRATOR'S GUIDE

Country, ADMD, PRMD and Organization, each default to the values defined in the MTAs local domain, if any. These values may be overwritten, but this results in validation errors when you try to verify the configuration.

| Component              | Description                                                                                                    |
|------------------------|----------------------------------------------------------------------------------------------------|
| Country                | The country in which the network operates. This is defined by international control bodies. Specify either:                                                                                                    |
|                        | • A 3-digit code as defined by CCITT X.121. (For example, UK code is 234, US code is 311).                                                                                                    |
|                        | • A 2-letter code defined by ISO 3166/ALPHA-2. (For example, GB, US).                                                                                                    |
| ADMD                   | Main administration domains within a country. If you are<br>connecting to an X.400 service provided by a public carrier, use<br>the name they give you. If you are connecting to a private<br>Message Handling System, either use a mutually agreed name, or<br>leave the field blank. |
|                        | The ADMD name can contain a maximum of 16 characters.                                                                                                    |
| PRMD                   | Private administration domains within a country. For mail applications that connect to ADMDs, the PRMD is a matter of negotiation with the ADMD administrator.                                                                                                    |
|                        | The PRMD name can contain a maximum of 16 characters.                                                                                                    |
| Organization Name      | A name assigned to an organization within a PRMD.                                                                                                    |
|                        | Organization Name can contain a maximum of 64 characters.                                                                                                    |
| Organizational Unit(s) | Names of units within an Organization. Up to 4 Organizational Units can be defined.                                                                                                    |
|                        | Organizational Units can contain a maximum of 32 characters.                                                                                                    |
| Personal Name          | A collection of names that identify an individual mail service user:                                                                                                    |
|                        | Surname - 40 characters<br>Given Name - 16 characters<br>Initials - 5 characters<br>Generation Qualifier - 3 characters                                                                                                    |
| Domain Defined Attribu | utes                                                                                                    |
|                        | A group of attributes that are exclusive to X.400 management                                                                                                    |

A group of attributes that are exclusive to X.400 management domains, either ADMDs, or PRMDs. They are further user defined qualifications that can be used to map an existing mail service directory to the O/R addressing scheme. Attribute names (Type) can contain a maximum of 8 characters, and attribute values (Value) a maximum of 128 characters. Nonprinting characters are allowed.

 Unique Numeric ID A unique ID, identifying device with a numeric keypad, only. The Unique Numeric ID can contain a maximum of 10 digits.
 X121 Address An address that identifies a users Teletex-type terminal. The X121 address can contain a maximum of 15 digits, preceded by a colon.

| Usei   | 's Mail ID:           |              | (15)         |
|--------|-----------------------|--------------|--------------|
|        |                       |              |              |
| Syst   | tem Login ID/         | Group        | Send Receive |
|        | (                     | 32)          | (3)(3)       |
|        | (                     | 32)          | (3)(3)       |
|        | (                     | 32)          | (3)(3)       |
|        | (                     | 32)          | (3)(3)       |
|        |                       |              |              |
| Press: | <transmit></transmit> | to save user | details.     |
|        | <exit></exit>         | to abort cha | nges.        |
|        | <nxtpage></nxtpage>   | to view next | page.        |
|        | <prvpage></prvpage>   | to view prev | ious page.   |

| User S | upported Data         | Types:                 |  |
|--------|-----------------------|------------------------|--|
|        | Undefined             | : (3)                  |  |
|        | Telex                 | (3)                    |  |
|        | Teleprinter           | (1A5) : $(3)$          |  |
|        | Group 3 Facs          | imile : (3)            |  |
|        | Text Interch          | ange Format 0: (3)     |  |
|        | Teletex               | ; (3)                  |  |
|        | Videotex              | (3)                    |  |
|        | Voice                 | (3)                    |  |
|        | Simple Forma          | itted Document: (3)    |  |
|        | Text Interch          | ange Format 1:(3)      |  |
| Press: | <transmit></transmit> | to save user details.  |  |
|        | <ex1t></ex1t>         | to abort changes.      |  |
|        | <nxtpag></nxtpag>     | to view first page.    |  |
|        | <prvpag></prvpag>     | to view previous page. |  |

FIGURE 2-14. Configure Local User Form, Pages 3 & 4

### User Access Control

By default, X.400 User Mail IDs are assumed to be the same as PRIMOS User Logon IDs; users thus have access to both send and receive mail services.

If the X.400 User Mail ID is different to the PRIMOS User Logon ID, or the access required is other than the default, then the PRIMOS User Logon ID and mail service access rights for that mail user have to be explicitly stated.

### User Supported Data Types

Specify the data types that the user can accept. The range of data types that are supported depends on the mail application or product that uses Prime X.400. The default for all fields is NO. Specify YES for required data types.

# **Configuring Gateways**

This section, Configuring Gateways, is arrived at by pressing <GATE> on the Select Local User Agents form, which is option 2 Configure User Agents at MTA, on the Configure Local MTA menu (option 3 of the Main Menu).

If you are adding or modifying a gateway, the Configure Local Gateway menu is displayed, as shown in Figure 2-15

| ·       | ———) Configure Gateway (———————————————————————————————————— |  |
|---------|--------------------------------------------------------------|--|
| MTA Nan | e :                                                          |  |
| Gateway | Mail ID :                                                    |  |
| Select  | configuration option:                                        |  |
|         | 1. Define Gateway Domain                                     |  |
|         | 2. Define O/R Address Space                                  |  |
|         | 3. Define Gateway Security                                   |  |
| Press:  | <transmit> to invoke selected option.</transmit>             |  |
|         | <exit> to leave this menu.</exit>                            |  |

FIGURE 2-15. Configure Local Gateway Menu

Please refer back to the preceding section, Configuring Users, for descriptions and details of the O/R address components.

If values for Country, ADMD, PRMD, and Organization, have been defined for the MTAs local domain, then these will appear as the default values.

### Define Gateway Domain

If you select option 1, Define Gateway Domain, of the Configure Gateway menu, the Define Gateway Domain form is displayed, as shown in Figure 2-16.

| MTA Non | ne :                  |                          |
|---------|-----------------------|--------------------------|
| Gateway | Mail ID:              | (15)                     |
| Country | ·:(3)                 |                          |
| ADMD    | :                     | (16)                     |
| PRMD    | :                     | (16)                     |
| Dress   |                       |                          |
| Press:  | <transmit></transmit> | to save gateway details. |
|         | <pre>CEXITS</pre>     | to abort changes.        |

FIGURE 2-16. Define Gateway Domain Form

### Define O/R Address Space

If you select option 2, Define O/R Address Space, of the Configure Gateway menu, the Select Gateway O/R Address Space form is displayed, as shown in Figure 2-17

Names of existing gateway O/R addresses are displayed in the Select O/R Address Space column, any of which can be individually selected for modification, or removal. Use the up and down arrowed cursor keys to scroll the display. You can also elect to add a new O/R address space.

```
Gateway Mail ID:
Select O/R Address Space:
Press: <ADD> to add a new O/R address space.
<REMOVE> to remove selection.
<TRANSMIT> to modify selection.
<EXIT> to return to previous menu.
```

FIGURE 2-17. Select Gateway O/R Address Space Form

Whether you are selecting an O/R address to modify, or are adding a new one, Page 1 of 2 of the Define Gateway O/R Address Space form is displayed, as shown in Figure 2-18. Use the NXTPAG key to access Page 2 of this form. If you are modifying an O/R address, the existing configuration data is displayed in the appropriate fields on each page.

```
_____) Define Gateway O/R Address Space - Page 1 of 2 (______
Gateway Mail ID: ______(15)
O/R Address Space:
Country: (3) ADMD: _____(16)____ PRMD: _____(16)____
Organization Name:
Organization: _____(Upto 64 )_____(Upto 32)____(Upto 32)___
Units: __(Upto 32)____(Upto 32)____(Upto 32)____(Upto 32)___
Personal Name:
Surname : _____(Upto 40 )_____Given Name: ______(16)
Initials: ____(5) Generation Qualifier: ___(3)
Press: <TRANSMIT> to save address details.
<EXIT> to abort changes.
<NXTPAG> to view next page.
```

|         | ) Define Gateway O/R Address Space - Page 2 of 2 (                            |
|---------|-------------------------------------------------------------------------------|
| O/R Add | ress Space (cont.): Gateway Mail ID:                                          |
| Uniqu   | e Numeric ID:(10)                                                             |
| X121    | Address :(15)                                                                 |
| Domai   | n Defined Attributes:                                                         |
| -       | Malaz                                                                         |
| ly      | (B) (Upto 128)                                                                |
|         | (8) (Upto 128)                                                                |
|         | (8) (Upto 128)                                                                |
|         | (8) (Upto 128)                                                                |
|         |                                                                               |
| Press:  | <transmits address="" details.<="" r="" save="" td="" to="" u=""></transmits> |
|         | <pre><exii> to abort changes.</exii></pre>                                    |
|         | <pre><pre><pre><pre>coview previous page.</pre></pre></pre></pre>             |

FIGURE 2-18. Define Gateway O/R Address Space Form, Pages 1 & 2

### Define Gateway Security

If you select option 3, Define Gateway Security, of the Configure Gateway menu, the Gateway Security form is displayed, as shown in Figure 2-19

| Gateway | Access Cont                           | rol:               |                        |
|---------|---------------------------------------|--------------------|------------------------|
| Gateway | Mail ID:                              | (15)               |                        |
| System  | Login ID/Gro                          | oup<br>(32)        | Send Receive<br>(3)(3) |
|         |                                       | (32)               | (3)(3)                 |
|         |                                       | (32)               | (3) - (3)              |
|         | · · · · · · · · · · · · · · · · · · · | (32)               | (3)(3)                 |
| Press:  | <transmit></transmit>                 | to save gateway de | etails.                |
|         | <exit></exit>                         | to return to prev  | ious menu.             |

FIGURE 2-19. Gateway Security Form

### Note

The following two options both refer to the Configure Local MTA menu, as shown in Figure 2-10.

### Change MTA Attributes

If you select option 3, Change MTA Attributes, of the Configure Local MTA menu, the Define MTA Attributes form is displayed, as shown in Figure 2-20.

| ) Define MTA Attributes (                                                                |
|------------------------------------------------------------------------------------------|
| MTA Name:                                                                                |
| Password:(Upto 42)NBS Routi <b>ng Class</b> : _(1)                                       |
| Network Address :( Upto 81 )<br>Transport Protocol Selector:( Upto 64 )                  |
| Reliable transfer Service (RTS):<br>Checkpoint Size:(4) Window Size:(4)                  |
| Session Protocol Data Unit (SPDU):<br>Maximum transmit size:(4) Maximum receive size:(4) |
| Press: <transmit> to save changes.<br/><exit> to abort the change.</exit></transmit>     |

FIGURE 2-20. Define MTA Attributes Form

Local MTA attributes are described in the following list.

Attribute Description

Password

The password that controls communication with the MTA. The MTA only accepts associations from other MTAs, if they quote this password when requesting the association.

Password can contain a maximum of 42 characters.

NBS Routing Class The National Bureau of Standards (NBS) Routing Class, determines the level of routing knowledge, in the form of O/R address components, held at an MTA.

Routing Classes can be 1, 2, or 3. Class 1 corresponds to domain attributes only, (Country, ADMD, and PRMD). Class 2 also includes information about Organizations and Organization Units, and Class 3, Personal Names.

The default is Class 3; the field is one digit. If you specify a class of less than 3, user addresses can be ambiguous.

For details about NBS routing classes, see the NBS implementor's agreement for OSI protocols (Stable Edition).

Network Address The network address of the MTA. Specify the address in one of the following formats:

- PRIMENET nodename; can contain a maximum of 6 characters. It is recommended that the PRIMENET nodename is the same as the MTA name (a maximum of 32 characters).
- An X121 address. Can contain a maximum of 15 digits, preceded by a colon.

### **Transport Protocol Selector**

Selects the transport protocol to be used by this MTA.

The attribute must be entered as two hexadecimal digits per byte. For example, if the application uses printable characters, and you agree on the 2-byte code that corresponds to ASCII 17, then you must enter 3137.

The maximum size is 32 bytes. The default is 3432.

Checkpoint Size A four-digit number representing the maximum number of 1024byte data units, that can be transferred between adjacent MTAs before validation is required.

The minimum is zero, the default is 1.

Window Size A four-digit number representing the maximum number of 1024byte data units, that are allowed to be outstanding during data exchange over an active association.

The minimum is 1, and the default is 3.

Maximum transmit size The maximum permitted data unit size in transmit mode.

Maximum receive size The maximum permitted data unit size in receive mode.

Note

The Reliable Transfer Service (RTS) and Session Protocol Data Unit (SPDU) parameters, represent initial negotiating values. Runtime values are determined by negotiation between MTAs.

### Non-default Associations

If you select option 4, Non-default Associations, on the Configure Local MTA menu (Figure 2-10), the Define Non-default Associations form is displayed, as in Figure 2-21.

```
—) Define Non-default Associations (—
```

MTA Name: Adjacent MTAs: Press: <ADD> to add a new adjacent MTA. <REMOVE> to remove selection. <TRANSMIT> to modify selection. <EXIT> to return to previous menu.

FIGURE 2-21. Define Non-default Associations Form

Names of existing associations to adjacent MTAs, are displayed in the Adjacent MTAs column, any of which can be individually selected for modification, or removal. Use the up and down arrowed cursor keys to scroll the display. You can also elect to add a new association to an adjacent MTA.

Whether you are selecting an association to modify, or are adding a new one, the Configure Associations form is displayed, as shown in Figure 2-22. If you are modifying an association, the existing configuration data is displayed in the appropriate fields of the form.

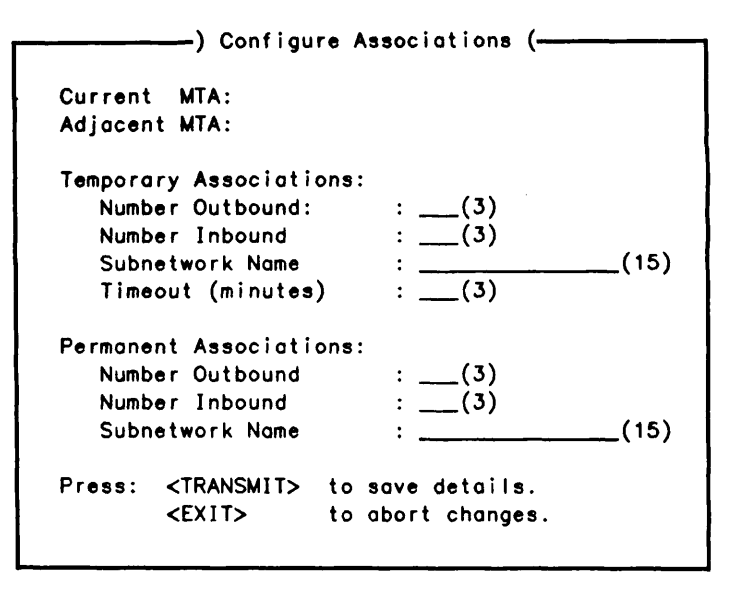

FIGURE 2-22. Configure Associations Form

To configure non-default associations, specify the numbers of inbound and outbound associations, the type of subnetwork, and for temporary associations, the inactivity timeout period.

Outbound associations are those that carry data from the local MTA to the adjacent MTA.

Inbound associations are those that carry data from the adjacent to the local MTA.

For further information about associations and subnetwork definitions, refer to Figure 2-3, the CONFIG\_X400 Main Menu, Option 2, Setting Configuration Defaults, sub-options 2 and 3, earlier in this chapter.

### CONFIG\_X400 Option 4 - Configure Local User Agents

Option 4, Configure Local User Agents of the CONFIG\_X400 Main Menu (Figure 2-3), enables direct access to Configuring User Agents (users and gateways), otherwise accessed through Option 3.2, Configure User Agents at MTA. You can specify the O/R addresses and MTA attachments of users and gateways in your configuration.

When you select the Configure Local Users/Gateways option, the Select Local User form is displayed, as shown in Figure 2-23. This option permits the display of *all* User and Gateway Mail IDs and their relevant MTA names, unlike Option 3.2, which only displays User Mail IDs particular to the MTA being configured.

FIGURE 2-23. Select Local User Form

The list displayed shows existing users and gateways. As X.400 can determine your selection, pressing TRANSMIT automatically takes you to the appropriate configuration; either Configure User or Configure Gateway. Existing configuration data is displayed.

Alternatively, if you are adding a new user or gateway, using the ADD or GATE keys, then you are presented with the appropriate blank configuration form.

Note

Refer to the Configure User section, and the Configure Gateways section, earlier in this chapter, for details of these applications.

# CONFIG\_X400 Option 5 - Define Remote MTAs

Option 5, Define Remote MTAs of the CONFIG\_X400 Main Menu, (Figure 2-3), enables you to specify the protocols for communicating with remote MTAs, and the O/R addresses of users that are attached to them.

On the menus and forms that follow, select options by either positioning the cursor/highlight bar on the required option and pressing TRANSMIT, or, typing the option number and pressing TRANSMIT. Select an entry from a list by positioning the cursor/highlight bar on the required entry and pressing TRANSMIT. On Data Input forms, use the TAB, BACK TAB, or arrowed cursor keys, to move from field to field; use the TRANSMIT key to save your data.

You must specify the following data when defining remote MTAs:

- The global domain
- MTA protocols and passwords
- O/R address spaces on specific MTAs

Remote MTAs, are MTAs controlled by other administrators, with which you wish to communicate. They form the access points through which users in your configuration exchange messages with users in other configurations.

Remote MTAs are the responsibility of other administrators, and you may need to cooperate to obtain MTA configuration attributes such as the remote name, password, protocol selectors and network address.

When you select the Define Remote MTAs option, the Select Remote MTA form is displayed, as shown in Figure 2-24.

Names of existing remote MTAs are displayed in the Solect MTA column, any of which can be individually selected for modification, or removal. Use the up and down arrowed cursor keys to scroll the display. You can also elect to add a new remote MTA.

|        | ) Sele                | ect Remote MTA (            |
|--------|-----------------------|-----------------------------|
| Salaat | MTA .                 |                             |
| Select | MIA:                  |                             |
|        |                       |                             |
|        |                       |                             |
|        |                       |                             |
|        |                       |                             |
|        |                       |                             |
|        |                       |                             |
|        |                       |                             |
|        |                       |                             |
|        |                       |                             |
| Press: | <add></add>           | to add a new MTA.           |
|        | <remove></remove>     | to remove selection.        |
|        | <transmit></transmit> | to modify selection.        |
|        | <exit></exit>         | to return to previous menu. |
|        |                       |                             |

FIGURE 2-24. Select Remote MTA Form

If you are selecting a remote MTA to modify, the Define Remote MTA menu is displayed, as shown in Figure 2-25. Existing configuration data is displayed in the appropriate fields as each form is presented.

If you are adding a new remote MTA, the Define Global Domain ID form is displayed. When you save your data, the Define Remote MTA menu is displayed.

> MTA Name: Select definition option: 1. Define Global Domain ID 2. Define O/R Address Space 3. Define MTA Attributes 4. Non-default Associations Press: <TRANSMIT> to invoke selected option. <EXIT> to return to previous menu.

### FIGURE 2-25. Define Remote MTA Menu

### Define Global Domain ID (Remote)

If you select option 1, Define Global Domain ID, on the Define Remote MTA menu (Figure 2-25), the Define Global Domain ID form is displayed, as in Figure 2-26.

| MTA Nome: |            |                  | (32 |
|-----------|------------|------------------|-----|
| Country:  | (3)        |                  |     |
| ADMD:     |            | (16)             |     |
| PRMD:     |            | (16)             |     |
|           |            |                  |     |
| Press: <  | (TRANSMIT> | to save details. |     |
|           | FYITS      | to abort change  |     |

FIGURE 2-26. Define Global Domain ID Form

MTA Name is the name you must use to communicate with the remote MTA. Obtain the name from the remote MTA's administrator. The MTA Name can contain a maximum of 32 characters.

First Edition

Define the domain for a particular remote MTA by specifying Country, ADMD, and PRMD. Details and explanations of these fields can be found in the section, CONFIG\_X400 Option 1 - Set Global Domain ID, earlier in this chapter.

### Define O/R Address Space

If you select option 2, Define O/R Address Space, on the Define Remote MTA menu (Figure 2-25), the Select Remote MTA O/R Address Space form is displayed, as in Figure 2-27.

Names of existing remote MTA O/R addresses are displayed in the Remote MTA Nome column, any of which can be individually selected for modification or removal. Use the up and down arrowed cursor keys, to scroll the display. You can also elect to add a new remote MTA O/R address space.

|        | <u> </u>              | ) Select Remote MTA O/R Address Space ( |
|--------|-----------------------|-----------------------------------------|
| Remote | MTA Name:             |                                         |
| Select | O/R Address S         | Space:                                  |
|        |                       |                                         |
|        |                       |                                         |
|        |                       |                                         |
|        |                       |                                         |
|        |                       |                                         |
| Press: | <add></add>           | to add a new O/R address space.         |
|        | <remove></remove>     | to remove selection.                    |
|        | <transmit></transmit> | to modify selection.                    |
|        | <exit></exit>         | to return to previous menu.             |

FIGURE 2-27. Select Remote MTA O/R Address Space Form

Whether you are selecting a remote MTA O/R address to modify, or are adding a new one, Page 1 of 2 of the Define Remote O/R Address Space form is displayed, as shown in Figure 2-28. Use the NXTPAG key to access Page 2 of this form. If you are modifying a remote MTA O/R address, the existing configuration data is displayed in the appropriate fields on each page.

| ) Define Remote O/R Address Space () Page 1 of 2 ( |
|----------------------------------------------------|
| MTA Name:                                          |
| O/R Address Space:                                 |
| Country: (3) ADMD:(16) PRMD:(16)                   |
| Organization Name:                                 |
| Organization: ( Upto 64 )                          |
| Units:(Upto 32)(Upto 32)(Upto 32)(Upto 32)         |
| Personal Name:                                     |
| Surname :( Upto 40 ) Given Name:(16)               |
| Initials:(5) Generation Qualifier:(3)              |
| Press: <transmit> to save user details.</transmit> |
| <exit> to abort changes.</exit>                    |
| <nxtpage> to view next page.</nxtpage>             |

| O/R Add | iress Spac                                                             | e (cont.):                      |
|---------|------------------------------------------------------------------------|---------------------------------|
| Unia    | e Numeric                                                              | ID· (10)                        |
| X121    | Address                                                                | :(15)                           |
| Ty      | /pe<br>(P)                                                             | Value ( Unto 128 )              |
|         | _(8)                                                                   | ( Upto 128 )                    |
|         | (8)                                                                    | ( Upto 128 )                    |
|         | (8)                                                                    | ( Upto 128 )                    |
|         | _ ` / `                                                                |                                 |
| Press:  | <transmi< td=""><td>T&gt; to save O/R address details.</td></transmi<> | T> to save O/R address details. |
|         | <exit></exit>                                                          | to abort changes.               |
|         |                                                                        |                                 |

FIGURE 2-28. Define Remote O/R Address Space Form, Pages 1 & 2

Define the remote O/R address space by completing as many of the address component fields as necessary, to ensure that there is no ambiguity in O/R addresses.

The descriptions and explanations of O/R address components can be found in the section CONFIG\_X400 Option 3 - Configure Local MTAs, earlier in this Chapter.

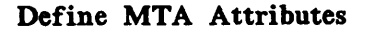

If you select option 3, Define MTA Attributes, of the Define Remote MTA menu (Figure 2-25), the Define Remote MTA Attributes form is displayed, as in Figure 2-29.

| ) Define Remote MTA Attributes (                                                  |   |
|-----------------------------------------------------------------------------------|---|
| MTA Name:                                                                         |   |
| Remote Password:(Upto 42)Local Password:(Upto 42)                                 | _ |
| <u>Protocol Type:(8</u> )                                                         |   |
| Network Address :(Upto 81 )<br>Transport Protocol Selector:(Upto 64 )             |   |
| Press: <transmit> to save changes.<br/><exit> to abort changes.</exit></transmit> |   |

FIGURE 2-29. Define Remote MTA Attributes form

Remote MTA attributes are described in the following list.

÷ .

| Attribute       | Description                                                                                                    |
|-----------------|----------------------------------------------------------------------------------------------------|
| Remote Password | The password that identifies the remote MTA. Obtain the password from the remote MTAs' administrator.                                                                                                    |
|                 | The remote MTA password can contain a maximum of 42 characters.                                                                                                    |
| Local Password  | The password that the local MTA must supply to the remote MTA domain, in order to communicate with the local MTA; assigned by local administrator.                                                                    |
|                 | Local Password can contain a maximum of 42 characters.                                                                                                    |
| Protocol Type   | The protocol type used by the remote MTA. The protocol type<br>is set to either <u>CCITT-84 (the default)</u> , or <u>MOTIS</u> . <u>CCITT-84</u> is<br>the <u>CCITT</u> X.400 protocol; MOTIS is the ISO equivalent. |
| Network Address | The ISO network address (NSAP) of the remote MTA. Specify the address in one of the following formats:                                                                                                    |
|                 | • PRIMENET Nodename: Can contain a maximum of 81 characters.                                                                                                    |
|                 | • An X121 address: Upto 15 digits long, preceded by a colon.                                                                                                    |

### **Transport Protocol Selector**

Selects the ISO transport protocol. Obtain from the MTAs administrator.

Enter as two hexadecimal digits per byte. For example, if the application uses printable characters, and you agree on the 2-byte code that corresponds to ASCII 17, then you must enter 3137.

The maximum permitted size is 32 bytes, and the default value is 3432.

### Non-default Associations

If you select option 4, Non-default Associations, on the Define Remote MTA menu (Figure 2-25), the Define Non-default Associations form is displayed, as in Figure 2-30.

Names of existing adjacent MTA associations are displayed in the MTA Nome column, any of which can be individually selected for modification or removal. Use the up and down arrowed cursor keys, to scroll the display. You can also elect to add a new Adjacent MTA Association.

|         | ) Select N            | on-default Association: | s (   |
|---------|-----------------------|-------------------------|-------|
| MTA Nam | e :                   |                         |       |
| Adjacen | t MTAs:               |                         |       |
|         |                       |                         |       |
|         |                       |                         |       |
|         |                       |                         |       |
|         |                       |                         |       |
|         |                       |                         |       |
| Press:  | <add></add>           | to add a new adjacent   | MTA.  |
|         | <remove></remove>     | to remove selection.    |       |
|         | <transmit></transmit> | to modify selection.    |       |
|         | <exit></exit>         | to return to previous   | menu. |

FIGURE 2-30. Define Non-default Associations Form

If you are selecting an adjacent MTA association to modify, the Configure Associations form is displayed, as in Figure 2-31, while existing configuration data is displayed in the appropriate fields on each form. If you are adding a new adjacent MTA, you are initially presented with a list of existing MTAs in a form-like environment. Selection of one of these MTAs results in that MTA being added to the non-default associations for the current MTA. When the Select Non-default Associations form is redisplayed, select an adjacent MTA for modification, if required. The Configure Associations form is displayed.

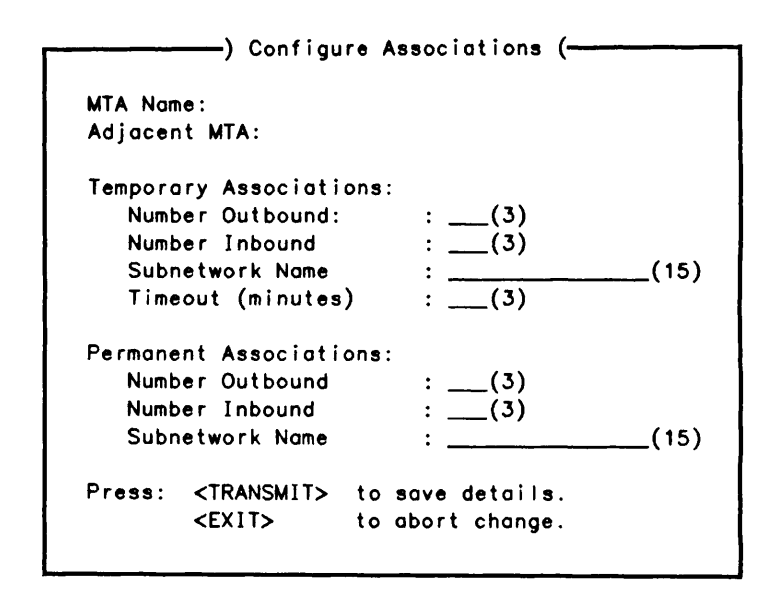

FIGURE 2-31. Configure Associations Form

To configure non-default associations, specify the numbers of inbound and outbound associations, the type of subnetwork, and, for temporary associations, the inactivity timeout period.

Outbound associations are those that carry data from the local MTA to the adjacent MTA. Inbound associations are those that carry data from the adjacent to the local MTA.

For further information about associations and subnetwork definitions, see CONFIG\_X400 Option 2 - Set Configuration Defaults, earlier in this chapter.

# CONFIG\_X400 Option 6 - Define Remote O/R Addresses

Option 6, Define Remote O/R Addresses of the CONFIG\_X400 Main Menu (Figure 2-3), enables you to specify the O/R address space(s) associated with a specific remote MTA. It enables you to define a new address space, or remove or modify an existing one.

When you select the Define Remote O/R Addresses option, the Select Remote O/R Address form is displayed, as shown in Figure 2-32.

Names of existing remote O/R addresses are displayed in the Select O/R Address Space column, all of which can be individually selected for modification, or removal. Use the up and down arrowed cursor keys, to scroll the display. You can also elect to add a new O/R Address Space.

|         |                       | -) Select Remote O/R Address Space (       |
|---------|-----------------------|--------------------------------------------|
| Select  | O/R Address           | Space:                                     |
| O/R Add | iress Space           | Remote MTA                                 |
|         |                       |                                            |
|         |                       |                                            |
|         |                       |                                            |
|         |                       |                                            |
|         |                       |                                            |
| Dress   |                       | to add a new O/R address space definition. |
| F1633.  | <remove></remove>     | to remove selection.                       |
|         | <transmit></transmit> | to modify selection.                       |
|         | <exit></exit>         | to return to previous menu.                |
|         |                       |                                            |

FIGURE 2-32. Select Remote O/R Address Space Form

Whether you are selecting a remote MTA O/R address to modify, or are adding a new one, Page 1 of 2 of the Define Remote O/R Address Space form is displayed. Use the NXTPAG key to access the Page 2 of this form.

For further details, please refer to Figure 2-28, in the preceding section, CONFIG\_X400 Option 5 - Define Remote MTAs.

PRIME X.400 ADMINISTRATOR'S GUIDE

# Failback Message Routing CONFIG\_X400 Option 7 - Define Alternate Recipient

# Option 7, Define Alternate Recipient, of the CONFIG\_X400 Main Menu (Figure 2-3), enables you to define a default recipient for undelivered mail.

On the form that follows, use the TAB, BACK TAB, or arrowed cursor keys, to move from field to field; use the TRANSMIT key to save your data.

When you select this option, the Define Alternate Recipient form is displayed, as shown in Figure 2-33.

|                 | —————————) Define Alternate Recipient (————————————————————————————————————      |
|-----------------|----------------------------------------------------------------------------------|
| User Mail IJ    | Recipient of all undeliverable mail:                                             |
| Othe            | User's Mail ID:(15)<br>MTA Name :(Upto 32)                                       |
| Remote MTAnoume | Press: <transmit> to save details.<br/><exit> to abort change.</exit></transmit> |

FIGURE 2-33. Define Alternate Recipient Form

In order to define an alternate recipient, you must enter an MTA Name as the *minimum* requirement. The fields of the Define Alternate Recipient form are described below.

Field Description

User's Mail ID
The mail ID of a previously configured local User Agent, either a user or gateway, who will receive all nondeliverable mail.
The User's Mail ID can contain a maximum of 15 characters.
MTA Name
The MTA Name can contain a maximum of 32 characters.
If only the MTA is specified, then the MTA must be a remote MTA, and the User's Mail ID should be left blank.
If both the MTA Name and User's Mail ID are specified, then the MTA must be the one under which the User's Mail ID, resides.

### CONFIG\_X400 Option 8 - Verify Configuration

Option 8, Verify Configuration of the CONFIG\_X400 Main Menu, (Figure 2-3), enables you to verify your existing or new configurations.

While verification is taking place, one of these messages may appear on screen. For example:

Verifying configuration... please wait...

Or

Validation complete... No errors.

Press EXIT to return to the CONFIG\_X400 Main Menu.

If the configuration cannot be verified, errors are reported and the existing configuration data will be unable to start Prime X.400 on the system. You, the Administrator, should revise the configuration data to correct the errors, and reselect Option 8, Verify Configuration, from the CONFIG\_X400 Main Menu, to ensure the changes validate the configuration.

Typical errors reported during nonverification are

- Local users O/R address attributes do not match the domain name.
- NSAP is missing for an MTA.
- Undefined subnetwork definition referenced.
- Remote MTA has no associations to local MTAs.
- Alternate recipient Mail ID is not known.
- Alternate recipient MTA is not known.

# CONFIG\_X400 Option 9 - Save Configuration

Option 9, Save Configuration of the CONFIG\_X400 Main Menu, (Figure 2-3), enables you to save your configuration to disk.

You can use the Save function at any time, either to store an unfinished configuration for later modification, or to store a completed and verified configuration permanently to disk.

Configurations are automatically verified before being saved to disk.

However, specific errors are *not* reported. Use Option 8, Verify Configuration of the Main Menu, to obtain reported errors.

If the verification fails, you are queried about the SAVE. If the verification succeeds, your configuration is saved to disk.

When you select the Save Configuration option of the CONFIG\_X400 Main Menu, the Save Configuration form is displayed, as shown in Figure 2-34.

There are two input fields on this form:

Field Description

Configuration File

Can be any PRIMOS pathname. The pathname can contain a maximum of 128 characters.

Comment Can be any remarks you wish to make. The comment can contain a maximum of 128 characters.

The comment is displayed in the configuration file information display when you invoke CONFIG\_X400. (Refer to Figure 2-1.)

Use the TAB, BACK TAB, or arrowed cursor keys, to move between fields.

|         | ·· <u>-</u>                             | ) Save Configuration (                                      |
|---------|-----------------------------------------|-------------------------------------------------------------|
| Configu | uration File:                           | ( Upto 128 )                                                |
| Comment | ::                                      | ( Upto 128 )                                                |
| Press:  | <transmit><br/><exit></exit></transmit> | to save configuration.<br>to abort save and return to menu. |

FIGURE 2-34. Save Configuration Form

On completion, a message, Configuration saved, appears on your screen. Press EXIT to return to the CONFIG\_X400 Main Menu.

# CONFIG\_X400 Option 0 - List Configuration

Option 0, List Configuration of the CONFIG\_X400 Main Menu, (Figure 2-3), enables you to save a listing of your configuration to a disk file.

When you select this option, the List Configuration form is displayed, as shown in Figure 2-35.

Specify any *filename* for your listing; this can be a file in the current directory, or a fully specified pathname. Existing files may be overwritten or appended-to; the initial defaults are NO for both. Type YES, or Y, against the appropriate prompt. Append is the default if YES should accidently be specified for both.

-----) List Configuration (---Listing filename: \_\_\_\_\_( Upto 128 )\_\_\_\_\_ Overwrite: \_\_(3) Append: \_\_\_(3) Press: <TRANSMIT> to start listing to file. to return to main menu. <EXIT>

FIGURE 2-35. List Configuration Form

# OPERATION AND MONITORING

# Introduction

This chapter describes the ADMIN\_X400 command, its options and subcommands, that you use to start, stop, monitor, and control Prime X.400 on the system.

### Release 1.1 Syntax.

Release 1.1 introduces a more concise style of subcommand syntax, which permits an abbreviated form of the subcommand verb and less complex options, whilst still fully supporting the syntax used in Release 1.0.

### Conventions for Subcommand Syntax

Whilst describing the ADMIN\_X400 subcommands in this text

- UPPERCASE letters are used throughout for the subcommands
- User required variables are shown entirely in lowercase.

However, at your terminal, subcommands may be typed in UPPER or lower case, or a combination of both upper and lower case.

### Command Line Editing

The Erase and Kill characters defined within your PRIMOS environment, may be used to edit command or subcommand line entries.

3

### The ADMIN\_X400 Command

The ADMIN\_X400 command enables you to control and monitor Prime X.400. You can use the command in two ways.

- Use the command with options to start and stop Prime X.400 on your system.
- Use the command *without* options to invoke the subcommand environment, which enables you to
  - o Display users' status and O/R addresses
  - o Display gateways' status and O/R addresses
  - o Display MTA configuration data
  - o Display queues
  - o Display all errors at your terminal

### User Access

ADMIN\_X400 is an operator command used to start and stop Prime X.400, and can only be invoked from the supervisor terminal.

The X400\_TERMINATE subcommand, which has a similar function to the -STOP command, and is described later in this Chapter, can be invoked from terminals other than the supervisors.

Access to the ADMIN\_X400 subcommands, and the -STOP option, is enabled using the access category ADMIN.ACAT in the PRIME\_X400\* directory. Users with at least U, (Use) access assigned in this category, can invoke the subcommands from a normal terminal. (Refer to the *PRIMOS Commands Reference Guide* for access rights.)

### **Command Syntax**

The syntax of the command is shown below.

### ADMIN\_X400 [ options [suboptions]]

The options and suboptions, are described in the following list.

Option

**Description** 

Starts a specific Prime X.400 MTA on this node. If you do not give an MTA name, the local node name is used.

The CONFIG, TRACE, and MAX\_USERS suboptions of the -START option, are described below.

Option

### Option Description

### -CONFIG

To start the MTA with a particular configuration, specify -CONFIG followed by the configuration filename. If you do not specify a filename, the default configuration file, PRIME\_X400\*>PRIME\_X400.CONFIG is used. If the startup configuration file is corrupt, Prime X.400 starts with its most recent, valid configuration.

### -TRACE service level [address]

Enables tracing of various activities within the X400 Server. The TRACE output is written to the Server COMO file, which resides within the PRIME\_X400\*, UFD.

The two service parameters are X25, or MSG. The level of tracing available for each, is described below.

### X25 Service

Level TRACE

- 0 The default. NO tracing.
- 1 Gives notification of network connections to other MTAs.
- 2 Gives full Hexadecimal dumps, of all messages sent and received over the network.

The optional *address*, can be used to enable tracing of a single network address, only.

### MSG Service

- Level TRACE
- **0** NO tracing.
- 1 Gives notification of all Interpersonal Message transfers, conducted by the MTA.

#### -MAX\_USERS max\_users

Specifies the percentage of configured users at the MTA, that is permitted to log on at any one time.

The default value is 25.

-STOP [-FORCE] Shuts down Prime X.400 on the system. To forcibly stop the server, specify -FORCE.

-ON nodename Invokes the subcommand environment for the MTA on the specified node. This option can not be used with the -START and -STOP options.

Explains how to use the command. This option cancels any other options on the command line. If you specify -NO\_WAIT, the display is not paginated at your terminal. The same information is available through the PRIMOS HELP subsystem.

-USAGE Gives you the command syntax in brief. This option cancels all others on the command line.

### Starting and Stopping Prime X.400

To start Prime X.400 on your system, type the following command at the system terminal:

ADMIN\_X400 -START

This starts Prime X.400 with the default configuration. To use a specific configuration, specify the -CONFIG *filename* option.

Prime X.400 may take a few minutes before it has gained a mail processing state. You can determine this by using the STATUS USERS command at PRIMOS level, to see when the X400\_SERVER comes on line.

The ADMIN\_X400 -START command can be included in your PRIMOS.COMI system startup file if required.

To stop Prime X.400 on your system, type the following command at your system terminal:

ADMIN\_X400 -STOP

This shuts down all MTA associations and logs the server out, after ensuring that all active sessions are closed.

Note

Refer also, to the ADMIN\_X400 subcommand - X400\_TERMINATE - described later in this chapter.

### **Display and Control Subcommands**

This section gives a general description of the display and control subcommands: detailed descriptions are given in the subsequent sections.

### Invoking the Subcommand Environment

You can enter the display and control subcommand environment by invoking the ADMIN\_X400 command with no options. This is shown below; user input is shown underlined.

### OK, ADMIN\_X400

```
[ADMIN_X400 Rev. 1.1.0-21.0.3 Copyright (c) 1988, Prime Computer, Inc.]
Establishing connection to X400... please wait
Welcome.
X400:
```

The prompt, X400: indicates the system is ready to receive subcommands.

### Quitting the Subcommand Environment

To quit from the ADMIN\_X400 subcommand environment and return to PRIMOS, type Q or QUIT. For example:

X400: Q Or X400: QUIT

### Display and Control Subcommands

The subcommand environment supports display and control commands.

The display commands give you up to the minute status information about MTAs, users, and gateways, within the configuration. The display subcommands and their abbreviated forms are shown below:

- DISPLAY\_USER or DU
- DISPLAY\_GATE or DG
- DISPLAY\_MTA or .DM

First Edition

- DISPLAY\_ASSOC or DA
- DISPLAY\_QUEUE or DQ
- DISPLAY\_ORNAME or DOR

The Control subcommands enable you to control the operation of Prime X.400 on the system. The Control subcommands and their abbreviated forms are shown below:

- X400\_LOGGING or L
- X400\_TERMINATE No abrreviated form.

### Help

To obtain help on display or control subcommand syntax and usage, type -HELP or -H, within the subcommand environment.

### Syntax

Subcommands consist of a hyphenated verb or pertinent abbreviation, usually followed by an operand.

The operand identifies the entity on which the command operates; for example, in DISPLAY commands, the operand identifies the entity to display.

Operands for subcommands consist of qualified keywords that identify a specific entity or group of entities, such as Prime X.400 routing table identifiers, that is, Mail IDs or MTA names. Keyword qualifiers are further keywords prefixed by the hyphen character, (-).

Below are examples of the full and abbreviated subcommand syntax:

DISPLAY\_USER JOE or... DU JOE DISPLAY\_QUEUE -INQUEUE -FULL or... DQ -I -F

### The Display Subcommands

This section describes the ADMIN\_X400 display subcommands and their syntax. Each subcommand is fully described, and examples of its usage are included.

These subcommands enable you to display:

- The X.400 communication status of users
- Adjacent MTAs
- Details of MTA Associations
- Gateway connections
- Users' and Gateways' full O/R addresses
- Status of user, gateway and MTA send/receive queues.

The Display subcommands and their functions are described in the following list.

Subcommand

DOR

Function

| (DISPLAY_USER)<br>(DU | Displays the X.400 communication status of local users.                                                                               |
|-----------------------|----------------------------------------------------------------------------------------------------|
| DISPLAY_GATE          | Displays the configuration data for gateway users.                                                                                    |
| DISPLAY_MTA           | Displays the names of adjacent MTAs, and the numbers of associations they have with the local MTA.                                    |
| DISPLAY_ASSOC         | Displays the status of associations with adjacent MTAs. Data returned includes ownership, type, and current status of the connection. |
| {DISPLAY_QUEUE<br>DQ  | Displays details of send/receive queues for both users, gateways and MTAs.                                                            |
| (DISPLAY ORNAME)      | Displays the full O/R address of a specific user or gateway.                                                                          |

### Primary and Secondary Subcommands

ſ

Display subcommands are of two types: primary and secondary.

Primary commands give direct information about the main configuration entities, that is, users, MTAs, and gateways. DISPLAY\_USER, DISPLAY\_GATE and DISPLAY\_MTA are primary commands.

Secondary commands give specific information about the main configuration entities, and require the prior specification of a user, MTA, or gateway. DISPLAY\_ORNAME, DISPLAY\_QUEUE and DISPLAY\_ASSOC are secondary commands.

The requirements of the secondary display commands are illustrated in Figure 3-1.
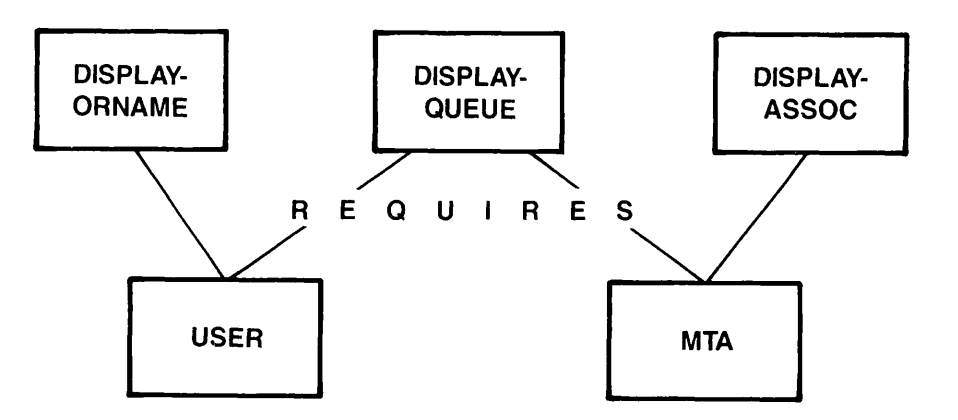

FIGURE 3-1. Requirements of Display Commands

### **Display Defaults**

ADMIN\_X400 stores the last primary and the last secondary display argument that you specify. These become the defaults for all subsequent commands until you change them.

For example, if you use the subcommand DISPLAY\_USER JOE to display the status of mail user JOE, the user name JOE is stored as the default display argument. If you then use the subcommand DISPLAY\_ORNAME -DEFAULT, the command displays the O/R address of user JOE.

When using secondary DISPLAY subcommands, specify either the default entity using the DEFAULT keyword, or one of your choice.

### Note

The following sections give details of the display commands, their syntax, operands and codes, together with examples of displays.

### The DISPLAY\_USER Subcommand

The DISPLAY\_USER subcommand displays the communication status of Prime X.400 users.

|              | (mail_id)  |
|--------------|------------|
| DISPLAY_USER | {-All }    |
| DU           | (-Default) |

| Operand  | Description                                                                       |
|----------|-----------------------------------------------------------------------------------|
| mail_id  | Displays data about the specified Mail ID. This operand updates the default user. |
| -All     | Displays data about all users in the configuration.                               |
| -Default | Displays data about the default user.                                             |

### Status Codes

When you use the DISPLAY\_USER subcommand a display will appear at your terminal, showing user and status information. Communication status codes indicate the current state of the user's X.400 session. Their meanings are described in the following list.

| Code    | Description                               |
|---------|-------------------------------------------|
| RESET   | User not logged in                        |
| IDLE    | User logged in, inactive                  |
| PND RSP | Awaiting reply from user                  |
| PND CNF | User awaiting confirmation from system    |
| PND ACK | System awaiting acknowledgement from user |
| PND CLS | Logoff (from Prime X.400) in progress     |

### Example Displays

User input is shown underlined.

| DISPLAY-USER -AII                       |                        | Or | DU -AII     | Or | <u>DU -A</u> |
|-----------------------------------------|------------------------|----|-------------|----|--------------|
| USER<br>BILL<br>JOE<br>End-Of-Table     | STATUS<br>IDLE<br>IDLE |    |             |    |              |
| DISPLAY-USER bill<br>User bill not four | nd.                    | Or | DU bill     |    |              |
| DISPLAY-USER BILL                       |                        | Or | DU BILL     |    |              |
| USER<br>BILL<br>End-Of-Table            | STATUS<br>IDLE         |    |             |    |              |
| DISPLAY_USER -Defe                      | pult                   | Or | DU -Default | Or | <u>DU –D</u> |
| USER<br>BILL<br>End-Of-Table            | STATUS<br>IDLE         |    |             |    |              |

In this last example, as the user BILL was the last defined *primary* argument, it has become the default.

### Messages From DISPLAY\_USER

The following message appears if the specified user does not exist within the configuration.

User <Mail ID> not found.

# The DISPLAY\_GATE Subcommand

The DISPLAY\_GATE subcommand displays a list of *all* gateways configured at the specified MTA, and the number of connections to the MTA. There is only one operand with this subcommand.

```
DISPLAY_GATE {-All}
DG
```

| Operand | Description |
|---------|-------------|
|---------|-------------|

-All Displays gateway names and the number of connections with the local MTA.

When you use the DISPLAY\_GATE subcommand, a display appears on your terminal showing all the configured gateway names.

### Example Display

User input is shown underlined.

| DISPLAY_GATE -AII | Or | DG -AII | Or | DG -A |
|-------------------|----|---------|----|-------|
| GATEWAY           |    |         |    |       |
| gate1             |    |         |    |       |
| gate2             |    |         |    |       |
| End-of-Table      |    |         |    |       |

### Messages From DISPLAY\_GATE

The following message appears if the specified gateway does not exist within the configuration.

Gateway <Mail ID> not found.

### The DISPLAY\_MTA Subcommand

The DISPLAY\_MTA subcommand displays the number of associations configured from adjacent MTAs to your local MTA.

|             | (mta_name) |
|-------------|------------|
| DISPLAY_MTA | -All       |
| DM          | -Default   |

Operand Description

Displays the number of associations for a specific adjacent MTA. mta\_name This operand updates the default MTA.

Displays the number of associations for all adjacent MTAs. -All

-Default Displays the number of associations for the default MTA.

When you use the DISPLAY\_MTA subcommand, a display appears on your terminal showing ADJACENT MTA names and the number of ASSOCIATIONS.

### **Example Displays**

User input is shown underlined.

| DISPLAY-MTA -AII                               |                              | Or | DM -ALI     | Or | <u>DM –A</u> |
|------------------------------------------------|------------------------------|----|-------------|----|--------------|
| ADJACENT MTA<br>NODE1<br>NODE2<br>End-Of-Table | ASSOCIATIONS<br>0002<br>0002 |    |             |    |              |
| DISPLAY-MTA NODE1                              |                              | Or | DM NODE1    |    |              |
| ADJACENT MTA<br>NODE1<br>End-Of-Table          | ASSOCIATIONS<br>0002         |    |             |    |              |
| DISPLAY-MTA -Defa                              | ult                          | 0r | DM —Default | 0r | <u>DM –D</u> |
| ADJACENT MTA<br>NODE1<br>End-of-Table          | ASSOCIATIONS<br>0002         |    |             |    |              |

In the last example, as NODE1 was the last defined primary argument, it is used as the default.

### Messages From DISPLAY\_MTA

The following message appears if the specified MTA does not exist within the configuration.

Adjacent mta <MTA name> not found.

### The DISPLAY\_ASSOC Subcommand

The DISPLAY\_ASSOC command displays details about associations configured to a specific adjacent MTA.

|    | DISPLAY_ASSOC<br>DA | mta_name  <br>  -Default |
|----|---------------------|--------------------------|
| Op | erand               | Description              |

1

mta\_name Displays association data about a specific MTA. This operand updates the default MTA entry.

-Default Displays association data about the default MTA.

•

When you use the DISPLAY\_ASSOC subcommand, the following fields of information are displayed on your terminal:

| NAME  | Name of the associated MTA                                                                |
|-------|-------------------------------------------------------------------------------------------|
| OWNER | Association ownership (local, permanent, temporary, remote)                               |
| ТҮРЕ  | Association type (monolog, or dialog)                                                     |
| STATE | Association state (open, closed, opening, closing, sending, receiving, error, or aborted) |

The following paragraphs describe the OWNER, TYPE and STATE data fields that are shown on your terminal display.

# Association Ownership (OWNER)

Association ownership is the capacity to control message transfer between the two associated MTAs.

There are three possible ownership states.

| State  | Description                 |
|--------|-----------------------------|
| ТЕМР   | Locally owned and temporary |
| PERM   | Locally owned and permanent |
| REMOTE | Remotely owned              |

### Association Types (TYPE)

Association type relates to the dual nature (half or full) of the association between two adjacent MTAs.

There are two possible association types:

Type Description

MONOLOGData flow allowed in one direction onlyDIALOGData flow allowed in both directions

### Association States (STATE)

Association state is the current, runtime state of the association.

There are eight possible association states.

| State     | Description                                        |
|-----------|----------------------------------------------------|
| OPEN      | The association is open and idle.                  |
| CLOSED    | The association is closed.                         |
| OPENING   | The association is in the process of being opened. |
| CLOSING   | The association is in the process of being closed. |
| SENDING   | A message is being sent on the association.        |
| RECEIVING | A message is being received on the association.    |
| ERROR     | The association cannot be opened.                  |
| ABORTED   | The association has been aborted.                  |

### **Example Displays**

User input is shown underlined.

| DISPLAY-ASSOC -Default |        | Or      | DA -Default | Or | <u>DA –D</u> |
|------------------------|--------|---------|-------------|----|--------------|
| Adjacent_mta :         | NODE1  |         |             |    |              |
| NAME                   | OWNER  | TYPE    | STATE       |    |              |
| ASSOC1                 | REMOTE | MONOLOG | CLOSED      |    |              |
| ASSOC2                 | TÉMP   | MONOLOG | CLOSED      |    |              |
| End-Of-Table           |        |         |             |    |              |

# The DISPLAY\_ORNAME Subcommand

The DISPLAY\_ORNAME command displays the full O/R address of a specific user, in a tabulated format.

|     | DISPLAY_ORNAME<br>DOR | (mail_id)<br>(-Default)                                                                          |
|-----|-----------------------|--------------------------------------------------------------------------------------------------|
| Ор  | erand                 | Description                                                                                      |
| ma  | il_id                 | Displays O/R address data for a specific <i>mail_id</i> . This operand updates the default user. |
| -De | efault                | Displays O/R address data for the <i>default</i> user.                                           |

# O/R Address Components

The following describe the eleven possible address components that can be displayed on your terminal.

| Component | Description                                                                       |  |  |
|-----------|-----------------------------------------------------------------------------------|--|--|
| СТҮ       | Country Name. This is assigned by the X.400 regulatory authorities.               |  |  |
| ADM       | Administration Domain Name. This is assigned by the X.400 regulatory authorities. |  |  |
| PDM       | Private Domain Name.                                                              |  |  |
| ORN       | Organization Name.                                                                |  |  |
| ORU       | Organization Unit.                                                                |  |  |
| SUR       | Surname.                                                                          |  |  |
| GIV       | Given Name.                                                                       |  |  |
| INI       | Initials.                                                                         |  |  |
| GEN       | Generation Qualifier.                                                             |  |  |
| DDT       | Domain Defined Attribute Type.                                                    |  |  |
| DDV       | Domain Defined Attribute Value.                                                   |  |  |

### **Example Displays**

User input is shown underlined.

| DISPLAY-ORNAME BILL | Or | DOR BILL |
|---------------------|----|----------|
|---------------------|----|----------|

User : BILL O/R NAME CTY : UK ADM : MHS PDM : PRIME ORN : DC ORU : OSI SUR : SHAKESPEARE GIV : WILLIAM End-Of-Table

### Messages From DISPLAY\_ORNAME

The following message is displayed if the specified User does not exist within the configuration.

User <Mail ID> not found.

# The DISPLAY\_QUEUE Subcommand

The DISPLAY\_QUEUE command lists the status of send and receive message queues (IN and OUT queues) for users and adjacent MTAs.

| Þ | DISPLAY_QUEUE<br>DQ | -M mta_name<br>-U mail_id<br>-G gate_id<br>-DUser<br>-DMta | -Outqueue<br>-Inqueue<br>-Queue | {-Summary<br>{-Full |
|---|---------------------|------------------------------------------------------------|---------------------------------|---------------------|
|---|---------------------|------------------------------------------------------------|---------------------------------|---------------------|

There are three categories of operand used by this subcommand; Entities, Queues and Display Levels.

### Entity Operands

| Operand     | Description                                                                               |
|-------------|-------------------------------------------------------------------------------------------|
| -M mta_name | Displays the queue status of a specific adjacent MTA. This option resets the default MTA. |
| -U mail_id  | Displays the queue status of a specific mail_id. This option resets the default user.     |
| -G gate_id  | Displays the queue status of a specific gate_id. This option resets the default gateway.  |

| -DUser                   | Displays the queue st                                                                               | atus of the default user.                                                                           |  |
|--------------------------|----------------------------------------------------------------------------------------------------|----------------------------------------------------------------------------------------------------|--|
| -DMta                    | Displays the queue st                                                                               | atus of the default adjacent MTA.                                                                   |  |
| Queue operands           |                                                                                                    |                                                                                                    |  |
| -Outqueue                | Displays the status of<br>the display default qu                                                    | the out, or send queue. This option resets usue type.                                               |  |
| -Inqueue                 | Displays the status of the in, or receive queue. This option resets the display default queue type. |                                                                                                    |  |
| -Queue                   | Displays the existing default queue type.                                                           |                                                                                                    |  |
| Display Level Operands   |                                                                                                    |                                                                                                    |  |
| There are two operands w | hich enable you to det                                                                              | termine the type of display required.                                                               |  |
| -Summary                 | Displays the following information:                                                                 |                                                                                                    |  |
|                          | • Queue type (IN/OUT)                                                                               |                                                                                                    |  |
|                          | • Total number of messages on the queue                                                             |                                                                                                    |  |
|                          | <ul> <li>Numbers of hig<br/>NORMAL, NON-U</li> </ul>                                                | gh, medium, and low priority (URGENT,<br>URGent) messages                                           |  |
| -Full                    | Displays the Summary information:                                                                   | y information, plus the following fields of                                                         |  |
|                          | <ul> <li>MSG ID: A se uniquely.</li> </ul>                                                          | erial number that identifies the message                                                            |  |
|                          | • DATE and TIM<br>added to the que                                                                  | E: The date and time the message was use.                                                           |  |
|                          | • TYPE: There are below.                                                                            | e four message types; these are described                                                           |  |
|                          | Type                                                                                                | Description                                                                                         |  |
|                          | IM-UAPDU                                                                                            | Interpersonal Message in a User Agent<br>Protocol Data Unit.                                        |  |
|                          | SR-UAPDU                                                                                            | Status Report in a User Agent Protocol<br>Data Unit. This is user acknowledgement<br>to the system. |  |

DR-MPDU Delivery Report in a Message Protocol Data Unit. This is system acknowledgement to the user. PR-MPDU Probe Report in a Message Protocol Data Unit. This is system message to verify an MHS route.

For further information about message types, refer to the CCITT X.400 series documentation.

- PRIORITY: Message priorities are NORMAL, URGENT, and NON-URGent.
- ISSUE: The issue state. A message can be off or on. On issue means that the message is being actively processed by Prime X.400.

### **Example Displays**

User input is shown underlined.

Or DQ -0 -S DISPLAY-QUEUE -Outqueue -Summary User : BILL Queue: OUT Tot: 0000 High: 0000 Normal: 0000 Low: 0000 DQ -1 -F Or DISPLAY-QUEUE - Inqueue -Full User : BILL Queue : IN Tot: 04 High: 01 Normal: 02 Low: 01 PRIORITY ISSUE MSG-TYPE TIME MSG-ID DATE IM-UAPDU NORMAL ON 10:25 01:15:89 0012 End-Of-Table

# **Control Subcommands**

This section describes the ADMIN\_400 control subcommands, X400\_LOGGING and X400 TERMINATE. You use the commands to

- Control the display of error messages at the operator's terminal
- Stop the X400 Server

# The X400\_LOGGING Subcommand

Error messages from Prime X.400 are normally logged only in the Prime X.400 journal (COMO) log. When error logging is enabled, error messages are also echoed to the terminal.

The X400\_LOGGING command enables and disables full error logging at the user's terminal. It is also used to display logging status.

| X400_LOGGING<br>L | -Current       -Begin       -End                      |
|-------------------|-------------------------------------------------------|
| Operand           | Description                                           |
| -Current          | Displays current logging status (enabled or disabled) |
| -Begin            | Enables error logging to the user's terminal          |
| -End              | Disables error logging to the user's terminal         |

# The X400\_TERMINATE Subcommand

The X400\_TERMINATE subcommand stops the Prime X400 Server.

# ► X400\_TERMINATE

There are no operands for this subcommand.

All users who are logged on, are logged off; associations to other MTAs are severed, and the Server is logged out.

# PART II EXAMPLES

# CONFIG\_X400 EXAMPLES

# Introduction

This chapter details the step-by-step procedure of how to set the following configurations:

- Set local domain and default configurations
- Configure a single local MTA, including new Users and Gateways
- Add other local MTAs
- Configure a remote MTA
- Configure large numbers of local users
- Define an alternative mail recipient

Each sequence is shown with examples of the screen dialogue.

Refer throughout this chapter to Chapter 2, PRIME X.400 CONFIGURATION, for further details.

### Option Selection and Data Input

On the menus and forms that follow, select options by either positioning the cursor or highlight bar on the required option, and pressing TRANSMIT, or, typing the option number and pressing TRANSMIT.

Select an entry from a list by positioning the cursor or highlight bar on the required entry and pressing TRANSMIT.

On Data Input forms, use the tab, back tab, or arrowed cursor keys, to move from field to field; use the TRANSMIT key to save your data.

Use the EXIT key to terminate a function, and to return to a higher level menu or form.

# **EXAMPLE I - Setting Configuration Defaults**

This example shows in stages, how you Set Configuration Defaults for a new configuration. Each stage of the configuration is briefly described, below, indicating the data you are required to supply for that stage, such as *filenames* and *field names*. Detailed descriptions of this data, are found at the relevant points throughout this example.

### Stages in Setting Configuration Defaults

1. Invoke CONFIG\_X400 Command.

Data required for this stage:

The new configuration *filename*. The terminal type

2. Set (Local) Global Domain.

Data required for this stage:

Country. ADMD. PRMD.

3. Define subnetwork addresses.

Data required for this stage:

Subnetwork Name. Destination Protocol ID. Destination Facility. Source Address. Source Protocol ID.

4. Define MTA associations.

Data required for this stage:

Temporary, local and remote - Number of associations, subnetwork names, and timeout periods.

Permanent, local and remote - Number of associations, and subnetwork names.

5. Verify configuration.

- 6. Save configuration.
- 7. You may enter a comment pertinent to your configuration. (Optional)

- 8. List configuration. Determine if you are going to overwrite or append any existing file.
- 9. Start Prime X.400

Figure 4-1 illustrates the hierarchy of screen forms that you navigate to set configuration defaults.

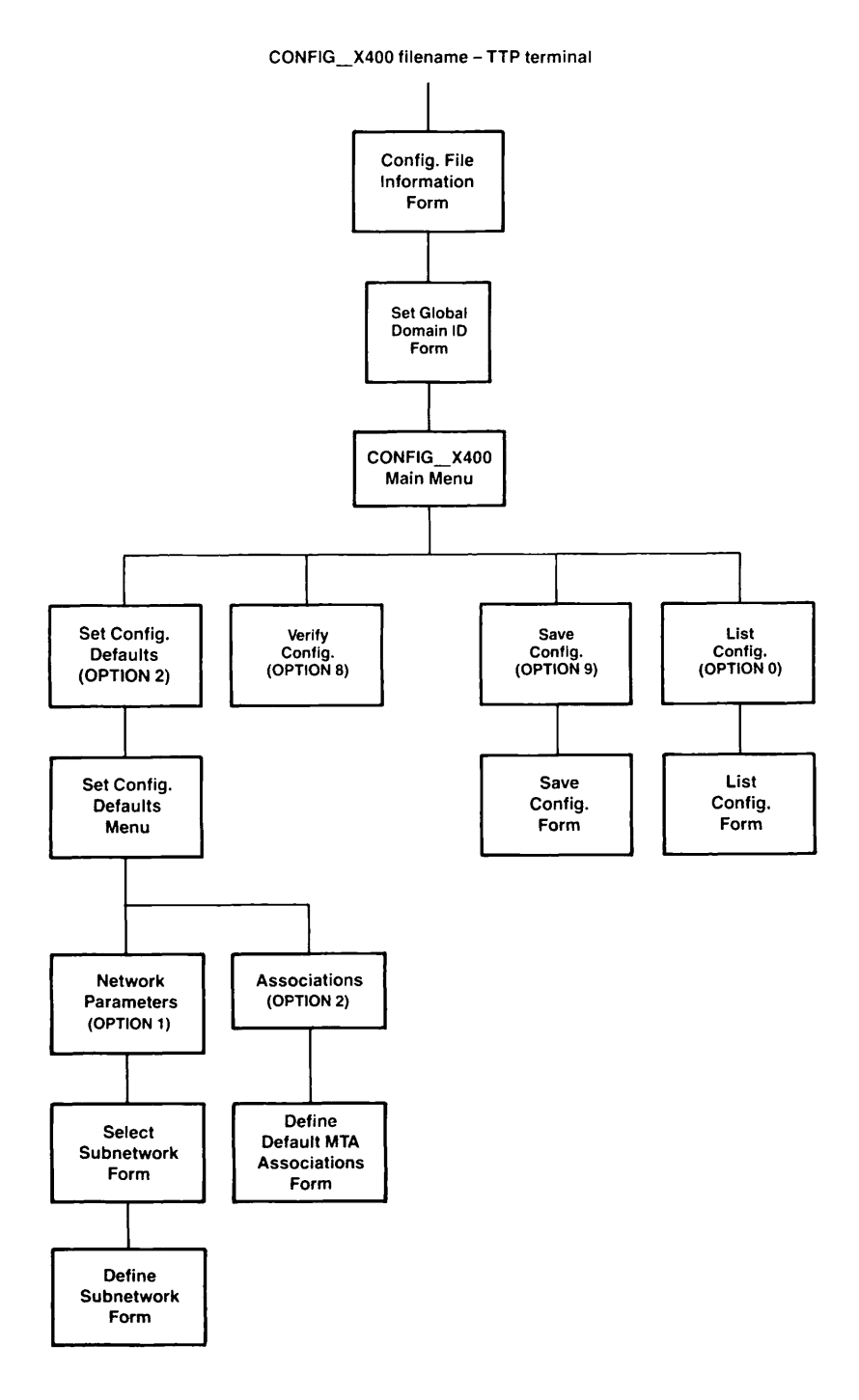

FIGURE 4-1. Hierarchy to Set Configuration Defaults

First Edition

### Stage 1 - Invoke CONFIG\_X400 Command

To start your configuration, type the following command at the supervisor terminal, then press TRANSMIT:

### CONFIG\_X400 new\_filename -TTP terminal\_type

- Variable Description
- new\_filename The name of the new configuration file to be created. If you omit the filename, the default configuration file is used. For this example, the new file is called EXAMPLE.CONFIG.
- terminal\_type Specifies the terminal type you are using. Typical Prime terminal-types supported are

PT45 PT200 PT200W (132 Character wide terminal) PT200-C (PT200 color terminal) PT200W-C (132 character wide, color terminal) PST100

If you have a .TERMINAL\_TYPE\$ global variable defined, then this option can be omitted.

The Configuration File Information form is displayed, showing your new filename, as shown in Figure 4-2. All other fields are blank.

```
Config File: EXAMPLE.CONFIG
Revision Number:
Last Updated :
Updated by user:
Updated on node:
Comment:
```

FIGURE 4-2. Configuration File Information Form

The following prompt is displayed on screen:

Config file does not exist. Do you wish to create a new configuration? (y/n):

Type Y. You are presented with the Set Global Domain ID form, as shown in Figure 4-3.

### Stage 2 - Set the (Local) Global Domain

Enter your data in the relevant fields; sample entries are shown.

```
Country: GB
ADMD : GOLD400
PRMD : COMPANY X
Press: <TRANSMIT> to save domain name.
<EXIT> to abort change.
```

FIGURE 4-3. Set Local Global Domain Form

Field

#### Description

311).

Country

ADMD The main administration domain with which you are associated. (For example, a public service mail system name, or a mutually agreed name, or leave blank.)

Maximum of 16 characters.

PRMD

The private administration domain with which you wish to be associated. If you are associated with an ADMD, the PRMD may be defined by the administration of the ADMD. If you are connecting to a private message handling system, agree the name with the administrator responsible for the system.

The country in which the network operates. Specify either a 3digit or 2-letter code. (For example, GB or 234, or... US or

Maximum of 16 characters.

To save your local domain data, press TRANSMIT.

The CONFIG\_X400 Main Menu is displayed, as shown in Figure 4-4.

#### Note

If you specified an existing configuration filename in the CONFIG\_X400 command, the Configuration File Information form is again displayed, showing the last-updated information, and prompting you to confirm that this is the correct file for modification. Typing N terminates X400 and returns you to PRIMOS. Typing Y presents you with the CONFIG\_X400 Main Menu, as shown in Figure 4-4

) CONFIG\_X400 - Main Menu ( Select configuration option: 1. Set Local Domain 2. Set Configuration Defaults 3. Configure Local MTAs 4. Configure Local Users/Gateways 5. Define Remote MTAs 6. Define Remote O/R addresses 7. Define Alternate Recipient 8. Verify Configuration 9. Save Configuration 0. List Configuration Press: <TRANSMIT> to invoke selected option. <EXIT> to exit the configurator.

FIGURE 4-4. CONFIG\_X400 Main Menu

Select option 2, Set Configuration Defaults, from the CONFIG\_X400 Main Menu (Figure 4-4), and press TRANSMIT.

You are presented with the Set Configuration Defaults menu as shown in Figure 4-5.

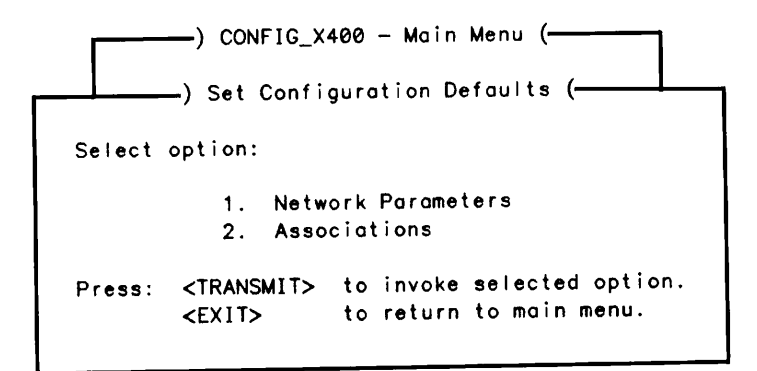

FIGURE 4-5. Set Configuration Defaults Menu

### Stage 3 - Define Subnetwork Addresses

Define your subnetwork, so that you can identify the protocols for this MTA simply by specifying the subnetwork name. In this example, the name GALAXY is used.

To define subnetwork addresses, select option 1, Network Parameters from the Set Configuration Defaults menu. The Select Subnetwork form is displayed as shown in Figure 4-6.

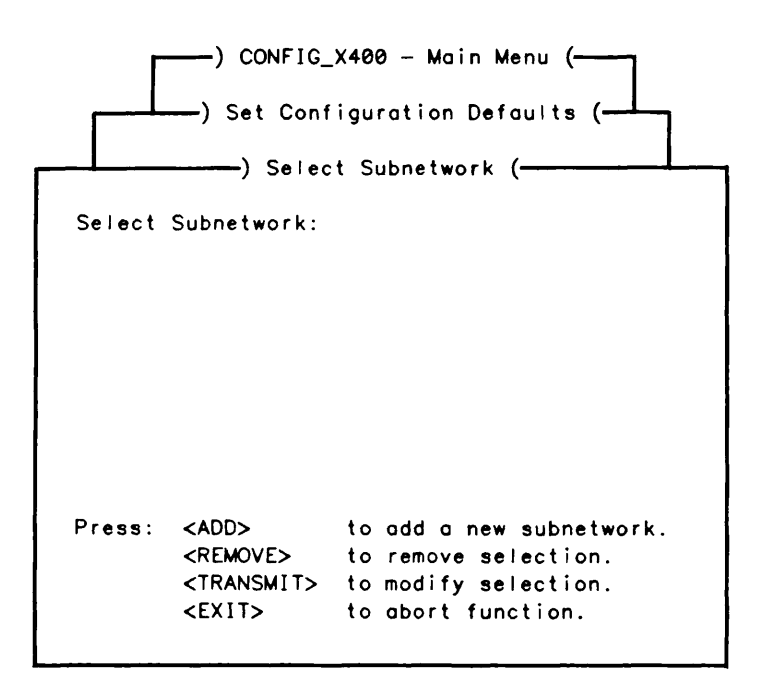

FIGURE 4-6. Select Subnetwork Form

Press ADD to define a new subnetwork. The Define Subnetwork form is displayed, as shown in Figure 4-7.

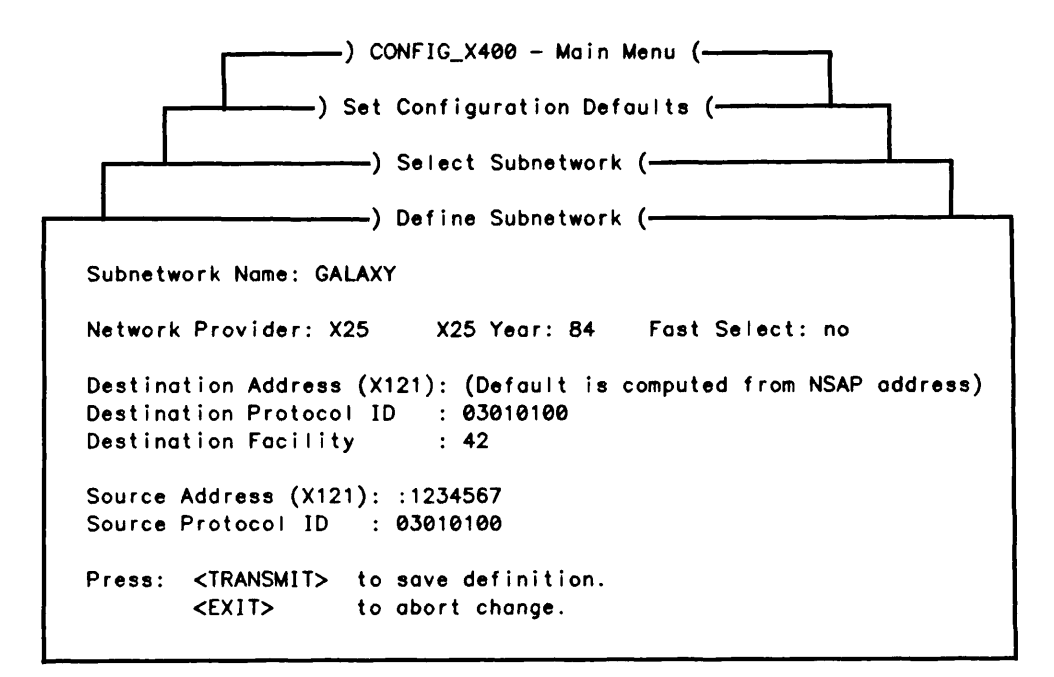

FIGURE 4-7. Define Subnetwork Form

The Define Subnetwork form is used to set up communication parameters between a local Prime MTA and another MTA (local or remote).

The subnetwork definition fields are described in the following list.

| Field                                                                                                    | Description                                                                                                    |  |  |
|----------------------------------------------------------------------------------------------------|----------------------------------------------------------------------------------------------------|--|--|
| Subnetwork Name                                                                                                 | Your name for the subnetwork.                                                                                                    |  |  |
| Network Provider                                                                                                | Always defaults to X25.                                                                                                    |  |  |
| X25 Year                                                                                                    | Enter the X25 year. Defaults to 1984 (84).                                                                                                    |  |  |
| Fast Select                                                                                                    | Selects the X25 Fast Select facility. Enter YES or NO. The default is NO.                                                                                                    |  |  |
| Destination Address (X121)<br>The X121 address on outgoing calls. By default, this is<br>from the NSAP address. |                                                                                                    |  |  |
| Destination Protocol ID                                                                                         | The X25 protocol at the destination MTA. Enter four bytes of Hex.                                                                                                    |  |  |
| Destination Facility                                                                                            | The X25 Facilities to define when to make an X25 call to the remote system which operates the Remote MTA. For details of how to encode X25 Facilities, refer to the <i>Primenet Programmer's Guide</i> . Facilities are not normally required for correct operation. |  |  |

First Edition

Source Address (X121) The X121 address for incoming calls.

Enter as a full X121 address, or as an X121 subaddress in the form +<digits>, which is concatenated with the PRIMENET address to form the full X121 address.

Source Address should be distinct from any subaddress used for PRIMENET Route-through.

Source Protocol ID The X25 protocol at the source MTA. Enter four bytes of Hex.

Complete the Define Subnetwork form and press TRANSMIT. The Select Subnetwork form is resumed, displaying the subnetwork just created.

#### Stage 4 - Define MTA Associations

An association is a connection (a logical link) to another MTA, whether it is local or remote. There are two types of association between MTAs; temporary and permanent.

A temporary association allows you to send messages to an MTA and has a timeout period, in cases of inactivity. The maximum number of associations for both local and remote MTAs is 999. The maximum timeout is 999 minutes.

A permanent association does not have a timeout period. Messages can be sent to an MTA and, if that MTA does not respond, the messages are held in the server until connection is resumed. The maximum number of associations for both local and remote MTAs is 999.

By default, all local nodes/MTAs are mutually interconnected with a single temporary association between each.

Select option 2, Associations from the Set Configuration Defaults menu (Figure 4-5). Figure 4-8 illustrates the Define Default MTA Associations form.

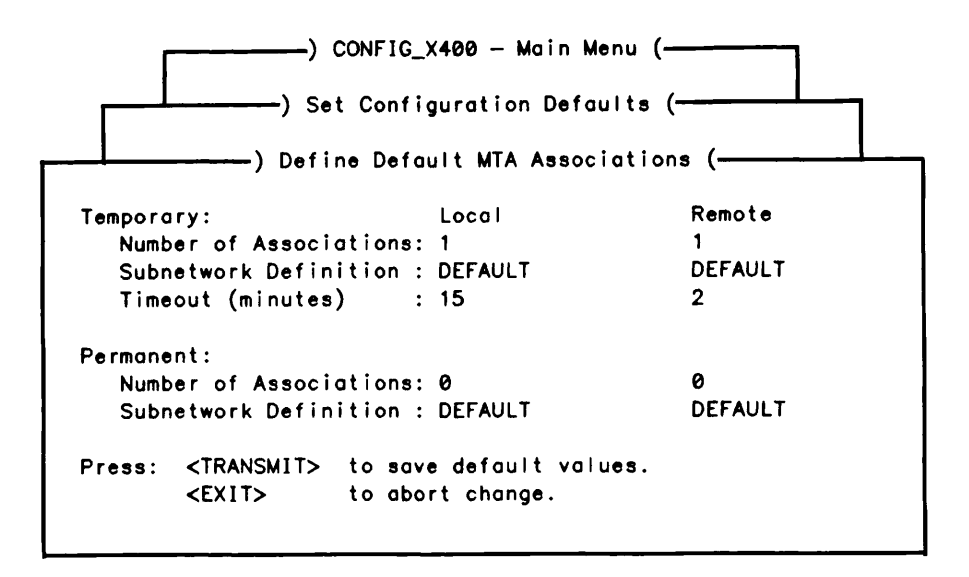

FIGURE 4-8. Define Default MTA Associations Form

Complete the details on the Define Default Associations form by specifying the number of temporary and permanent associations required for local and remote MTAs and, the type of subnetwork involved.

For temporary associations only, specify the inactivity timeout period (temporary associations are only maintained while messages are being exchanged).

When you have completed the form, press TRANSMIT to save the details, and return to the CONFIG\_X400 Main Menu.

### Stage 5 - Verify Configuration

To check that all information has been entered correctly, select option 8, Verify Configuration from the CONFIG\_X400 Main Menu, Figure 4-4.

While verification is taking place, one of the following messages may appear on screen:

Verifying configuration... please wait...

Or

Press the EXIT key to return to the Main Menu.

Note

If the verification fails, the configuration is invalid and cannot be used to start Prime X.400 on the system. Repeat Stages 1 - 4 to check and/or modify your input, then repeat Stage 5 to verify the data.

### Stage 6 - Save Configuration

Select option 9, Save Configuration from the CONFIG\_X400 Main Menu (Figure 4-4). You are presented with the Save Configuration form as illustrated in Figure 4-9.

FIGURE 4-9. Save Configuration Form

Enter your new configuration filename and complete the Configuration Form by entering a comment (if required) and pressing TRANSMIT to save the data. You are prompted to create the file. Type Y.

Press the EXIT key to return to the Main Menu.

### Stage 7 - List Configuration

A listing of the configuration file can be produced for spooling to a printer, using option 0, List Configuration from the CONFIG\_X400 Main Menu, (Figure 4-4).

Figure 4-10 illustrates the List Configuration form.

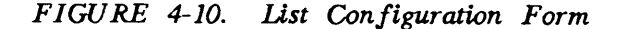

Press the TRANSMIT key to create the listing.

Press the EXIT key to return to the Main Menu.

Press the EXIT key to terminate CONFIG\_X400 and return to PRIMOS.

# Stage 8 - Start PRIME\_X400

With Stages 1 through 7 completed, you can use your new configuration to start PRIME\_X400 on the system by typing the following command at the supervisor terminal:

ADMIN\_X400 -START -CONFIG example.config

# EXAMPLE II - Configuring a Single Local MTA

This example shows in stages, how to configure a single local MTA, in order that Prime X.400 can become operational on a single node. Each stage of the configuration is briefly described, below, indicating the field entries you will be required to supply for that stage. Detailed descriptions of these fields, will be found at the relevant points, throughout this example.

### Stages in Configuring a Single Local MTA

- 1. Invoke CONFIG\_X400 Command (Refer to Stage 1 of EXAMPLE I Setting Configuration Defaults)
- 2. Define a local MTA.

Field entries required for this stage are:

MTA Name. Organization. Organization Unit(s).

3. Configure local users.

Field entries required for this stage are:

Users Mail ID. Surname. Given Name. Initials, and Generation Qualifier (Optional) Other field entries default to previously defined values.

4. Configure Local Gateways.

Field entries required for this stage are:

Gateway Mail ID. Surname. Given Name. Initials, and Generation Qualifier (Optional) Other field entries default to previously defined values.

- 5. Verify, save and list your configuration. (Refer to Stages 5, 6, and 7 of Example I)
- 6. Start Prime X.400. (Refer to Stage 8 of EXAMPLE I)

Figure 4-11 illustrates the hierarchy of screen forms that you navigate to configure a local MTA.

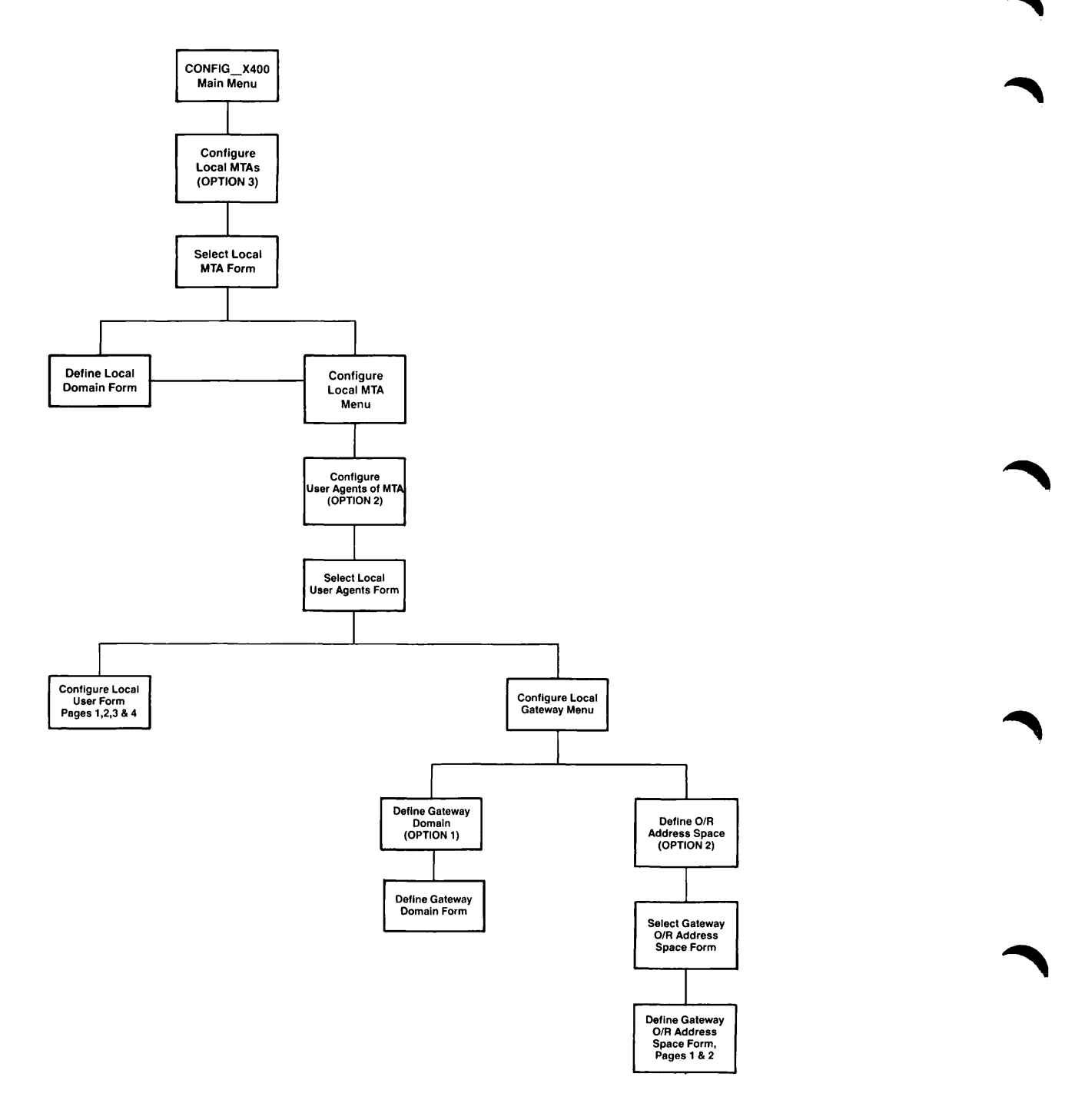

FIGURE 4-11. Hierarchy to Configure a Local MTA

# Local MTAs

The Prime X.400 administrator is responsible for configuring Prime X.400 on a single node, or a group of local nodes, such as a local network. The MTAs that the administrator defines within this group, are known as the local MTA group.

MTAs in the same local group share a set of default attributes, such as the type of logical link between them, the association, or the default address space, the domain, and inter-MTA passwords.

The following information can be optionally specified when configuring local MTAs:

- Network addresses
- Associations between local MTAs
- Passwords
- Service protocols and routing information
- MTA names
- User and gateway X.400 addresses and MTA attachments

### Stage 1 - Invoke CONFIG\_X400 Command

Refer to the previous section, EXAMPLE I - Setting Configuration Defaults, Stage 1.

#### Stage 2 - Define a Local MTA

Select option 3 - Configure Local MTAs from the CONFIG\_X400 Main Menu and press TRANSMIT. You are presented with the Select Local MTA form as shown in Figure 4-12. The Select MTA: field remains blank until an MTA is defined.

|        | ) CONFIG_X<br>) Selec | 400 - Main Menu (           |  |  |  |  |
|--------|-----------------------|-----------------------------|--|--|--|--|
| Select | Select MTA:           |                             |  |  |  |  |
|        |                       |                             |  |  |  |  |
|        |                       |                             |  |  |  |  |
|        |                       |                             |  |  |  |  |
| Press: | <add></add>           | to add a new MTA.           |  |  |  |  |
|        | <remove></remove>     | to remove selection.        |  |  |  |  |
|        | <exit></exit>         | to return to previous menu. |  |  |  |  |
|        |                       | ·                           |  |  |  |  |

FIGURE 4-12. Select Local MTA Form

To define a local MTA, press ADD. You are presented with the Define Local Domain form, as shown in Figure 4-13. Sample entries are shown.

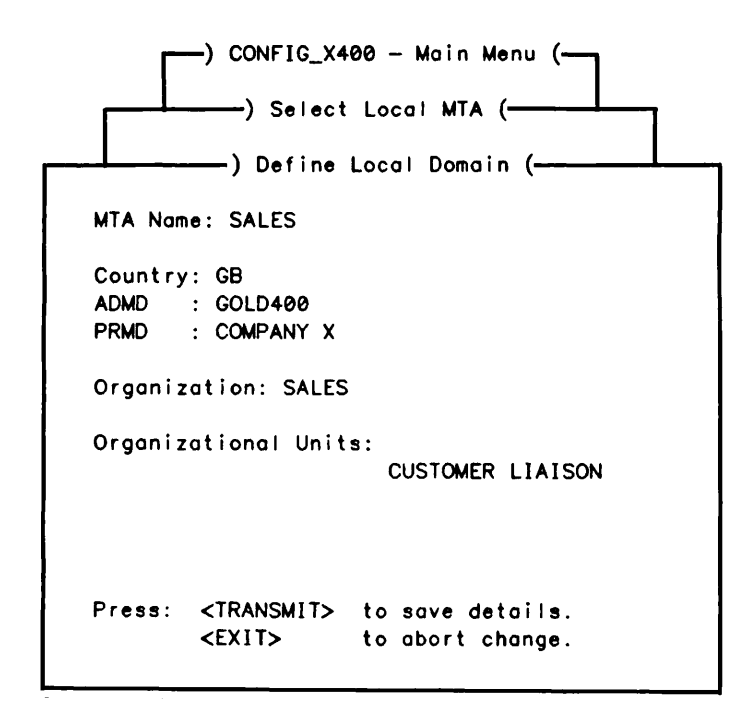

FIGURE 4-13. Define Local Domain Form

You must define the local domain by entering an MTA name and optionally, the organization and organizational units.

Field Description

MTA Name Name of the local MTA you wish to create. It can contain a maximum of 32 characters.

**Organization** A name assigned to an organization within a PRMD. It can contain a maximum of 64 characters.

**Organizational Units** Names of units within an organization. Organizational units can contain a maximum of 32 characters.

### Note

The fields Country, ADMD, and PRMD, on the Define Local Domain form, take the default values of the configured domain and cannot be altered.

When you have defined the local domain, the Select Local MTA form is resumed and displays the MTA that you have just created.

# Stage 3 - Configure Local Users/Gateways

Press the TRANSMIT key to select the MTA you have just created, and the Configure Local MTA menu is displayed as in Figure 4-14. The local MTA name is displayed.

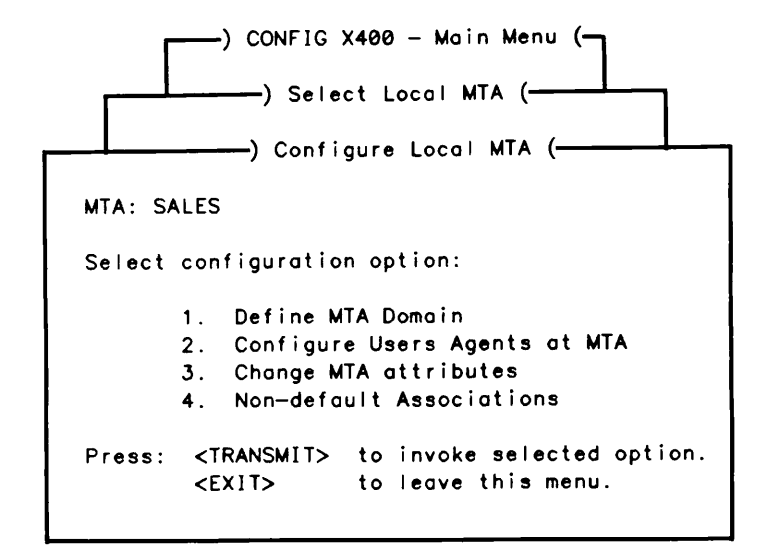

FIGURE 4-14. Configure Local MTA Menu

Select option 2 - Configure Users Agents at MTA from the Configure Local MTA menu, then press TRANSMIT. You are presented with the Select Local User Agents form as shown in Figure 4-15.

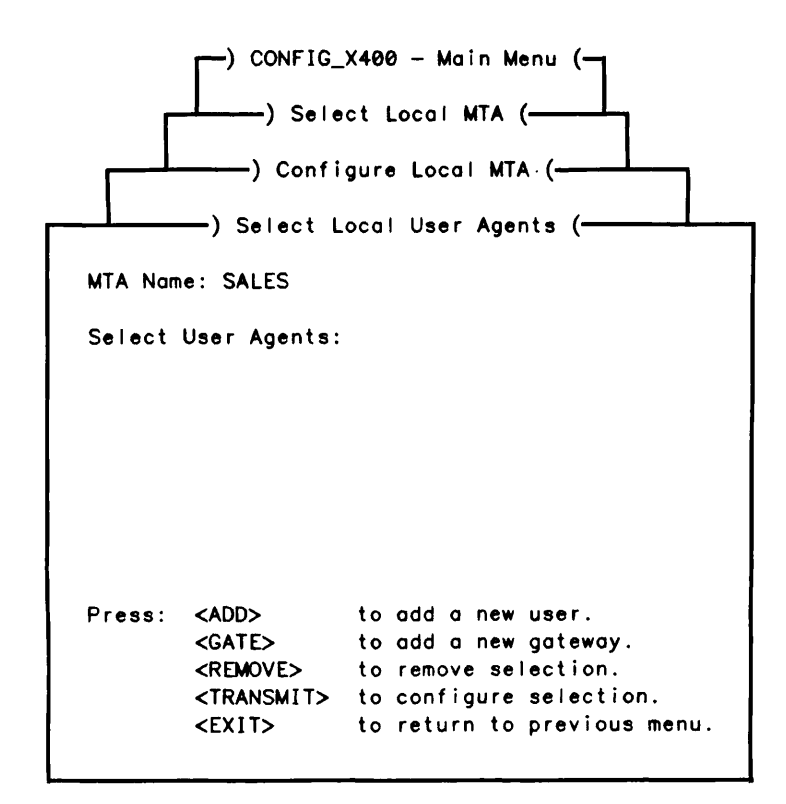

FIGURE 4-15. Select Local User Agents Form

Initially this form is blank. Users, and gateways, are displayed in the Select User Agents: field as you add them to the configuration.

# Configuring a User

To add a user, press the ADD key. You are presented with Page 1 of 4, of the Configure User form, as shown in Figure 4-16. Sample entries are shown.

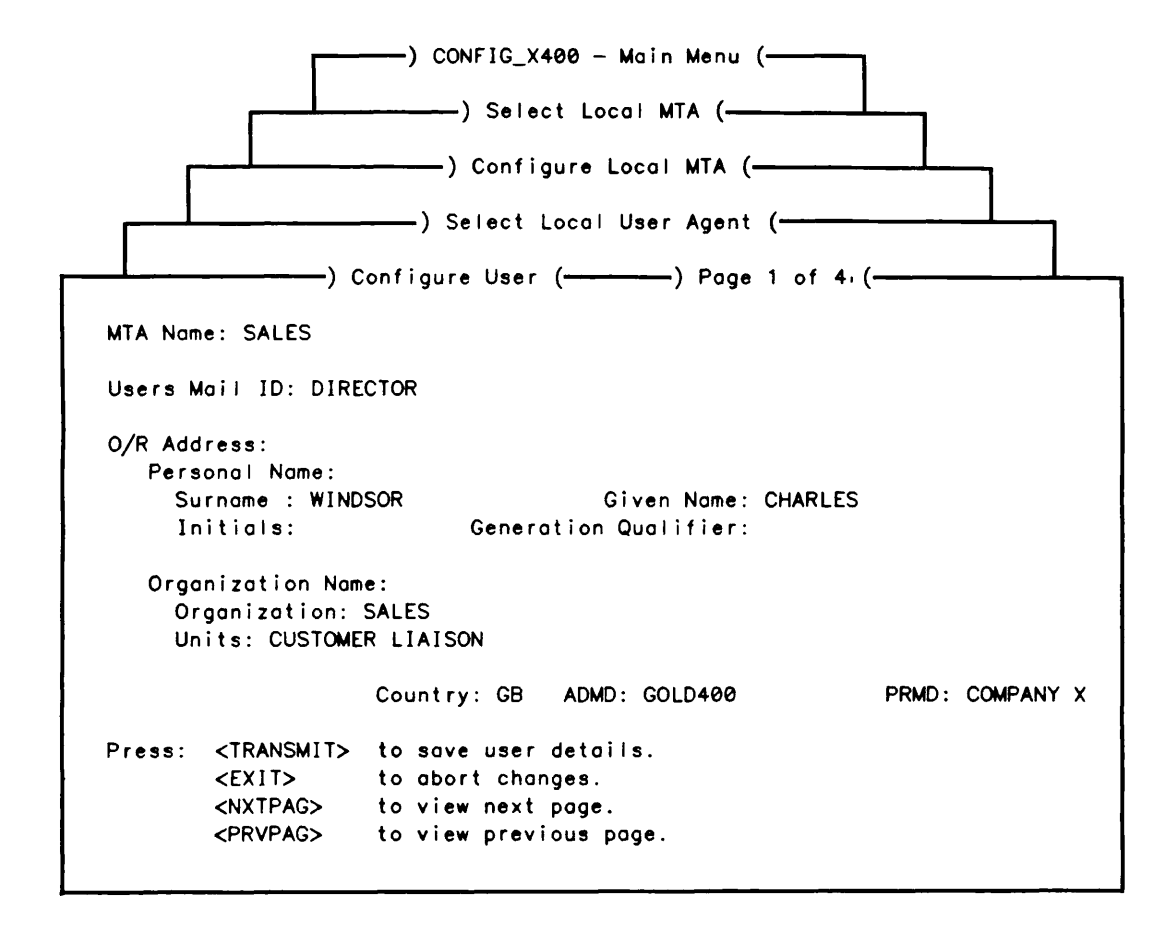

FIGURE 4-16. Configure User Form

O/R address components and their meanings are described in the following list. If Country, ADMD, PRMD, and Organization and Unit(s), have been previously defined in the local MTA domain, they appear as default values. It is possible to overwrite these values, but this results in validation errors when you try to verify the configuration.

Component Description

Country The country in which the network operates. Specify either a 3 digit, or 2-letter code. For example, GB or 234, or, US or 311.

ADMD Main administration domains within a country. If you are connecting to an X.400 service provided by a public carrier, use the name they give you. If you are connecting to a private mail application, either choose a name by bilateral agreement, or leave the field blank.

The ADMD name can contain a maximum of 16 characters.

**PRMD** Private administration domains within a country. For mail applications that connect to ADMDs, negotiate the PRMD with the ADMD administrator.

|                        | The PRMD name can contain a maximum of 16 characters.                                                                  |
|------------------------|----------------------------------------------------------------------------------------------------|
| Organization Name      | A name assigned to an organization within a PRMD.                                                                      |
|                        | The Organization Name can contain a maximum of 64 characters.                                                          |
| Organizational Unit(s) | Names of units within an organization. Up to 4 Organizational Units can be defined.                                    |
|                        | Organizational Units can contain a maximum of 32 characters.                                                           |
| Personal Name          | A collection of names that identify an individual mail service user:                                                   |
|                        | Surname - 40 characters<br>Given Name - 16 characters<br>Initials - 5 characters<br>Generation Qualifier- 3 characters |

When you have completed the form, press TRANSMIT to save your data.

The Select Local User Agents form is redisplayed, showing highlighted, the user you have just created. An example of the Select Local User Agents form is shown in Figure 4-17.

|   | CONFIG_X400 - Main Menu (<br>) Select Local MTA (<br>) Configure Local MTA ( |                                                                                                 |                                                                                                    |  |  |
|---|------------------------------------------------------------------------------|-------------------------------------------------------------------------------------------------|----------------------------------------------------------------------------------------------------|--|--|
| Γ |                                                                              | —) Select L                                                                                     | ocal User Agents (                                                                                                    |  |  |
|   | ΜΤΑ Ναπ                                                                      | ne: SALES                                                                                       |                                                                                                    |  |  |
|   | Select user:<br>DIRECTOR                                                     |                                                                                                 |                                                                                                    |  |  |
|   | Press:                                                                       | <add><br/><gate><br/><remove><br/><transmit><br/><exit></exit></transmit></remove></gate></add> | to add a new user.<br>to add a new gateway.<br>to remove selection.<br>to configure selection.<br>to return to previous menu. |  |  |

FIGURE 4-17. Select Local User Agents Form

For each user you wish to enter, press ADD, and complete the Configure User form as already described.

# Stage 4 - Configuring a Gateway

The Select Local User Agents form is assumed to be displayed, and shows the User Mail ID configured. (See Figure 4-18.)

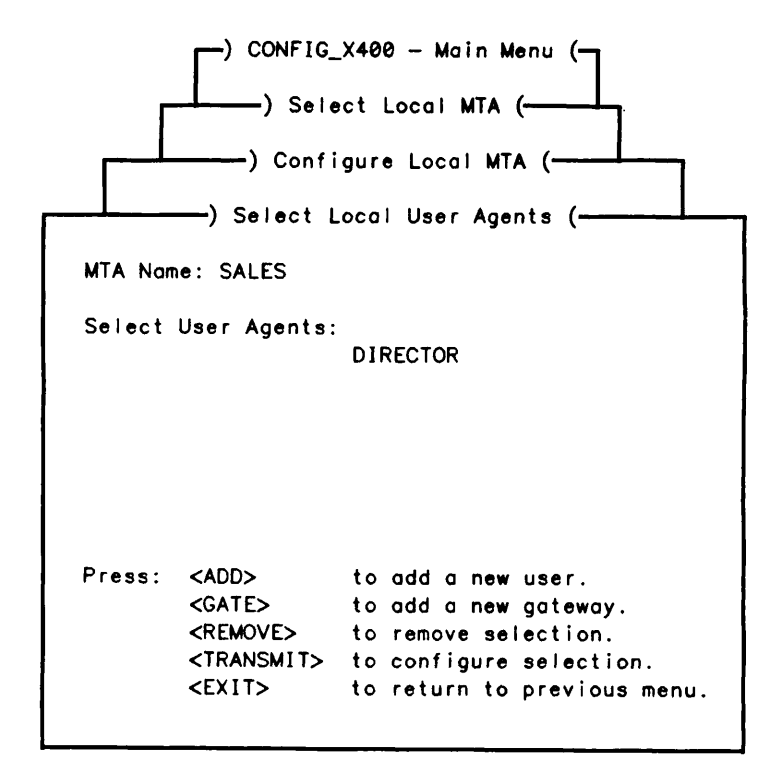

FIGURE 4-18. Select Local User Agents Form

Any existing users and gateways are displayed in the Select User Agents : field.

To add a gateway, press the GATE key. You are presented with the Configure Local Gateway menu, as shown in Figure 4-19. The default MTA name is shown. The Gateway Mail ID field remains blank until a gateway is defined.

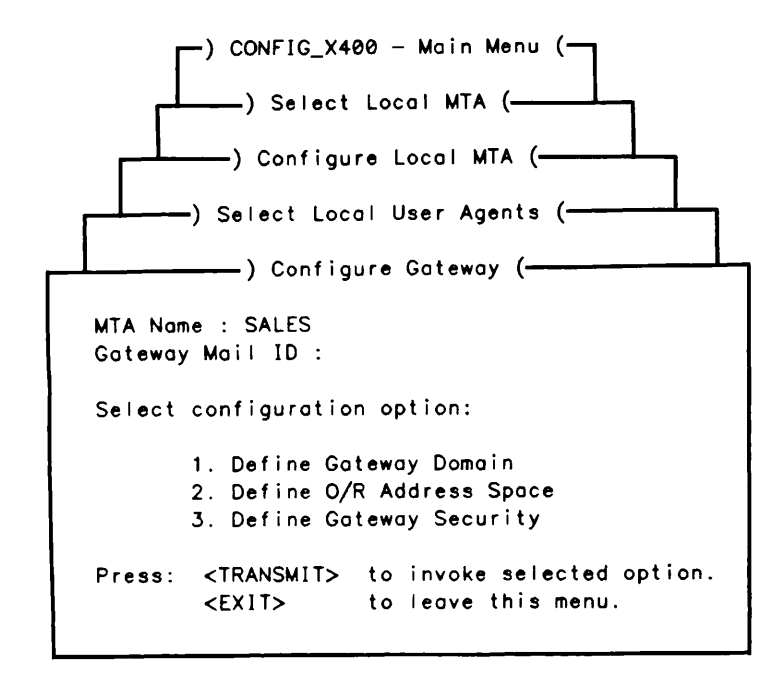

FIGURE 4-19. Configure Local Gateway Menu

Select Option 1, Define Gateway Domain and complete the form as shown in Figure 4-20. Sample entries are shown.

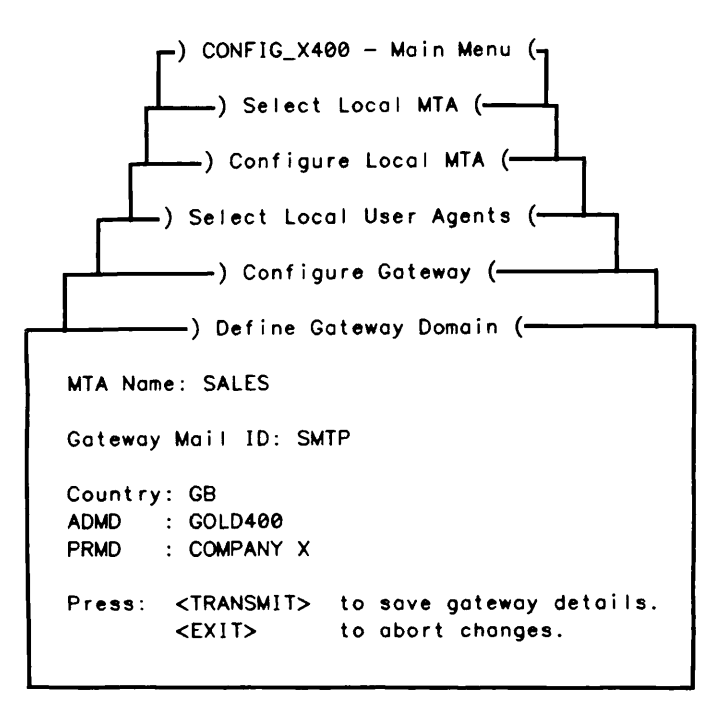

FIGURE 4-20. Define Gateway Domain Form

### Define O/R Address Space

Select option 2, Define O/R Address Space, of the Configure Local Gateway menu. The Select Gateway O/R Address Space form is displayed, as shown in Figure 4-21

| ) CONFIG_X400 - Main Menu (                                                                                         |  |
|----------------------------------------------------------------------------------------------------|--|
|                                                                                                    |  |
| Gateway Mail ID: SMTP                                                                                               |  |
| Select O/R Address Space:                                                                                           |  |
|                                                                                                    |  |
| Press: <add> to add a new O/R address space.<br/><remove> to remove selection.</remove></add>                       |  |
| <pre><pre><pre><pre>Concern to mealing selection. <exit> to return to previous menu.</exit></pre></pre></pre></pre> |  |

FIGURE 4-21. Select Gateway O/R Address Space

To add a new O/R address space, press <ADD>. Page 1 of 2 of the Define Gateway O/R Address Space form is displayed, as shown in Figure 4-22. Sample entries are shown.

#### Note

It is not necessary to enter a full O/R address; simply supply sufficient attributes to uniquely identify the O/R addresses that can be reached via the MTA.

Meanings and descriptions of O/R address components are described earlier, in the Configure User section of this example.
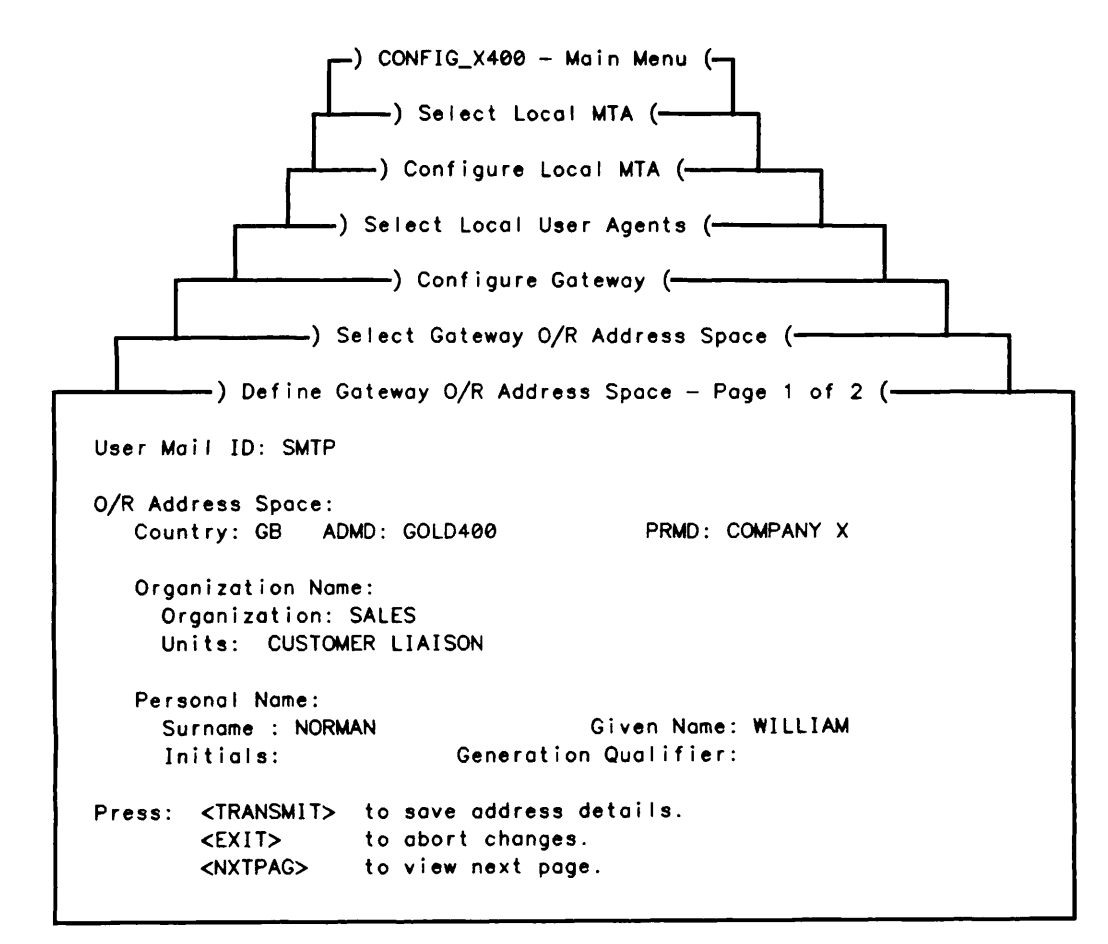

FIGURE 4-22. Define Gateway O/R Address Space Form, Pages 1 & 2

Complete the form and press TRANSMIT to save your data. When the Configure Local MTA menu is redisplayed, press EXIT to return to the CONFIG\_X400 Main Menu.

Stage 5 - Verify, Save and List Configuration Refer to Stages 5, 6 and 7 respectively, of EXAMPLE I - Setting Configuration Defaults.

Stage 6 - Start Prime X.400 Refer to Stage 8 of EXAMPLE I - Setting Configuration Defaults.

# EXAMPLE III - Adding a Local MTA

This example shows in stages, how to add other local MTAs to your configuration. Each stage of the configuration is briefly described below, indicating the data you are required to supply for that stage, such as field entries. Detailed descriptions of these fields, can be found at the relevant points throughout this example.

# Stages in Adding a Local MTA

- 1. Invoke CONFIG\_X400 Command (Refer to the previous section, EXAMPLE I Setting Configuration Defaults, Stage 1).
- 2. Define a local MTA (Refer to the previous section, EXAMPLE II Configuring a Single Local MTA, Stage 2).
- 3. Configure local users (Refer to the previous section, EXAMPLE II Configuring a Single Local MTA, Stage 3).
- 4. Change the default association between adjacent MTAs, if necessary. Field entries that may be required for this stage are:

Temporary - Number of Associations - Timeout periods

- Permanent Number of Associations - Timeout periods
- 5. Verify, save and list your configuration. (Refer to Stages 5, 6 and 7 respectively of EXAMPLE I Setting Configuration Defaults.)

6. Start Prime X.400 (Refer to Stage 8 of EXAMPLE I - Setting Configuration Defaults.)

Figure 4-23 illustrates the hierarchy of screen forms that you navigate to add a local MTA.

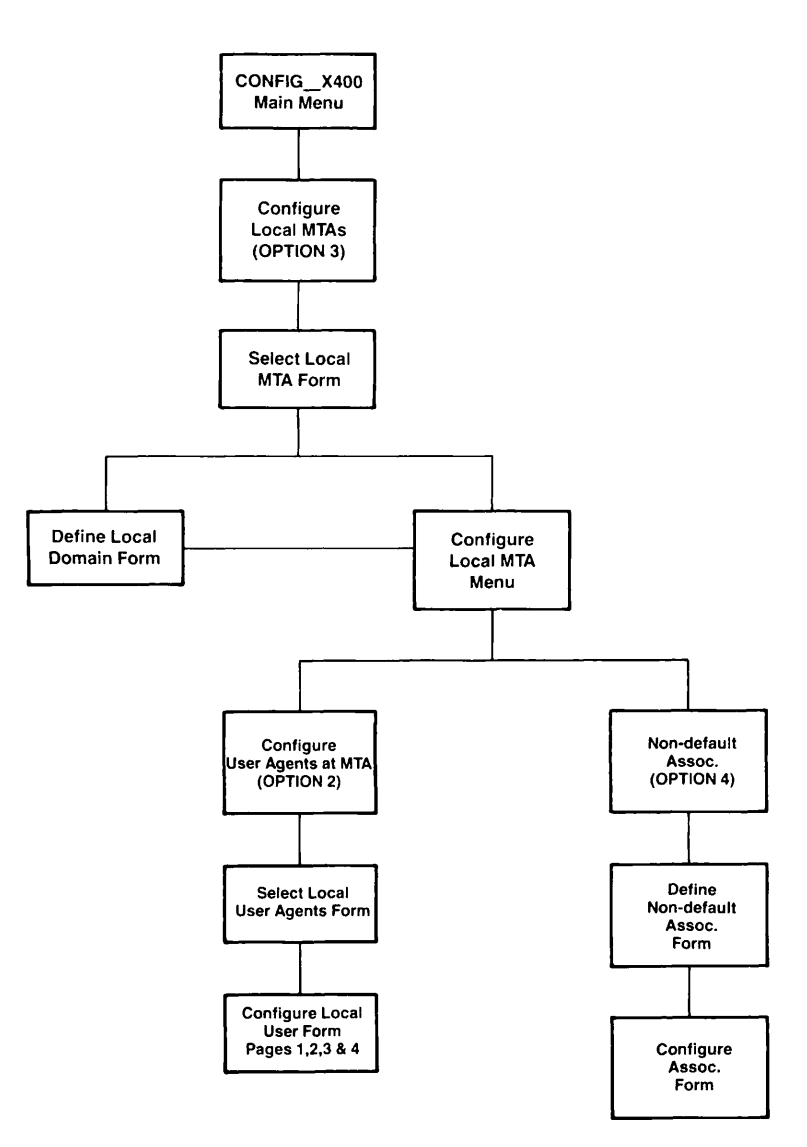

FIGURE 4-23. Hierarchy to Add a Local MTA

# Stage 1 - Invoke CONFIG\_X400 Command

Refer to the previous section, EXAMPLE I - Setting Configuration Defaults, Stage 1.

# Stage 2 - Define a Local MTA

Refer to the previous section, EXAMPLE I - Setting Configuration Defaults, Stage 2.

# Stage 3 - Configure Local Users/Gateways

Refer to the previous section, EXAMPLE I - Setting Configuration Defaults, Stage 3.

# Stage 4 - Changing Default Associations between MTAs

Select option 4, Non-default Associations from the Configure Local MTA menu (Figure 4-14).

You are presented with the Non-default Associations form as shown in Figure 4-24.

Note

The MTA, ENGINEERING, must be assumed to have been configured prior to this example; that is, there must be at least one other configured MTA for there to be an association.

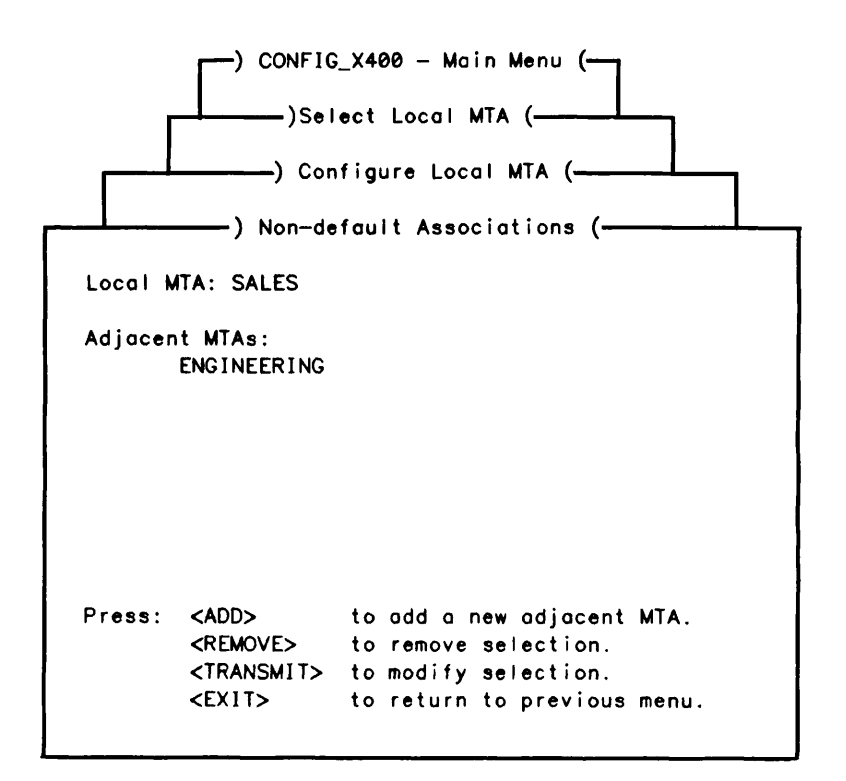

FIGURE 4-24. Non-default Associations Form

Press TRANSMIT to modify the association. You are presented with the Configure Associations form as shown in Figure 4-25.

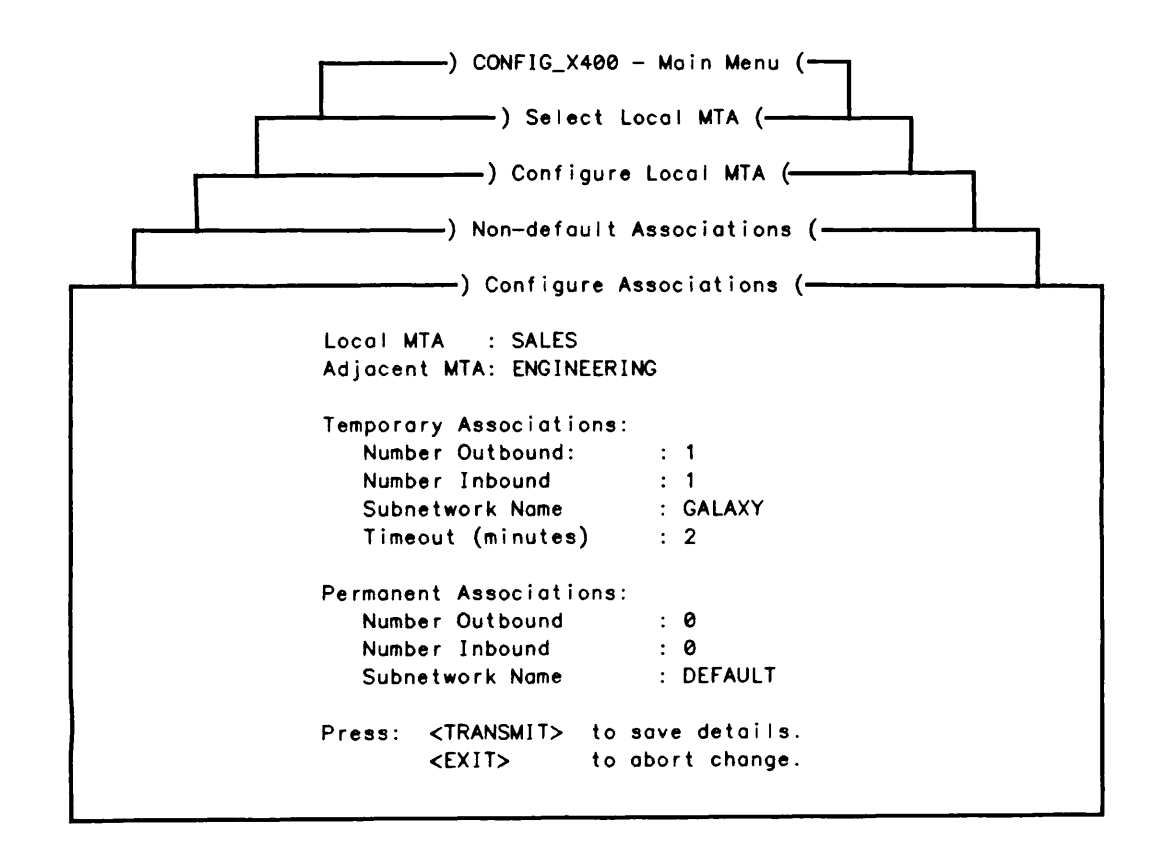

FIGURE 4-25. Configure Associations Form

Enter the subnetwork name in the correct field on this form, and press TRANSMIT. Defining the subnetwork name is shown within Stage 3, Define Subnetwork Address, of EXAMPLE I - Setting Configuration Defaults.

# Stage 5 - Verify, Save and List Configuration

Refer to Stages 5, 6, and 7 respectively, of EXAMPLE I - Setting Configuration Defaults.

Stage 6 - Start Prime X.400 Refer to Stage 8 of EXAMPLE 1 - Setting Configuration Defaults.

# EXAMPLE IV - Configuring a Remote MTA

This example shows in stages, how to configure a remote MTA. Each stage of the configuration is briefly described, below, indicating the data you will be required to supply for that stage, such as field entries. Detailed descriptions of these fields, can be found at the relevant points, throughout this example.

#### Stages in Configuring a Remote MTA

- 1. Invoke CONFIG\_X400 Command (Refer to Stage 1 of EXAMPLE I Setting Configuration Defaults)
- 2. Define remote MTA.

Field entries required for this stage are:

MTA Name Country ADMD PRMD

3. Define remote MTA O/R address space.

Field entries required for this stage are:

Organization Organization Unit Surname Given Name Initials and Generation Qualifier (Optional)

4. Define remote MTA attributes.

Field entries required at this stage are:

Remote and Local Passwords Network Address Other field entries default to previously defined values.

- 5. Define an association between a local MTA and the remote MTA. You must determine the associations for the remote MTA.
- 6. Verify, save and list your configuration. (Refer to Stages 5, 6, and 7 respectively of EXAMPLE 1 Setting Configuration Defaults)
- 7. Start Prime X.400 (Refer to Stage 8 of EXAMPLE I Setting Configuration Defaults)

Figure 4-26 illustrates the hierarchy of screen forms that you navigate to configure a remote MTA.

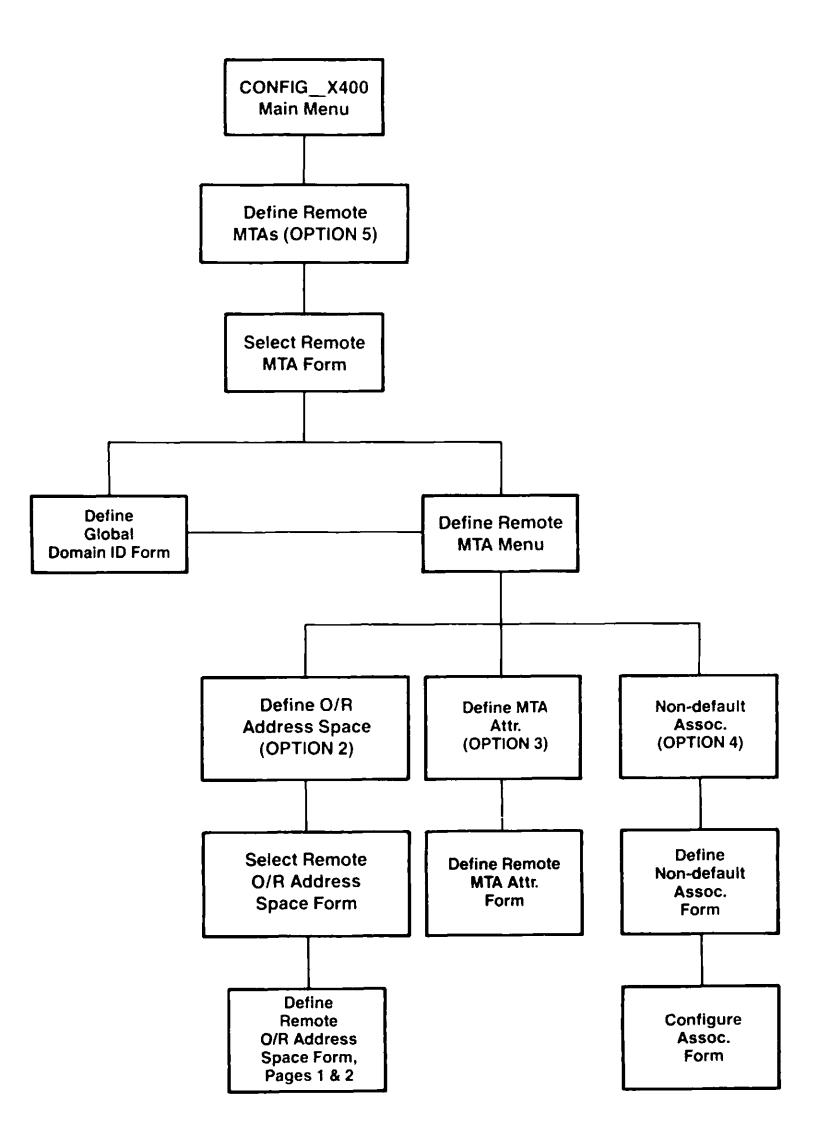

FIGURE 4-26. Hierarchy to Configure a Remote MTA

# Remote MTAs

Remote MTAs are outside your immediate control, and act as gateways to other user domains on the X.400 network.

The following information can be optionally specified when defining remote MTAs:

- Network addresses
- Protocols for communicating with the local MTA group
- Remote MTA's domain name
- Remote user/gateway address space (domain) associated with the MTA

# Stage 1 - Invoke CONFIG\_X400 Command

Refer to Stage 1, of EXAMPLE I - Setting Configuration Defaults.

#### Stage 2 - Define a Remote MTA

Select option 5, Define Remote MTAs, from the CONFIG\_X400 Main Menu (Figure 4-4), and press TRANSMIT. You are presented with the Select Remote MTA form as shown in Figure 4-27. The Select MTA: field is blank until a remote MTA is defined).

|        | ) CONFIG_<br>) Sele                                         | X400 - Main Menu (                                                |
|--------|-------------------------------------------------------------|-------------------------------------------------------------------|
| Select | MTA:                                                        |                                                                   |
|        |                                                             |                                                                   |
|        |                                                             |                                                                   |
|        |                                                             |                                                                   |
| Press: | <add><br/><remove><br/><transmit></transmit></remove></add> | to add a new MTA.<br>to remove selection.<br>to modify selection. |
|        | <£X11>                                                      | to return to previous menu.                                       |

FIGURE 4-27. Select Remote MTA Form

To define new remote MTA, press ADD. You are presented with the Define Global Domain ID form as shown in Figure 4-28. Sample entries are shown.

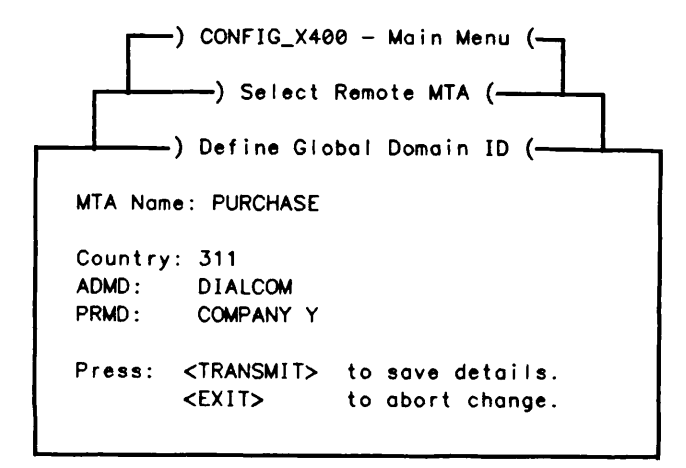

FIGURE 4-28. Define Remote Domain Form

You must define the domain by entering an MTA name, Country, ADMD, and PRMD. (Details of how to complete these fields can be found in the previous section, EXAMPLE II - Configuring a Single Local MTA, Stage 2). Press TRANSMIT to save your data.

The Select Remote MTA form is resumed and displays and highlights the MTA you have created. Use the ADD key to enter more remote MTAs as required.

# Stage 3 - Define Remote MTA O/R Address Space

Select an MTA from the Select Remote MTA form by pressing TRANSMIT. You are presented with the Define Remote MTA menu as shown in Figure 4-29. The remote MTA selected is shown.

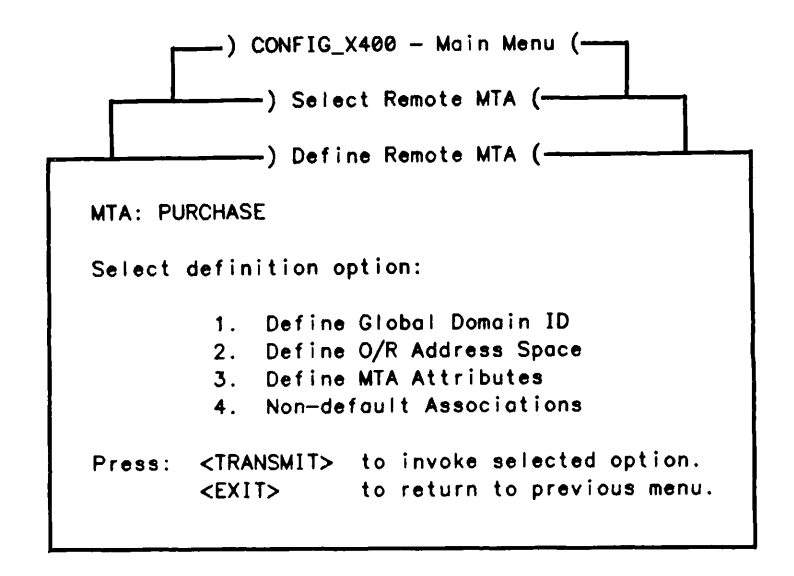

FIGURE 4-29. Define Remote MTA Menu

At this stage, you must define the O/R addresses accessible via the MTA and other MTA attributes. Select option 2, Define O/R Address Space. You are presented with the Select Remote MTA O/R Address Space form as shown in Figure 4-30.

|        |                       | —————————————————————————————————————— |
|--------|-----------------------|----------------------------------------|
|        | )                     | Select Remote MTA O/R Address Space (  |
| Remote | MTA: PURCHAS          | E                                      |
| Select | O/R Address           | Space :                                |
|        |                       |                                        |
|        |                       |                                        |
|        |                       |                                        |
|        |                       |                                        |
| Press  |                       | to add a new O/R address space.        |
| 11633. | <remove></remove>     | to remove selection.                   |
|        | <transmit></transmit> | to modify selection.                   |
|        | <exit></exit>         | to return to previous menu.            |
|        |                       |                                        |

FIGURE 4-30. Select Remote MTA O/R Address Space Form

To enter an O/R address for the remote MTA, press ADD. You are presented with the Select Remote O/R Address Space form as shown in Figure 4-31.

—) CONFIG\_X400 — Main Menu (— —) Select Remote MTA O/R Address Space (— -) Select Remote O/R Address Space (---) Page 1 of 2 (---MTA: PURCHASE O/R Address Space: Country: 311 ADMD: DIALCOM PRMD: COMPANY Y Organization Name: **Organization: PURCHASE** Units: SUPPLIER LIAISON Personal Name: Surname : JEFFERSON Given Name: GEORGE Initials: Generation Qualifier: Press: <TRANSMIT> to save user details. <EXIT> to abort changes. <NXTPAG> to view next page.

FIGURE 4-31. Select Remote O/R Address Space Form

# Note

It is not necessary to enter a full O/R address; simply supply sufficient attributes to uniquely identify the O/R addresses that can be reached via the MTA.

Meanings and descriptions of O/R address components can be found in Stage 3, of Example II, under the section Configuring a User. When you have completed the form, press TRANSMIT.

The Select Remote MTA O/R Address Space form is resumed. Use ADD to enter other O/R addresses, as required.

## Stage 4 - Define Remote MTA Attributes

When you have entered the O/R addresses for the MTA, select option 3, Define MTA Attributes from the Define Remote MTA menu, Figure 4-29.

You are presented with the Define Remote MTA Attributes form as shown in Figure 4-32.

Remote MTA attributes are described in the following list:

Attribute Description

MTA Name The name you must use to communicate with the remote MTA. Obtain the name from the MTA's administrator.

**Remote Password** The password that identifies the remote MTA. Obtain the password from the remote MTAs' administrator.

Local Password The password that the remote MTA must supply in order to communicate with the local MTA. It is assigned locally.

**Protocol Type** The protocol type used by the remote MTA. Set to either CCITT-84 (the default ), or MOTIS.

Network Address The ISO network address (NSAP) of the MTA. Specify the address in one of the following formats:

- Nodename
- 15 digits preceded by a colon (X121 address)

#### Note

If in doubt, allow the default to be selected.

#### **Transport Protocol Selector**

Selects the ISO transport protocol. This should be obtained from the remote MTAs administrator.

Enter as two hexadecimal digits per byte. For example, if the application uses printable characters, and you agree on the 2-byte code that corresponds to ASCII 17, then you must enter 3137.

The maximum permitted size is 32 bytes, and the default value is 3432.

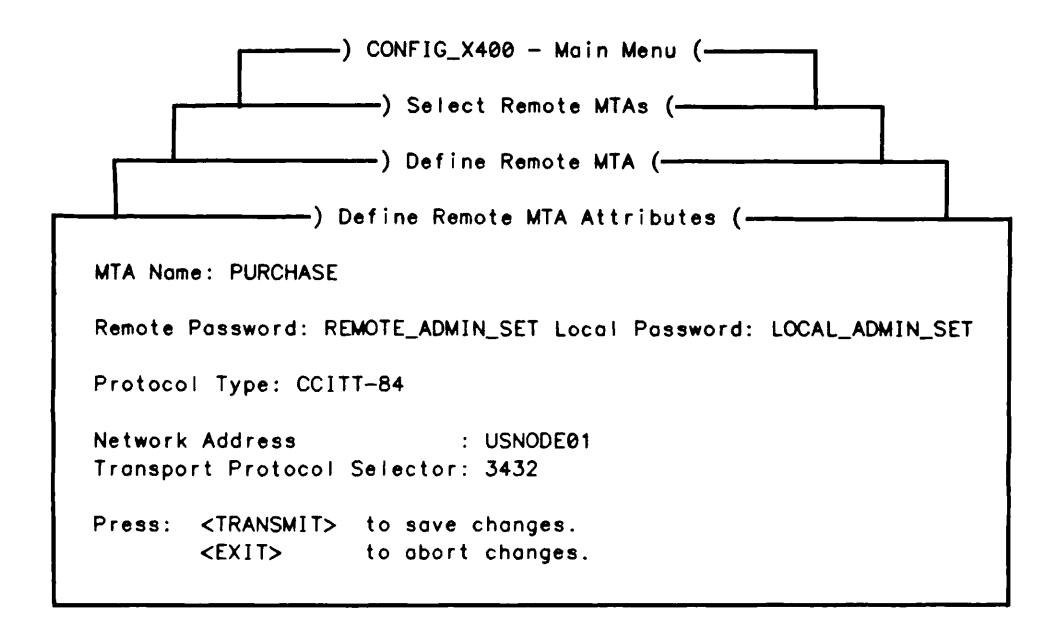

FIGURE 4-32. Define Remote MTA Attributes Form

When you have completed the form, press TRANSMIT.

# Stage 5 - Define Association Between a Local MTA and the Remote MTA

When all remote MTAs are defined, the associations between the remote MTAs and the local MTAs must be set up.

Select option 4, Non-default Associations from the Define Remote MTA menu (Figure 4-29). You are presented with the Define Non-default Associations form, as shown in Figure 4-33.

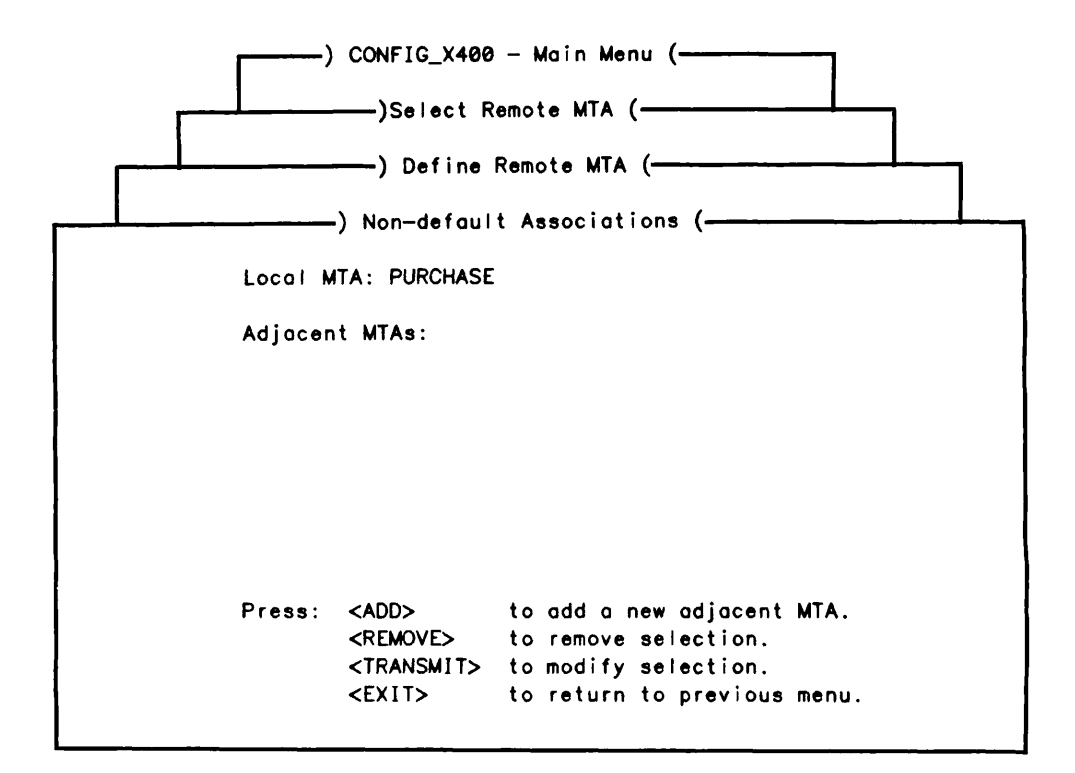

FIGURE 4-33. Define Non-default Associations Form

Press the ADD key. You are presented with a list of all possible MTAs to which the selected MTA may be associated.

Position the cursor to the desired local MTA and press TRANSMIT. Pressing TRANSMIT saves the local MTA and resumes the Define Non-default Associations form.

Further local MTAs can be added by pressing the ADD key.

Stage 6 - Verify, Save and List Configuration Refer to Stages 5, 6 and 7 respectively of EXAMPLE I - Setting Configuration Defaults.

Stage 7 - Start Prime X.400 Refer to Stage 8 of EXAMPLE I - Setting Configuration Defaults.

# EXAMPLE V - Configuring Large Numbers of User Agents

This example shows in stages, how to configure large numbers of users. It is not expected that bulk loading of gateways is required. Each stage of the configuration is briefly described below, indicating the data you are required to supply for that stage, such as the additional User Mail IDs.

# Stages in Configuring Large Numbers of Local Users

- 1. Use CONFIG\_X400 Command to create a configuration with all required local MTAs defined. (Refer to EXAMPLES I, II and III.)
- 2. Edit the text configuration file to add local users.
- 3. Invoke CONFIG\_X400 Command using the configuration just created. (Refer to EXAMPLE I Setting Configuration Defaults, Stage 1.)
- 4. Verify, save and list your configuration. (Refer to Stages 5, 6 and 7 respectively, of EXAMPLE I Setting Configuration Defaults.)
- 5. Start Prime X.400. (Refer to Stage 8 of EXAMPLE I Setting Configuration Defaults.)

Figure 4-34 shows the hierarchy of screen forms that you navigate, to configure large numbers of users.

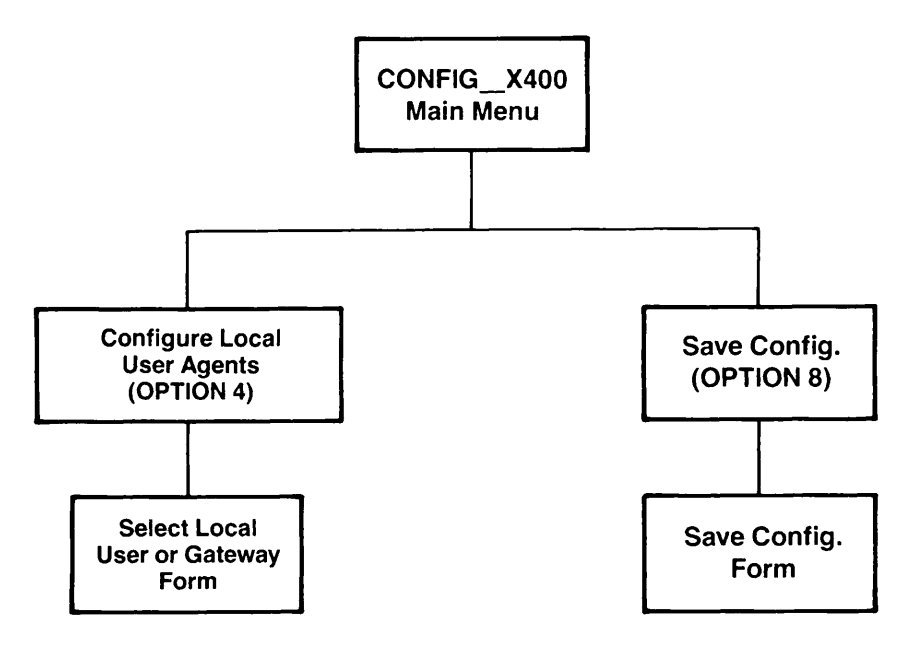

FIGURE 4-34. Hierarchy to Configure Large Numbers of Users

#### Stage 1 - Invoke CONFIG\_X400 Command

Refer to Stage 1 of EXAMPLE I - Setting Configuration Defaults.

## Stage 2 - Editing the Text Configuration File

The .CONFIG file is a text file. Figure 4-35, shows part of a .CONFIG file; extraneous data, on the right of the file, has been ignored.

#version 3 #date 600438643 #user X400\_ADMIN #node ADMIN #comment Sample file for examples in Chapter 4 #file EXAMPLE.CONFIG L "COMPANY X".GOLD400.GB SND GALAXY X25 -PR 03010100 -SA 1234567 -SP 03 M ENGINEERING -LP UKENG01 -RTS 1 3 1024 1024 -P M PURCHASE -LP "REMOTE ADMIN SET" -RP "LOCAL M SALES -LP UKSL01 -RTS 1 3 1024 1024 -PR 1 -AD This is only part AS \$LOCAL 0 1 15 DEFAULT DEFAULT of a .CONFIG file. AS \$REMOTE Ø 1 2 DEFAULT DEFAULT AS ENGINEERING SALES Ø 1 15 DEFAULT GALAXY AS PURCHASE SALES 0 1 15 DEFAULT GALAXY Some of the lines AS SALES ENGINEERING 0 1 15 DEFAULT GALAXY shown are not complete. AS SALES PURCHASE 0 1 15 DEFAULT GALAXY U DIRECTOROSALES CHARLES.WINDSOR%"CUSTOMER LIAI SE DIRECTOROSALES SALESUK RECEIVE SEND U MANAGEROENGINEERING HENRY. TUDOR% "SOFTWARE DEV SE MANAGERDENGINEERING ENGINEERINGUK RECEIVE SE G SMTPOSALES -CO 1 -DO "COMPANY X".GOLD400.GB G SMTPOSALES WILLIAM NORMAN%"CUSTOMER LIAISON". SE SMTPOSALES SALESUK RECEIVE SEND R PURCHASE GEORGE. JEFFERSON%"SUPPLIER LIAISON". AR SMTPOSALES

FIGURE 4-35. CONFIG File Example

If you have an online list of users, such as a telephone list, that is required within your configuration, then you can use an editing system to modify the list into a form acceptable to the configurator.

Create a list, one user per line, using one of the following formats as a guide:

U <User Mail ID>O<MTA> or <O/R Address>

Append the list to the bottom of the .CONFIG file. Figure 4-36 shows an edited .CONFIG file with two additional users. Please note that data, extraneous to this example and on the right of the file, has been ignored.

#version 3 #date 600438643 ∯user X400\_ADMIN #node ADMIN #comment Sample file for examples in Chapter 4 #file EXAMPLE.CONFIG L "COMPANY X".GOLD400.GB SND GALAXY X25 -- PR 03010100 - SA 1234567 - SP 03 M ENGINEERING -LP UKENG01 -RTS 1 3 1024 1024 -P M PURCHASE -LP "REMOTE ADMIN SET" -- RP "LOCAL M SALES -LP UKSL01 -RTS 1 3 1024 1024 -PR 1 -AD AS \$LOCAL 0 1 15 DEFAULT DEFAULT AS \$REMOTE 0 1 2 DEFAULT DEFAULT This is only part AS ENGINEERING SALES Ø 1 15 DEFAULT GALAXY of a .CONFIG file. AS PURCHASE SALES 0 1 15 DEFAULT GALAXY AS SALES ENGINEERING 0 1 15 DEFAULT GALAXY Some of the lines AS SALES PURCHASE Ø 1 15 DEFAULT GALAXY shown are not complete. U DIRECTOROSALES CHARLES.WINDSOR%"CUSTOMER LIAI SE DIRECTOROSALES SALESUK RECEIVE SEND U MANAGEROENGINEERING HENRY. TUDOR%"SOFTWARE DEV SE MANAGEROENGINEERING ENGINEERINGUK RECEIVE SE G SMTPOSALES -CO 1 -DO "COMPANY X".GOLD400.GB G SMTPOSALES WILLIAM NORMAN%"CUSTOMER LIAISON". SE SMTPOSALES SALESUK RECEIVE SEND R PURCHASE GEORGE. JEFFERSON%"SUPPLIER LIAISON". AR SMTPOSALES U SUPERVISORDENGINEERING DAVID.KOSHER% U HEADofDEPTOSALES ROGER.KITSON%

FIGURE 4-36. Example CONFIG file with additional Users

#### Note

Only the personal name attributes of the new users have been entered in the Figure 4-36 example. The full O/R address is constructed by the configurator from the MTA domain name.

Enter the % character at the end of each personal name.

# Stage 3 - Invoking CONFIG\_X400 Command to Check Users

Invoke the CONFIG\_X400 command using the .CONFIG file created in Stage 2, and select option 4, Configure Local User Agents from the CONFIG\_X400 Main Menu, (Figure 4-4.) You are presented with the Select Local User or Gateway form as shown in Figure 4-37. The display should include those users that you have added to the .CONFIG file.

—) CONFIG\_X400 — Main Menu (— —) Select Local User or Gateway (— Select User Agents: MTA Names Mail ID SALES DIRECTOR HEADofDEPT SALES MANAGER ENGINEERING SMTP SALES SUPERVISOR ENGINEERING Press: <ADD> to add a new user. to add a new gateway. <GATE> <REMOVE> to remove selection. <TRANSMIT> to modify selection. <EXIT> to return to previous menu.

FIGURE 4-37. Select Local User or Gateway Form

# Stage 4 - Verify, Save and List Configuration

Refer to Stages 5, 6, and 7 respectively of EXAMPLE I - Setting Configuration Defaults.

Stage 5 - Start Prime X.400 Refer to Stage 8 of EXAMPLE I - Setting Configuration Defaults.

# EXAMPLE VI - Define an Alternate Recipient

This example shows in stages, how to define an alternate recipient for undelivered mail. Each stage of the configuration is briefly described, below, indicating the data you are required to supply for that stage.

#### Stages in Defining an Alternate Recipient

- 1. Invoke CONFIG\_X400 Command. (Refer to Stage 1 of EXAMPLE I Setting Configuration Defaults.)
- 2. Define an alternate recipient.

Field entries required for this stage are:

Mail ID MTA Name

- 3. Verify, save and list your configuration. (Refer to Stages 5, 6, and 7 respectively, of EXAMPLE 1 Setting Configuration Defaults.)
- 4. Start Prime X.400. (Refer to Stage 8 of EXAMPLE I Setting Configuration Defaults.)

Figure 4-38 shows the hierarchy of screen forms that you navigate to define an alternate recipient.

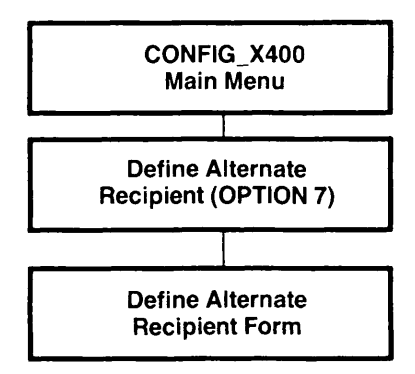

FIGURE 4-38. Hierarchy to Define Alternate Recipient

#### Stage 1 - Invoke CONFIG\_X400 Command

Refer to Stage 1 of EXAMPLE I - Setting Configuration Defaults.

#### Stage 2 - Define Alternate Recipient

Select option 7, Alternate Recipient, from the CONFIG\_X400 Main Menu (Figure 4-4.) You are presented with the Define Alternate Recipient form as shown in Figure 4-39. Sample entries are shown.

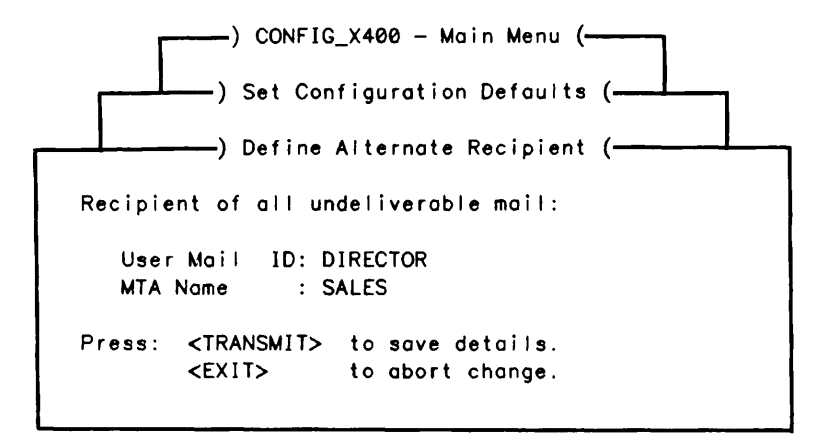

FIGURE 4-39. Define Alternate Recipient Form

In order to define an alternate recipient, you must enter an MTA name as the *minimum* requirement.

If only the MTA is specified, then the MTA must be a remote MTA.

If the Users Mail ID is specified, it must be an existing User Agent, either a user or gateway.

If both the MTA name and Users Mail ID are specified, then the MTA must be the one under which the Users Mail ID, resides.

(Refer to EXAMPLES III & IV - Configuring a Local/Remote MTA).

# Stage 3 - Verify, Save and List Configuration

Refer to Stages 5, 6, and 7 respectively of EXAMPLE I - Setting Configuration Defaults.

# Stage 4 - Start Prime X.400

Refer to Stage 8 of EXAMPLE I - Setting Configuration Defaults.

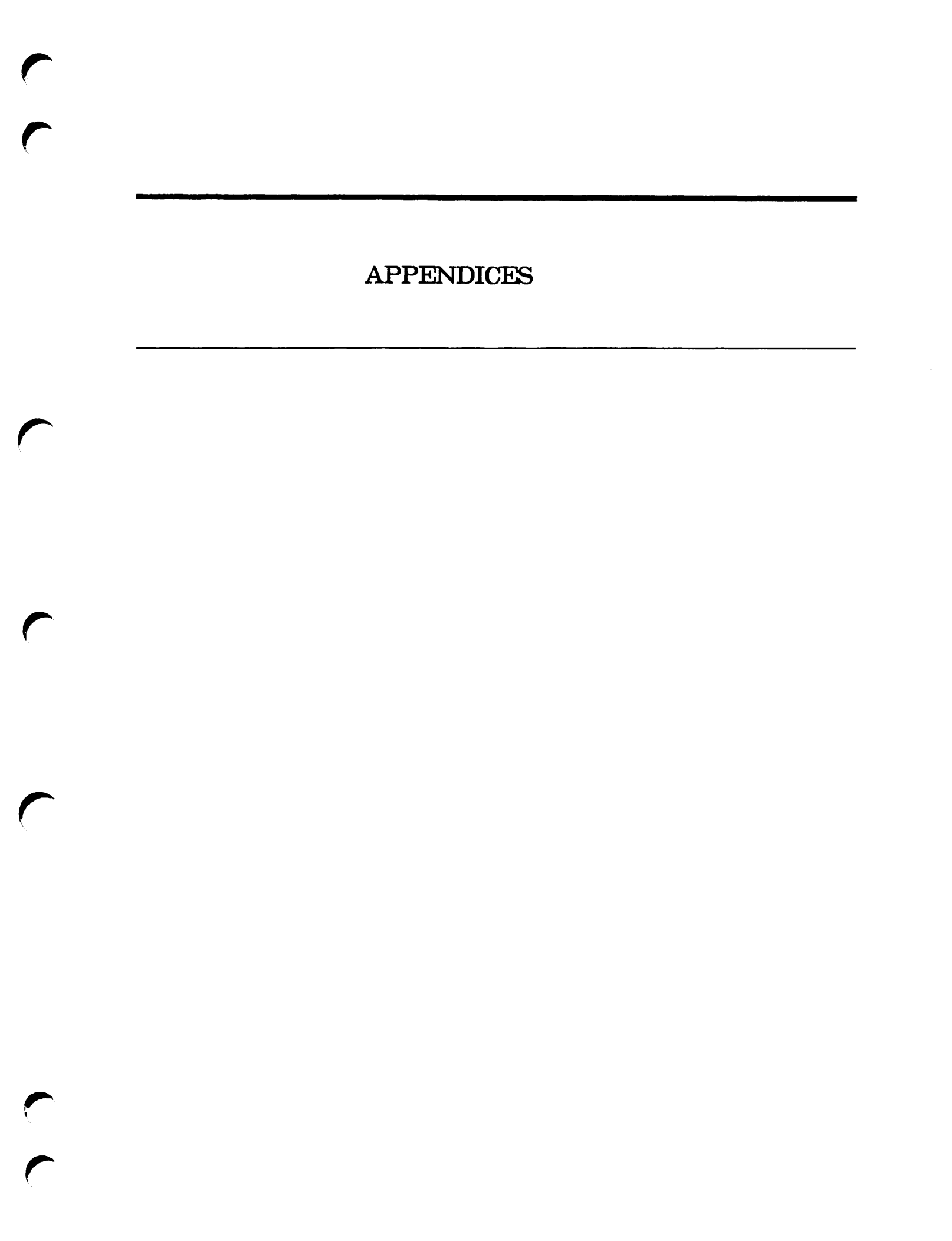

# INSTALLATION AND DIAGNOSTICS

# Installation

To install Prime X.400 on the system,

- Mount the tape.
- Restore the tape using MAGRST.
- Run the program PRIME\_X400>PRIME\_X400.INSTALL.CPL.

The install program builds the PRIME\_X400\* runtime directory, updates the system's CMDNCO, and LIBRARIES\*, HELP\*, and LIB directories, and updates the system search rules.

If Rev. 2.0 (or later) of Priforma is not already installed on your system, then this must also be installed from the supplied tape.

# The PRIME\_X400<sup>\*</sup> Directory

PRIME\_X400\* is the runtime product directory. It holds the server runfiles, security files, and miscellaneous data files, and contains subdirectories for the routing tables, journal log files, and other essential data files.

Files and subdirectories in PRIME\_X400\* are described as follows:

Contents

The como file for the Prime X.400 server. This X400\_[DATE].COMO contains startup information, subsystem error messages, trace, and diagnostic information. X400\_SERVER.RUN

The program that runs the Prime X.400 server.

File

# PRIME X.400 ADMINISTRATOR'S GUIDE

| X400_SERVER.CPL   | The CPL file that controls server initialization.                                                                 |
|-------------------|----------------------------------------------------------------------------------------------------|
| X400_CACHE.RUN    | The program that builds the runtime routing tables.                                                               |
| X400_SECURITY.RUN | The program that sets the ACL's for Prime X.400 logon IDs.                                                        |
| PRIME_X400.CONFIG | The Prime X.400 default configuration file.                                                                       |
| X409.TXT          | Contains parameters used in X.409 message parsing.                                                                |
| CST.INP           | Contains parameters used by the ADMIN_X400 command interface.                                                     |
| SCT.INP           | Contains parameters used by the Prime X.400 server.                                                               |
| ADMIN.ACAT        | The access category that controls access to the ADMIN_X400 command.                                               |
| Subdirectory      | Contents                                                                                                    |
| OBJECTS           | Contains files OMRDTABL, which is the runtime routing table, and the data files for all messages being processed. |
| EVENQ             | Contains backup information used to recover mail files after system crashes etc.                                  |
| ODDQ              | Contains backup information used to recover mail files after system crashes etc.                                  |
| SECURITY          | Defines ACLs for Prime X.400 logon IDs.                                                                           |
| ADMIN             | Contains the help file for the ADMIN X400 command                                                                 |
|                   | contains the help the for the ADMIN_A400 command.                                                                 |
| X400_CACHE        | Contains local language help text and messages.                                                                   |

# Error and Event Logging

# Error Logging

Errors from the Prime X.400 subsystem software, and major events such as startup, are logged in the server COMO file.

Error messages are recorded in a standard format. For example:

08 Jun 88 17:43:06 Product ID 0001 Severity 000C Error Code F006 User Data 1 0013 User Data 2 0000

#### Heading Description

- Product ID An internal identifier that indicates which software module generated the error.
- Severity An indication of the importance of the event to Prime X.400 operation. This is a value 1 (least severe) through hexadecimal F (most severe).
- Error Code The error reference number.

User Data (1 and 2)

Additional error parameters for certain error codes. Check the error descriptions in Appendix B to determine the use, if any, for each error code.

For explanations of the error codes, and meanings of product and severity codes, see Appendix B.

# PRIME X.400 ERROR MESSAGES

# Error Messages

This appendix lists and explains the error messages produced by Prime X.400.

#### Error: 0B46

Internal buffer shortage. Recovery action is attempted by the server.

#### Error: 0B48

Internal buffer shortage. Serverity increased. User Data 1 contains the new severity level.

#### Error: 0BC1

Internal buffer pool corrupt. This error is fatal: the server terminates.

#### Error: 0BC3

Internal buffer pool corrupt. This error is fatal: the server terminates.

#### Error: 0BC4

Internal buffer shortage. Severity has reached maximum value (4). The server has been unable to recover from its buffer shortage. This error is fatal: the server terminates.

#### Error: 0BC5

Internal buffer shortage. The server has been unable to recover from its buffer shortage. This error is fatal: the server terminates.

#### Error: 0BC4

Internal buffer shortage. The server has been unable to recover from its buffer shortage. This error is fatal: the server terminates.

# Error: 2100

Message received whilst initializing.

# Error: 2101

Unrecognized message received.

Received TPDU too big.

#### Error: 210B

Passenger message received while pending close response.

# Error: 2132

Unknown called TSAP address on a TCON request.

## Error: 2133

Unknown calling TSAP address on a TCON request.

#### Error: 2134

Too many bytes of user data on a primitive.

# Error: 2135

Illegal attempt to select expedited data.

#### Error: 2136

Illegal attempt to select a nonzero QOS.

# Error: 2137

Illegal attempt to request receipt confirmation.

# Error: 2138

Bad originator on NDIS indication.

# Error: 2139

Unknown called NSAP address on an NCON indication.

## Error: 213A

Unknown calling NSAP address on an NCON indication.

# Error: 213C

Remote NSAP address too long on an NCON indication.

# Error: 213D

Unknown responding TSAP address on a TCON response.

# Error: 2156

Received NCON confirmation but NC (Network Connection) not waiting for NCON confirmation.

# Error: 2157

Bad TC (Transport Connection) state to receive an NCON confirmation.

# Error: 2158

Received NCON confirmation but TC not in wait for NCON confirmation state.

# Error: 2180

TPDU header length invalid (larger than 255 bytes).

TPDU header length invalid (larger than the remaining space in the NSDU.)

#### Error: 2182

TPDU header length invalid (smaller than 3 bytes).

#### Error: 2183

Bad state for a CC TPDU.

#### Error: 2184

CC TPDU received from initiator, or duplicate CC received on a non class 4 connection.

#### Error: 2185

CC TPDU received from initiator, or duplicate CC received on a non class 4 connection.

## Error: 2186

DR TPDU received in WFTRESP state.

#### Error: 2187

Invalid state to receive a DC TPDU.

#### Error: 2188

Invalid state to receive a DT TPDU.

#### Error: 2189

DT TPDU has too many elements for a TSDU.

#### Error: 218A

Invalid state to receive an AK TPDU.

#### Error: 218B

Arrival of an EA/ED TPDU when expedited data has not been selected.

#### Error: 218C

Invalid state to receive an ED TPDU.

#### Error: 218E

Invalid state to receive an EA TPDU.

#### Error: 218F

Arrival of an ER TPDU whilst awaiting a TCON response.

# Error: 2194

Arrival of a TPDU for a lost TS user.

# Error: 2195

RJ TPDU received.

#### Error: 2196

Arrival of an unrecognized TPDU.

Bad destination reference on a TPDU.

#### Error: 2198

Illegal attempt to split a TC onto an NC.

## Error: 219B

EOT badly set on an ED or DT TPDU.

# Error: 219C

Checksum failed on received TPDU.

# Error: 219D

TPDU header is longer than stated.

# Error: 219E

TPDU contains an illegal or unrecognized parameter.

# Error: 219F

TPDU size is larger than the negotiated maximum.

# Error: 21A0

Length of user data is illegal.

#### Error: 21A1

Arrival of an illegal AK TPDU on a Class 0 connection.

# Error: 21A2

Arrival of an AK TPDU that makes an illegal window change.

# Error: 21A4

Header too short for the fixed part of a TPDU.

# Error: 21A5

Invalid destination reference on a DC TPDU.

# Error: 21A6

Arrival of an illegal DC TPDU on a Class 0 connection.

# Error: 21A7

Invalid references on a DR TPDU.

# Error: 21A8

Arrival of a TPDU that cannot be associated.

# Error: 21A9

Bad attempt at class negotiation on a CC TPDU.

# Error: 21AA

Bad option parameter on a CC TPDU.

Error: 21AB Arrival of a bad duplicate CC.

#### Error: 21AD

Bad Value for the credit to send on a CC TPDU.

#### Error: 21AE

Bad parameter on a CC TPDU.

#### Error: 21AF

Arrival of an illegal duplicate CR.

#### Error: 21B0

Bad parameter on a CR TPDU.

# Error: 21B1

Arrival of a CR with a bad source reference.

#### Error: 21B3

Arrival of a CR without a TSAP.

#### Error: 21B4

An attempted association between Network and Transport entities has failed.

#### Error: 21C0

Illegal LPI-STATE combination.

#### Error: 21C1

Connection affected by server buffer shortage.

#### Error: 21C2

Connection affected by lost network connection.

#### Error: 21C6

Internal queue corruption.

#### Error: 21D3

Internal queue corruption.

#### Error: 21D4

Internal queue corruption.

#### Error: 2200

The transport connection has been lost. Session recovery mode is entered.

#### Error: 2201

A user who is already logged on has tried to log on again. The logon attempt is rejected.

# Error: 2202

An attempt has been made to logon by an unknown user. (The user is not specified in the configuration file). The logon attempt is rejected.

Insufficient resources to service a logon request. The logon request is rejected. If this error persists, the server should be retstarted with a higher MAX\_USERS value.

# Error: 2204

A logon request has been received whilst initialization is still in progress. The request is rejected.

# Error: 2205

A logon request has been received whilst termination is in progress. The request is rejected.

#### Error: 2207

A message received via the API has been rejected because it contains errors.

# Error: 2208

Failed to secure a message from the API onto internal queues. The message is rejected.

### Error: 220C

A passenger request has been received when it expects a close. The message is discarded. User Data 1 contains the Passenger message type.

#### Error: 2210

A syntax error was detected when parsing an MPDU. User Data 1 contains the Syntax Error code:

Invalid X409 type byte (1),

Invalid X409 length byte (2),

Indefinate length primitive (3),

Too many bytes at this level (4),

Mandatory item missing (6),

Unchosen Choice (7),

Choice chosen twice (8),

Unexpected type byte (9),

Repeated item in set (A),

Originator O/R name unrecognised (D),

Loop Detected for Delivery Report MPDU (E),

(List continues on next page)

User Data 1 contains the Syntax Error code: (Continued)

P1 contents too long (F),

P1 contents too short (10),

Syntax Error in P2 (11),

Missing descriptor for contents (13),

Missing start of sequence (14),

Read past end of descriptors (15).

#### Error: 2211

A semantic error was detected when parsing an MPDU. A delivery report MPDU is generated. User Data 1 contains the Semantic Error Code:

Error in content type (4),

Illegal presence of trace information (5),

Error in trace information (6),

Loop detected for user or probe MPDU (7).

#### Error: 2212

A message for an invalid recipient or a messages containing Encoded Information Types that the user does not support has been received. A non-delivery report is generated. User Data 2 contains the nondelivery reason and diagnostic codes for the recipient, coded as: 128 + 16\*(Reason Code) + Diagnostic Code, in Hex.

#### Error: 2213

A message has been received for a user that does not support the body types contained in the message. A non-delivery report is generated.

#### Error: 2220

A bad concatenation of SPDUs has been received. An S-P-ABORT.ind and an ABORT SPDU is sent.

User Data 2 contains the SPDU identifier.

# Error: 2229

Error detected in SPDU. An S-P-ABORT.ind and an ABORT SPDU is sent. User Data 1 contains the format error (1), SPDU-id error (2). User Data 2 contains the SPDU identifer.

# Error: 222A

Protocol Error due to a received session primitive. An S-P-ABORT.ind, and an ABORT SPDU is sent.

User Data 1 contains the session state.

User Data 2 contains the Session primitive type.

# Error: 222C

A session layer protocol error has been detected, for example, a primitive collision. Session recovery mode is entered. User Data 1 contains the session state. User Data 2 contains the SPDU identifer.

# Error: 222D

A TSDU has arrived at Message Transfer Layer, whose length is greater than the negotiated maximum TSDU size. An S-P-ABORT.ind, and an ABORT SPDU is sent. User Data 1 contains the TSDU length. User Data 2 contains the negotiated maximum TSDU size.

# Error: 222E

Error detected in session primitive. An S-P-ABORT.ind, and an ABORT SPDU is sent. User Data 1 contains the Format error (1), SPDU-id error (2). User Data 2 contains the primitive type.

#### Error: 222F

A T-Connect indication has been rejected because the remote TSAP was not recognised. The connection is rejected.

# Error: 2231

An S-connect indication has been received that has no SS-User data. The indication is rejected.

# Error: 2232

An S-connect indication for a new connection has been refused because there are no free RTS control blocks. The indication is rejected.

# Error: 2233

An S-connect indication has been rejected because the the SS-user data is invalid. User Data 1 contains the current offset in SS-User data. The indication is rejected.

# Error: 2234

An S-connect indication for a recovery has been refused because the RTS was unable to validate the session connection identifier. The indication is rejected.

# Error: 2235

An exception report has been received for the current activity.

User Data 1 contains the action taken:

0 = discard current activity,

1 = interrupt current activity.

User Data 2 contains the reason code on exception report:

0 = non-specific error,

1 = receiving ability jeopardised,

3 = sequence error,

5 = 10 cal SS-user error,

6 = unrecoverable procedure error.

#### Error: 2236

Message Transfer Layer has detected a sequence error on the last received checkpoint. User Data 1 contains the action taken:

0 = discard current activity,

1 = interrupt current activity

#### Error: 2237

An error has been detected in an incoming message, at the RTS level. Parameter 1 indicates the type of message:

1 = P-CONNECT

2 = P-ACCEPT

3 = P-REFUSE The session will be aborted.

#### Error: 2240

The Remote MTA has rejected an attempt to open an association. If the reason code specifies that the attempt should be retried (eg. busy), it will be. Otherwise, the attempt is aborted.

User Data 1 contains the association control block index.

User Data 2 contains the reason code:

0 = busy,

- 1 = cannot recover,
- 2 = authentication failure,
- 3 = unacceptable dialogue mode,

4 = invalid SSAP.

#### Error: 2245

An ROPEN indication has been received that contains an error. A negative ROPEN response is sent.

User Data 1 contains the error code:

0 = busy,

- 1 = cannot recover,
- 2 = authentication failure,
- 3 = unacceptable dialogue mode,
- 4 = invalid SSAP.

# Error: 2246

An ROPEN confirmation has been received whose RTS user data has failed the validation test. The association is closed.

#### Error: 2258

Insufficient server resources to generate a body file. A negative data confirm message is sent.

# Error: 2259

An attempt to rename a body file has failed. A negative data confirm message is sent.

# Error: 22A0

Error opening file. All operations on the affected file will be suspended.

# Error: 22A1

Read failure. All operations on the affected file are suspended.

# Error: 22A2

Error deleting file. All operations on the affected file are suspended.

# Error: 22A3

Error closing file. All operations on the affected file are suspended.

# Error: 22A4

Error opening file. All operations on the affected file are suspended.

#### Error: 22A5

Write failure. All operations on the affected file are suspended.

#### Error: 22A6

Error deleting file. All operations on the affected file are suspended.

# Error: 22A7

Error closing file. All operations on the affected file are suspended.

# Error: 22A8

Error in queue directory. If this error occurs during initialization the server terminates; otherwise all operations on the queue are inhibited.

# Error: 22A9

Queue activity suspended after previous error.

#### Error: 22AA

Error in data read from queue or queue directory. All operations on the queue are suspended.

#### Error: 22BB

Failed to open the routing and directory file (PRIME\_X400\*>OBJECTS>OMRDTABL.CACHE). The server terminates.

#### Error: 22D0

The number of users exceeds the maximum suported The server terminates. Restart the server with a smaller MAX\_USERS value.

User Data 1 contains the seleted number of users.

User Data 2 contains the maximum suported.

# Error: 22D1

The number users exceeds the maximum suported The server terminates. Restart the server with a smaller MAX\_USERS value.

User Data 1 contains the seleted number of users.

User Data 2 contains the maximum suported.

#### Error: 22D2

The number of MTAs exceeds the maximum supported. The server terminates.

User Data 1 contains the current number of MTAs.

User Data 2 contains the maximum suported.

#### Error: 22D3

The number of Associations exceeds the maximum supported. The server terminates.

User Data 1 contains the current number of associations.

User Data 2 contains the maximum supported.

#### Error: 22D4

The number of Associations exceeds the maximum supported. The server terminates.

User Data 1 contains the current number of associations.

User Data 2 contains the maximum suported.

#### Error: 22D5

The number of Remote Associations exceeds the maximum supported. The server terminates.

User Data 2 contains the maximum supported.

#### Error: 22D9

The number of MD control blocks in the exceeds the maximum supported. The server terminates. Decrease one or both of the number of MTAs and Users configured.

User Data 1 contains the current value.

User Data 2 contains the maximum supported.

#### Error: 22E0

Error while reading in the Routing and Directory table (PRIME\_X400\*>OBJECTS>OMRDTABL.CACHE). The server terminates.

#### Error: 22E3

The number of gateway users configured is greater than the number supported. The server terminates.

User Data 1 contains the current number of gateways.

User Data 2 contains the maximum supported.

# Error: 22E4

The number of gateway users configured is greater than the number supported. The server terminates.

User Data 1 contains the current number of gateways.

User Data 2 contains the maximum supported.

# Error: 22EB

A mismatch between the queue directories and the configuration has been detected. The server terminates. Check for corrupted/missing files.

User Data 1 contains the logical name for which the mismatch was found. (The logical name list can be found in PRIME\_X400\*>OBJECTS>LNF).

User Data 2 indicates the mismatch:
Previously unused logical name now assigned to Message Transfer Agent (MTA) (2), Previously unused logical name now assigned to an User Agent (UA) (3), Previously unused logical name now assigned to a gateway (GW) (4), Logical name already in use but now assigned to an MTA (5), Logical name already in use but now assigned to an UA (6), Logical name already in use but now assigned to an GW (7), Logical name was in use but is now unassigned (8).

#### Error: 22EC

A failure has occured when Message Transfer Layer attempted to rename the R&D table (PRIME\_X400\*>OBJECTS>OMRDTABL.CACHE) at the end of initialisation. The server terminates.

#### Error: 22EF

Insufficient resources to handle aborted associations. Server attempts to recover associations.

#### Error: 22F7

Insufficient resources to process ADMIN\_X400 command.

#### Error: 22F8

Reference to unknown entity detected in a DISPLAY command issued via ADMIN\_X400.

#### User Data 2 contains the error code:

Invalid\_primary\_entity (1),

Invalid\_primary\_parameter (2),

Invalid\_secondary\_entity (3).

#### Error: 22F9

Insufficient resources to send log message.

#### Error: 22FA

Failed to respond to ADMIN\_X400 request due to an internal error.

#### Error: F006

Failed to register server with ISC. The server terminates. Is there a server already running?

#### Error: F009

Connection attempt from API or ADMIN\_X400 whilst initialisation still in progress. The connection is rejected.

## **Error: F00B**

Connection attempt from API or ADMIN\_X400 whilst initialisation still in progress. The connection is rejected.

#### Error: FOOC

Error when picking up a new connection request from API or ADMIN\_X400. The request is ignored. User Data 1 contains the ISC error code.

## Error: F00D

Error when picking up a session event. The connection may have been lost. User Data 1 contains the ISC error code.

## Error: FOOE

Error when accepting an ISC Session. The connection may have been lost. User Data 1 contains the ISC error code.

#### Error: F011

Insufficient free memory to accept a session connection from API or ADMIN\_X400.

#### Error: F201

Failed to clear X.25 VC (X\$CLR) User Data 1 contains the Primenet status code. P202 curk XLCONN for red.

#### Error: F203

X.25 VC cleared by network or remote MTA.

#### Error: F204

X.25 VC cleared by local MTA.

#### Error: F205

Failed to setup X.25 connection.

## Error: F206

X.25 reset received.

#### Error: F207

Incoming X.25 call cannot be accepted due to lack of resources.

## Error: F208

X.25 packet received with Q-bit set or interrupt packet. Possibly caused by connecting to PAD/Remote Login Service. Either configuration problem or (prior to Revision 22) the remote MTA is not available.

## Error: F209

Failed to accept X.25 call (XLACPT)

#### Error: F20A

NS-user violated protocol

#### Error: F20B

Failed to pick up call (XLGC\$)

# Error: F306

Error reading message from API.

#### Error: F307

Error sending message to API.

#### Error: F400

File system error detected. User Data 1 contains the Primos error code.

## User Data 2 indicates the operation being performed:

Open file for read (1),

Open file for write (2),

Open file for append (3),

Close file (4),

Delete file (5).

#### Error: F608

The configuration contains more subnetwork definitions than are supported.

#### Error: F609

The number of active users requested (via -MAX\_USER parameters to ADMIN\_X400) exceeds the maximum supportable.

User Data 1 contains the number of active local users requested.

User Data 2 contains the maximum supported.

# ( INDEX Ś ~

# INDEX

## A

Address components 2-4 ADMIN\_X400 command 3-2, 4-12 command syntax 3-2 Display and Control Subcommands 3-5 options 3-2 user access 3-2 ADMIN\_X400 subcommands Help 3-6 Invoking the Subcommand environment 3-5 Ouitting the Subcommand environment 3-5 syntax 3-6 Alternate recipient 2-17 MTA name 2-46 User Mail ID 2-46 Application programming interface (API) 1-3 ASCII file 2-8 Associations 2-3, 2-20

## B

Bulk loading users from an existing list 2-22

## С

CCITT 1-2 Change MTA attributes 2-29 checkpoint size 2-34 maximum receive size 2-34 maximum transmit size 2-34 NBS routing class 2-29 network address 2-34 password 2-29

transport protocol selector 2-34 window size 2-34 CONFIG\_X400 option 0 - list configuration 2-49 option 1 - set global domain ID 2-15 option 2 - set configuration defaults 2 - 17option 3 - configure local MTAs 2-20 option 4 - configure local user agents 2 - 36option 5 - define remote MTAs 2-37 option 6 - define remote O/R addresses 2 - 45option 7 - define alternate recipient 2 - 46option 8 - verify configuration 2-47 option 9 - save configuration 2-47 CONFIG\_X400 command 2-2, 4-4 CONFIG\_X400 examples add other local MTAs 4-1 configure a remote MTA 4-1 configure a single local MTA 4-1 configure large numbers of users 4-1 set configuration defaults 4-1 CONFIG\_X400 functions 2-10 CONFIG\_X400 Main Menu main configurator functions 2-14 CONFIG\_X400 subfunctions 2-10 Configuration data 2-2 Configuration file information 2-9, 4-4 Configuration planning configuring MTAs 2-7 configuring users 2-7 number of configurations 2-7 number of MTAs 2-7 O/R addresses 2-7 routing 2-7 Configure Gateways 2-29

define domain 2-29 define O/R address space 2-29 define security 2-29 Configure local MTAs 2-20 Configure local user agents 2-36 Configure User Agents at local MTA 2-22 Configure user agents at MTA 2-22 Configuring Gateways 4-21 Control and monitoring 1-6 subcommands 1-6 the ADMIN\_X400 command 1-6 Control subcommands 3-6 X400\_Logging 3-6 X400\_TERMINATE 3-6

# D

Define Alternate Recipient 2-46 Define global domain ID. (Remote) 2-39 Define MTA attributes 2-42 MTA name 2-42 MTA's password 2-42 network address 2-42 our password 2-42 protocol type 2-42 transport protocol selector 2-42 Define MTA domain 2-22 Define O/R address space, (Remote) 2-39 Define remote MTAs 2-37 Define remote O/R addresses 2-45 Display and Control subcommands x400\_terminate 3-18 Display subcommands 3-5, 3-6 abbreviations 3-7 display defaults 3-8 display-gate 3-10 display-user 3-8 display\_assoc 3-5, 3-12 display\_gate 3-5 display\_\_mta 3-5, 3-11 display\_orname 3-5, 3-14 display\_queue 3-5, 3-15 display\_user 3-5 list of functions 3-7 primary commands 3-7 secondary commands 3-7 DISPLAY\_ASSOC 3-12 Association Ownership 3-12

Association States 3-13 Association types 3-13 Example Displays 3-13 operands 3-12 DISPLAY\_Gate 3-10 example display 3-10 messages from display\_gate 3-10 operands 3-10 DISPLAY\_Mta 3-11 example displays 3-11 messages from display-mta 3-12 operands 3-11 DISPLAY\_ORNAME 3-14 example displays 3-15 messages from display-orname 3-15 messages from DISPLAY\_orname 3-15 operands 3-14 DISPLAY\_QUEUE 3-15 -FULL operand, message types 3-16 Display level operands 3-16 entity operands 3-15 example displays 3-17 operands 3-15 Queue operands 3-16 Display\_User 3-8 example displays 3-9 messages from display-user 3-9 operands 3-8 status codes 3-8 Domain ID set global, option 1 2-15 Domains 2-4

# E

Electronic mail applications 1-2 Error and event logging error code A-2 error logging format A-2 product ID A-2 severity A-2 user data A-2 EXAMPLE I - setting configuration defaults command line options 4-4 CONFIG\_X400 command 4-4 CONFIG\_X400 Main Menu 4-5 input configuration file information 4-4

Stage 1 - invoke CONFIG\_X400 command 4-4 Stage 2 - set local domain 4-4 Stage 3 - define subnetwork addresses 4-7 Stage 4 - define MTA associations 4-9 Stage 5 - verify configuration 4-10 Stage 6 - save configuration 4-11 Stage 7 - list configuration 4-11 Stage 8 - start Prime X.400 4-12 Stages in setting configuration defaults 4-2 EXAMPLE II - configuring a single local MTA local MTAs 4-14 Stage 1 - invoke CONFIG\_X400 command 4-15 Stage 2 - define a local MTA 4-15 Stage 3 - configure local gateways 4-17 Stage 3 - configure local users 4-17 Stage 5 - verify configuration 4-25 Stage 6 - save configuration 4-25 Stage 7 - list configuration 4-25 Stage 8 - start Prime X.400 4-25 Stages in configuring a single local MTA 4-13 EXAMPLE III - adding a local MTA Stage 1 - invoke CONFIG\_X400 command 4-27 Stage 2 - define a local MTA 4-27 Stage 3 - configure local gateways 4-27 Stage 3 - configure local users 4-27 Stage 4 - changing associations between MTAs 4-28 Stage 5 - verify configuration 4-29 Stage 6 - save configuration 4-29 Stage 7 - list configuration 4-29 Stage 8 - start Prime X.400 4-29 Stages in adding a local MTA 4-26 EXAMPLE IV - configuring a remote MTA remote MTAs 4-31 Stage 1 - invoke CONFIG\_X400 command 4-32 Stage 2 - define a remote MTA 4-32 Stage 3 - define remote MTA O/R address space 4-33 Stage 4 - define remote MTA attributes 4-35

Stage 5 - define association between a local MTA and the remote MTA 4-37 Stage 6 - verify configuration 4-38 Stage 7 - save configuration 4-38 Stage 8 - list configuration 4-38 Stage 9 - start Prime X.400 4-38 Stages in configuring a remote MTA 4-30 EXAMPLE V - configuring large numbers of local users Stage 1 - invoke CONFIG\_X400 command 4-40 Stage 2 - editing the text configuration file 4-40 Stage 3 - invoking CONFIG\_X400 command to check users 4-41 Stage 4 - verify configuration 4-42 Stage 5 - save configuration 4-42 Stage 6 - list configuration 4-42 Stage 7 - start Prime x.400 4-42 EXAMPLE VI - defining alternate recipient Stage 1 - invoke CONFIG\_X400 command 4-43 Stage 2 - defining alternate recipient 4-44 Stage 3 - verify, save and list configuration 4-44 Stage 4 - start Prime X.400 4-44 EXAMPLE VI- Define Alternate Recipient Stage 1 - define alternate recipient 4-43 EXIT key 2-13

## F

Function keys 2-12

## G

Gateways 2-4

# H

HELP, Display and Control subcommands 3-6

## I

Installation and diagnostics Prime X.400 installation A-1 Prime X.400\* directory A-1 Prime X.400\* files A-1 Prime X.400\* subdirectories A-2

## L

List configuration 2-49 Local MTAs 1-4, 2-3, 4-14

## Μ

Mail Ids 2-5 Message handling systems 1-2 Message Transfer Agents (MTAs) 1-3 MTA attachments 2-36 Multiple configurations 2-7

## N

Name allocation 2-6 Network parameters 2-17 destination facility 2-19 destination protocol ID 2-19 fast select 2-19 source address (X121) 2-19 source protocol ID 2-19 subnetwork name 2-19 X25 year 2-19 Non-default associations 2-34, 2-43

## 0

O/R address components 2-25 ADMD 2-26 country 2-26 domain defined attributes 2-26 organizatio name 2-26 organizational unit(s) 2-26 personal name 2-26 PRMD 2-26 unique numeric ID 2-26 x121 address 2-26 O/R addresses 2-7, 2-36 Operation and monitoring command line editing 3-1 Release 1.1 3-1 Originator/recipient (O/R) addresses 1-3 OSI model 1-2

# P

Prime X.400 1-2 CCITT 1-2 electronic mail applications 1-2 message handling systems 1-2 message handling systems (MHS) 1-2 message transfer agents (MTAs) 1-3 originator/recipient (O/R) addresses 1-3 OSI model 1-2 the X.400 model 1-3 user addresses 1-3 user agents (UAs) 1-3 Prime X.400 concepts 1-3 application programming interface (API) 1-3 local MTAs 1-4 message transfer agents 1-3 remote MTAs 1-4 the Prime X.400 logical network 1-3 user agents 1-3 Prime X.400 configuration 1-5 configuration data 2-2 local MTAs 1-5 release 1.1 changes 2-2 remote MTAs 1-5 the CONFIG\_X400 command 1-5, 2-2 user addresses 1-5 Prime X.400 configuration concepts address components 2-4 associations 2-3 domains 2-4 gateways 2-4 local MTAs 2-3 name allocation 2-6 remote MTAs 2-3 subnetworks 2-3 user agent addresses 2-4 users 2-4 Prime X.400 error messages

## R

Remote MTAs 1-4, 2-3, 4-31 Routing 2-7

## S

Save configuration 2-47 configuration file 2-47 Screen forms 2-12 data input forms 2-13 default configuration data 2-13 help screens 2-13 menus 2-13 option selection 2-13 Set (local) global domain ADMD 4-5 country 4-5 PRMD 4-5 Set configuration defaults 2-17 Set Global Domain ID 2-15 Set local domain 4-4 Single configurations 2-7 Starting and stopping Prime X.400 3-4 Subnetwork addresses 4-7 destination address (X121) 4-8 destination facility 4-8 destination protocol ID 4-8 fast select 4-8 network provider 4-8 source address (X121) 4-8 source protocol ID 4-8 subnetwork name 4-8 X25 year 4-8 Subnetworks 2-3 Syntax convention, subcommands 3-1 Syntax, subcommands 3-6

# Т

The ADMIN\_X400 command starting and stopping Prime X.400 3-4 The CONFIG\_X400 command ASCII file 2-8 command line options 2-8 configuration file information 2-9 exit main-menu 2-13 Prime X.400 configuration 2-8 The CONFIG\_X400 subsystem CONFIG\_X400 functions 2-10 CONFIG\_X400 subfunctions 2-10 function keys 2-12 screen forms 2-12

# U

User access control 2-28 User addresses 1-3 User Agent Addresses 2-4 User agents 1-3 User Agents (UAs) 1-3 User supported data types 2-29 Users 2-4

# v

Verify configuration 2-47 verification errors 2-47

# Х

X400\_LOGGING 3-17 operands 3-17 X400\_TERMINATE 3-18

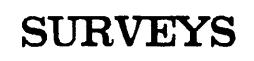

# READER RESPONSE FORM

Prime X.400 Administrator's Guide DOC11276-1LA

Your feedback will help us continue to improve the quality, accuracy, and organization of our publications.

| 1        | . How do you rate thi                                   | s document for overall                                    | usefulness?           |                                        |
|----------|---------------------------------------------------------|-----------------------------------------------------------|-----------------------|----------------------------------------|
|          | 🗆 excellent 🗆 v                                         | ery good 🗆 good                                           | 🗆 fair                | □ poor                                 |
| 2        | . What features of this                                 | s manual did you find                                     | l most useful?        |                                        |
|          |                                                         |                                                           |                       | ·                                      |
|          |                                                         |                                                           |                       | ······································ |
|          |                                                         |                                                           |                       |                                        |
| 2        |                                                         |                                                           |                       |                                        |
| 3.       | what faults of errors in this manual gave you problems? |                                                           |                       |                                        |
|          |                                                         |                                                           |                       |                                        |
|          |                                                         |                                                           |                       |                                        |
|          |                                                         |                                                           |                       |                                        |
| 4.       | . How does this manu<br>companies?                      | al compare to equivale                                    | ent manuals produce   | ed by other computer                   |
|          | □ Much better<br>□ Much worse                           | <ul> <li>Slightly bette</li> <li>Slightly wors</li> </ul> | er 🗆 Abor<br>se 🗆 Can | ut the same<br>'t judge                |
| 5.       | Which other companie                                    | es' manuals have you                                      | read?                 |                                        |
|          |                                                         |                                                           |                       |                                        |
| Name:    |                                                         | Positio                                                   | n:                    |                                        |
| Compan   | y:                                                      |                                                           |                       |                                        |
| Address: |                                                         |                                                           |                       |                                        |
|          |                                                         | Doctal                                                    | Code:                 |                                        |
|          |                                                         |                                                           |                       |                                        |

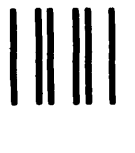

NO POSTAGE NECESSARY IF MAILED IN THE UNITED STATES

First Class Permit #531 Natick, Massachusetts 01760

BUSINESS REPLY MAIL

Postage will be paid by:

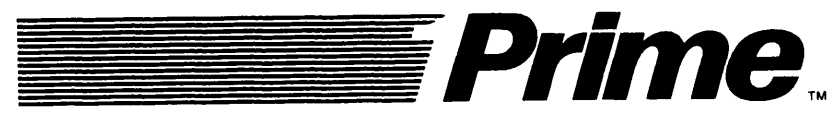

Attention: Technical Publications Bldg 10 Prime Park, Natick, Ma. 01760